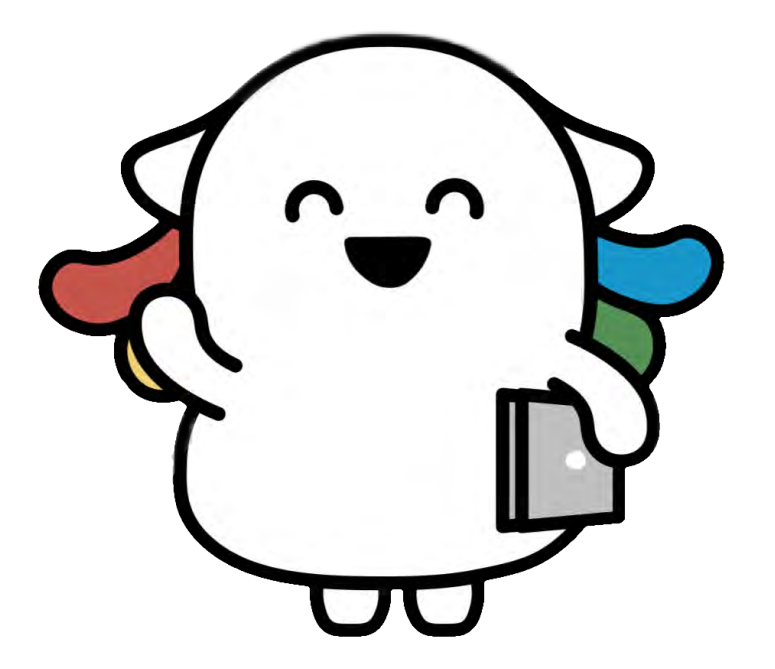

# 情報システムオリエンテーション

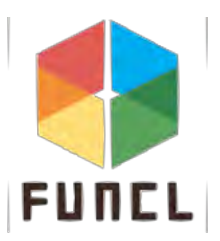

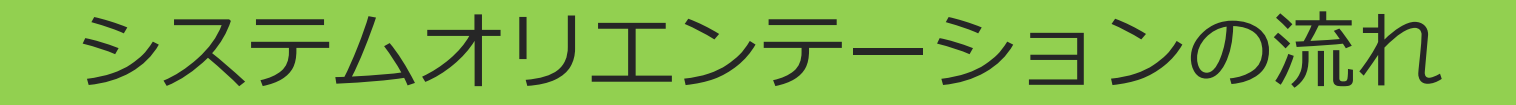

# ●第1部:大学のシステム

# ●第2部:セットアップと実践

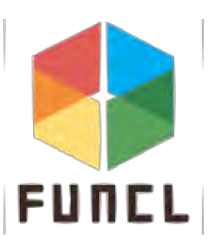

# 第1部 大学のシステム

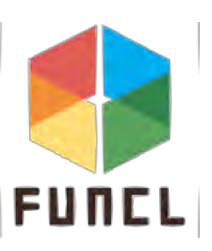

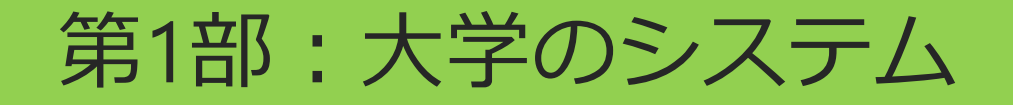

# 1. 学内ネットワーク

# 2. 遵守事項

# 3. 学内設備

# 4. よく使うシステム

# 5. 講義形式

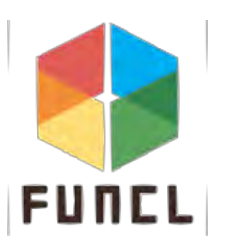

# 1. 学内ネットワーク

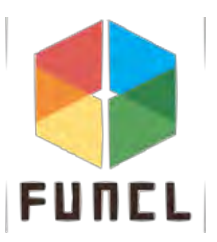

### ● 無線LAN(fun-wifi, free-wifiなど)

- 大人数だと通信が不安定になる
- 接続の初期設定が簡単

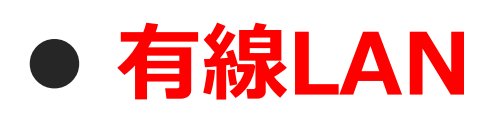

■ 大人数でも通信が安定している

■ 接続の初期設定が難しい

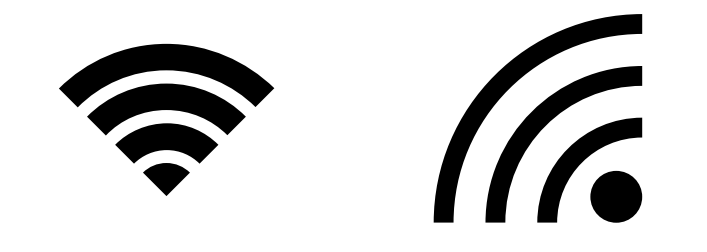

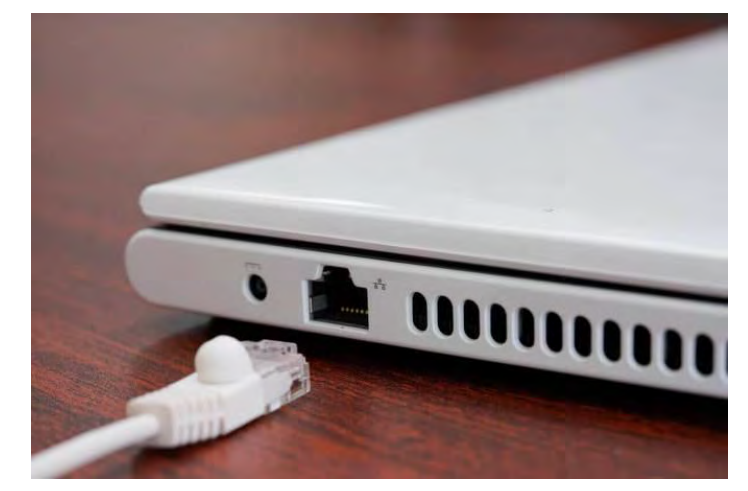

# どちらの設定も第2部でサポートします!

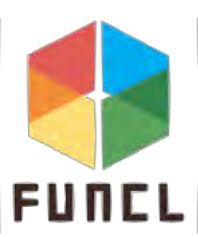

- 全国の大学、および研究機関等の学術情報基盤
  - 未来大もここを通じてインターネットに接続
  - 未来大も規則を遵守する必要がある
  - 大学、研究機関等に対して先進的なネットワークを提供
  - 多くの海外研究ネットワークと相互接続可能
  - 一般的なネットワークの利用規則に加え、重要な規則がある

研究教育並びにその支援のための管理業務以外の目的に ネットワークを利用しないこと

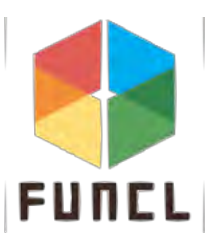

ネットワーク構成

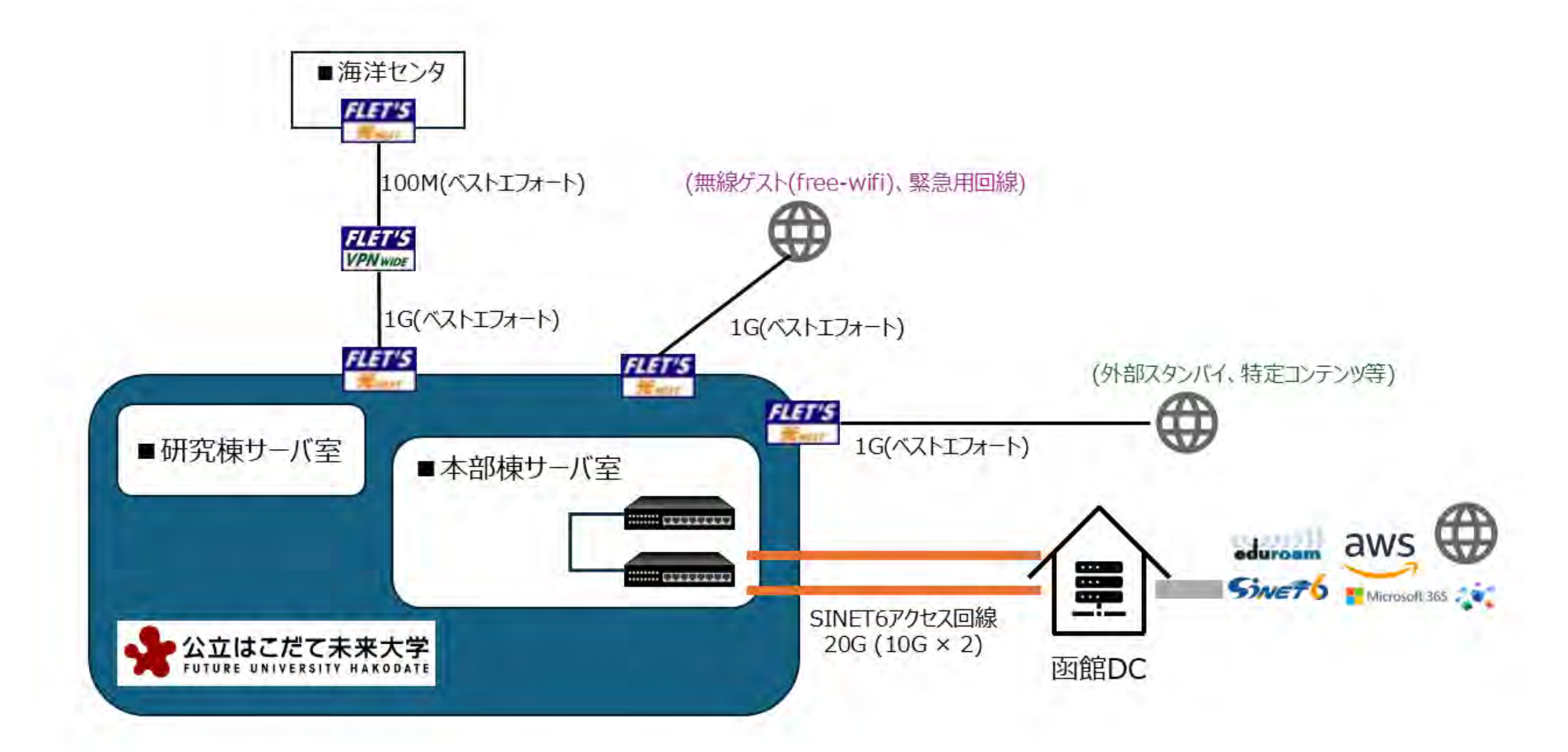

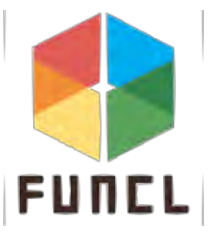

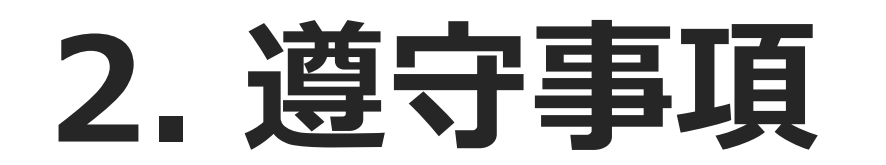

# 学内システムを利用する上で 遵守事項を守ることは必須

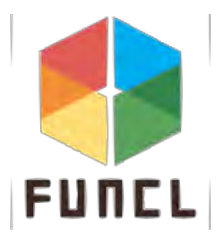

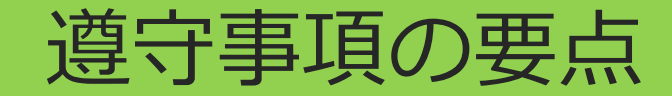

- 法律や公序良俗に反する行為
- 知的所有権を侵害する行為
- 共同利用の機器の設定変更
- 情報システムの運用に支障をきたす行為や利用目的に 反する行為

遵守事項の最新内容は、HOPEから閲覧可能 https://hope.fun.ac.jp/course/view.php?id=1114

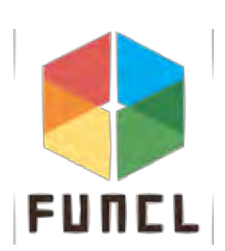

悪いことはしない!

### アカウント名とパスワードの取り扱い

# アカウント名とパスワードを忘れたり、 悪意のある他人に知られたりすると…

### ■ ネットワークに接続できない

- 各教室のコンピュータを利用できない
- 履修登録ができない、変更されてしまう
- 提出した課題を削除されてしまう

# 重大な被害が出る可能性があるので注意!

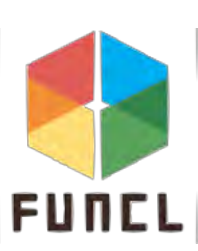

# ・ 共用PCでGoogleアカウントなどにログインした場合 ・ 使用後は必ずログアウトしよう

#### ■ 個人情報の流出の恐れがある

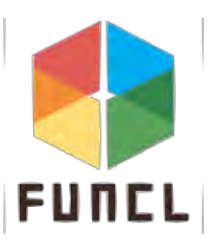

# 無料利用できるソフトウェアにもライセンスがある

■ ライセンスは著作権者が利用を許可されるための条件

# 絶対にやってはいけない行為

■ ライセンスを確認せずに入手したソフトウェアを利用する

■ ライセンスに従わない利用

◆ 例:不正に認証等を回避する改造

◆ 例:許可された範囲を超えるコピー

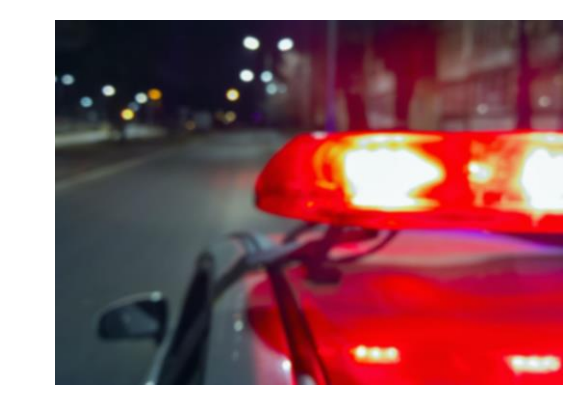

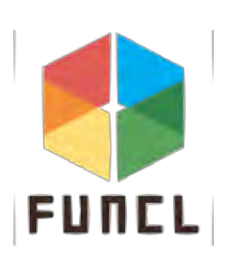

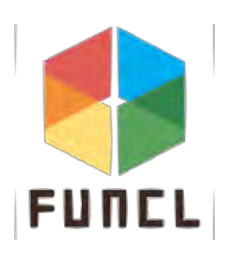

# 3. 学内設備

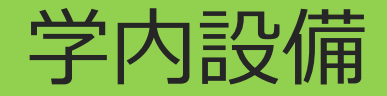

### ● 学内ネットワーク(有線LAN、無線LAN)

# ● コンピュータが利用できる教室

- Mac教室(365, 494, 496)
- ディスプレイ教室(364)
- iMac教室(483)

### ● 工房

● 情報ライブラリ

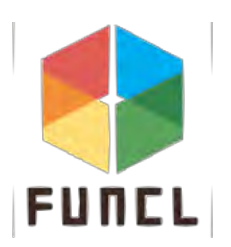

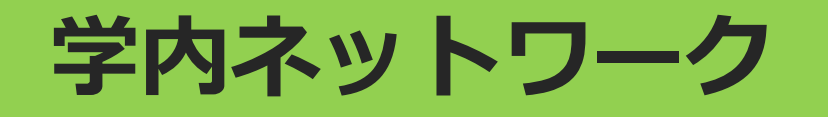

# 学内の教室、共有スペースの机では、 の机では、 原則有線LANの口と電源が設置

 学内全域で無線LANを 使用可能

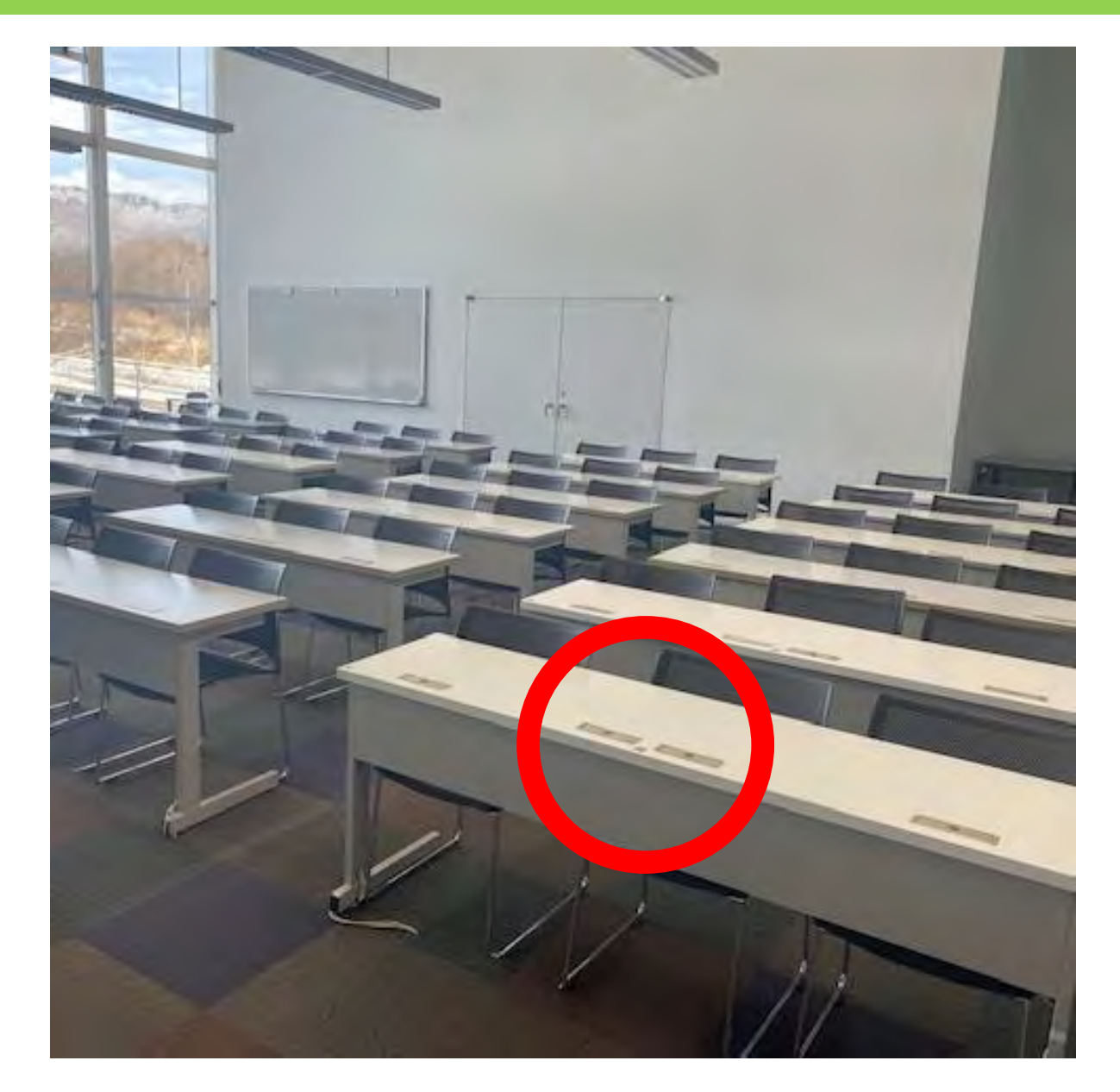

### Mac教室(363, 494, 495)

# プログラミング、Adobe(動画編集、ポスター作製)など に使用

18

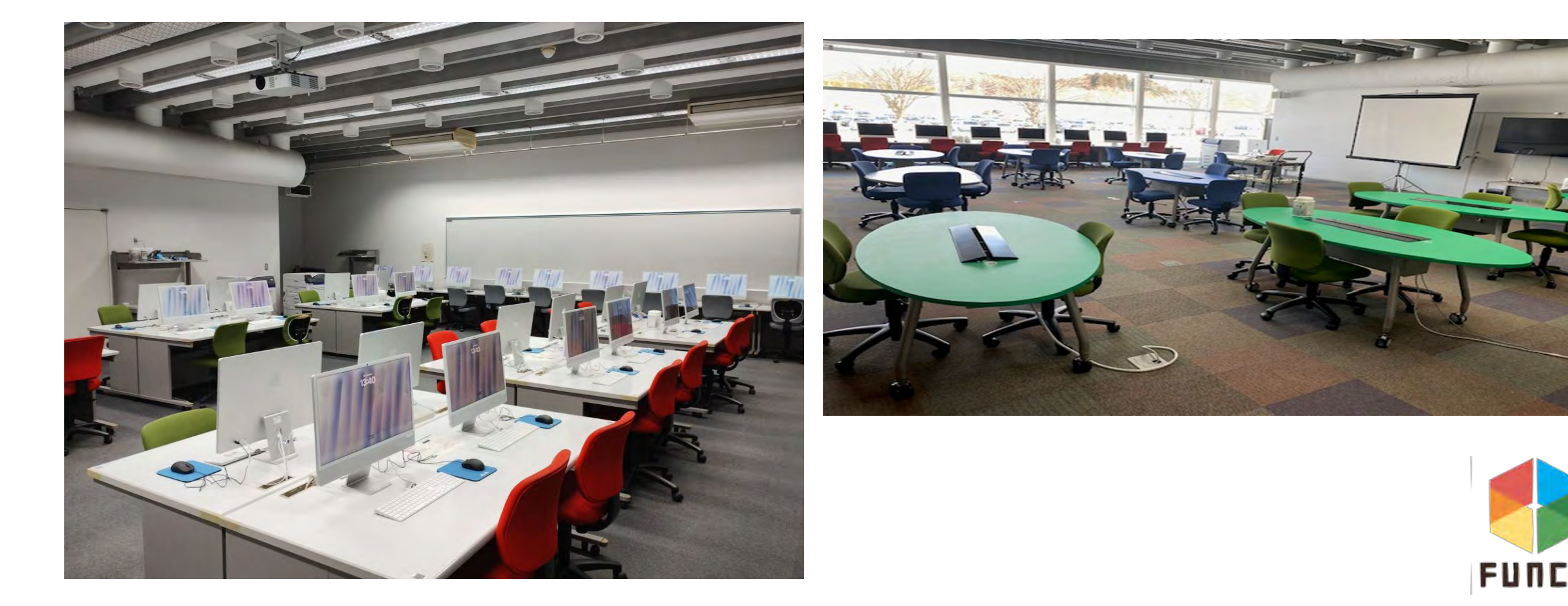

# ディスプレイ教室(364)

# ディスプレイ、キーボード、 マウスを設置

 自分のPCやタブレットを 接続して利用

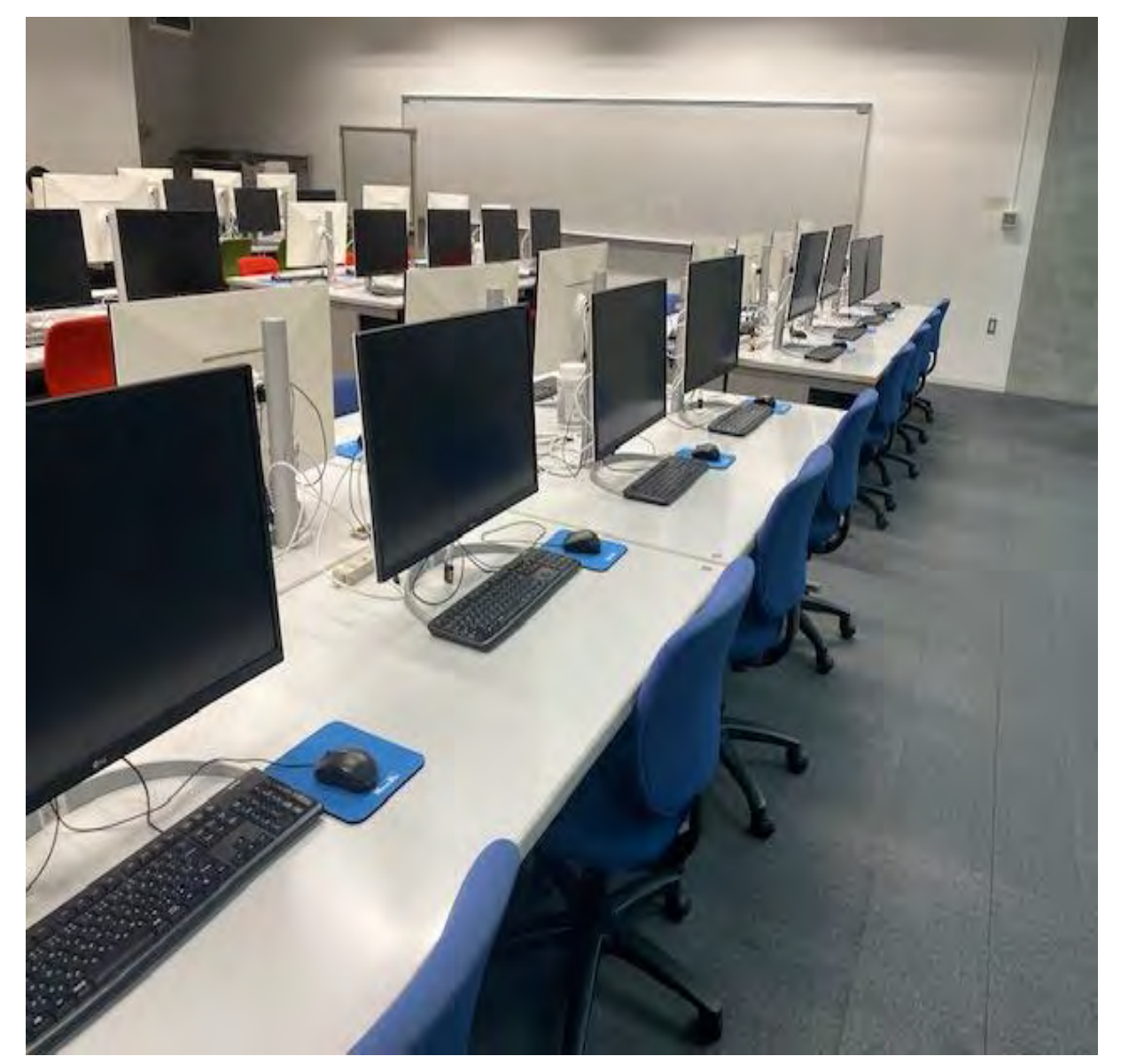

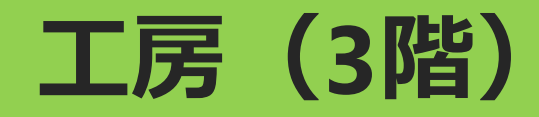

### ポスターの印刷

### ● 3Dプリンターの使用

# レーザーカッターの使用

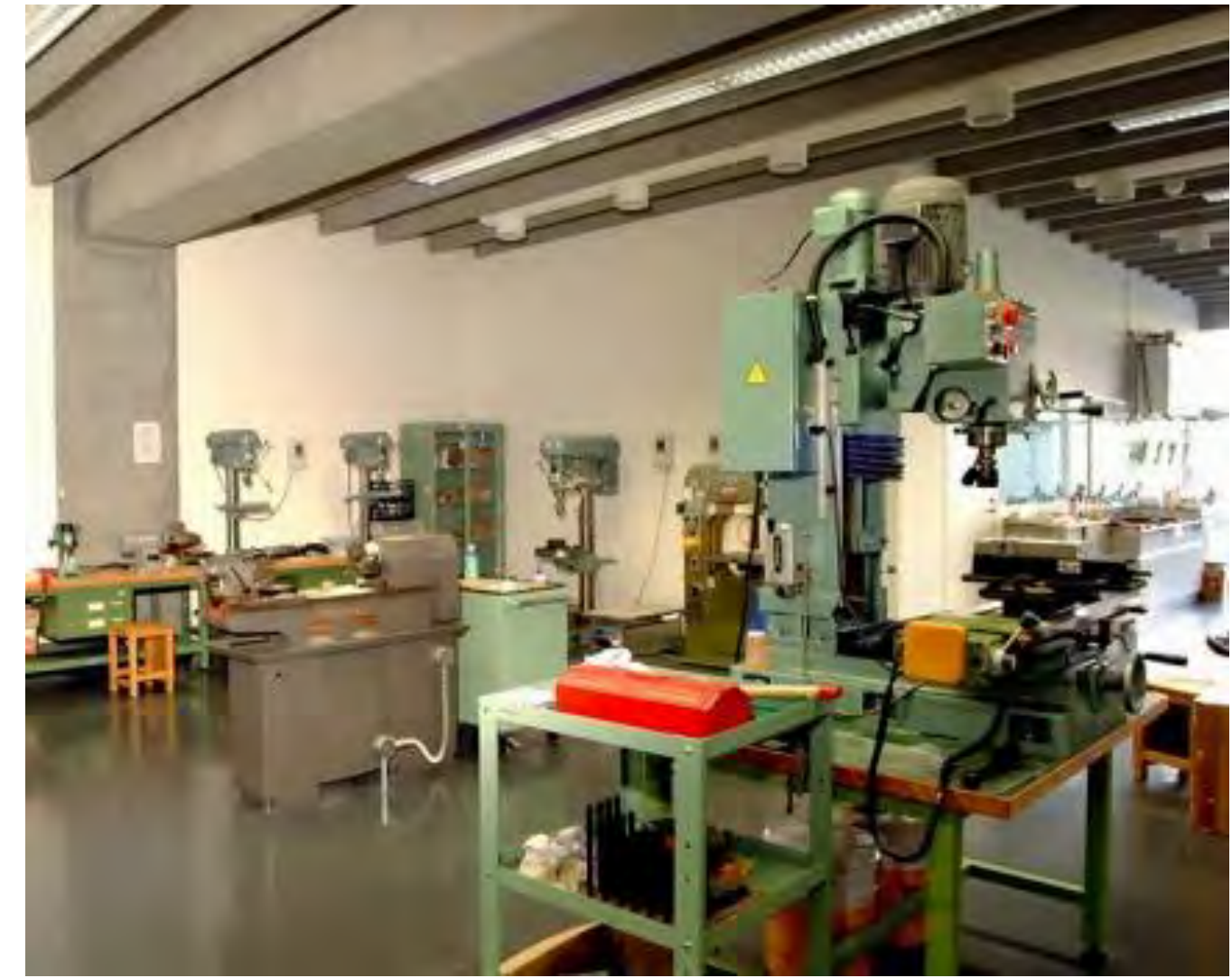

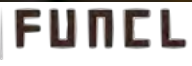

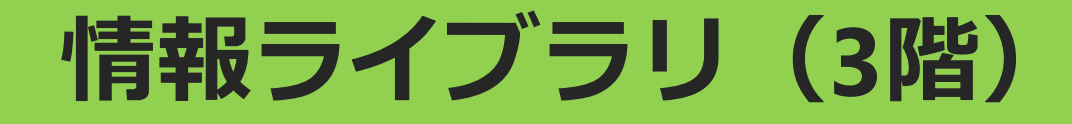

- 本や論文を借りることができる
- 情報ライブラリのシステムを使うことで、図書検索や 貸し出し予約などができる

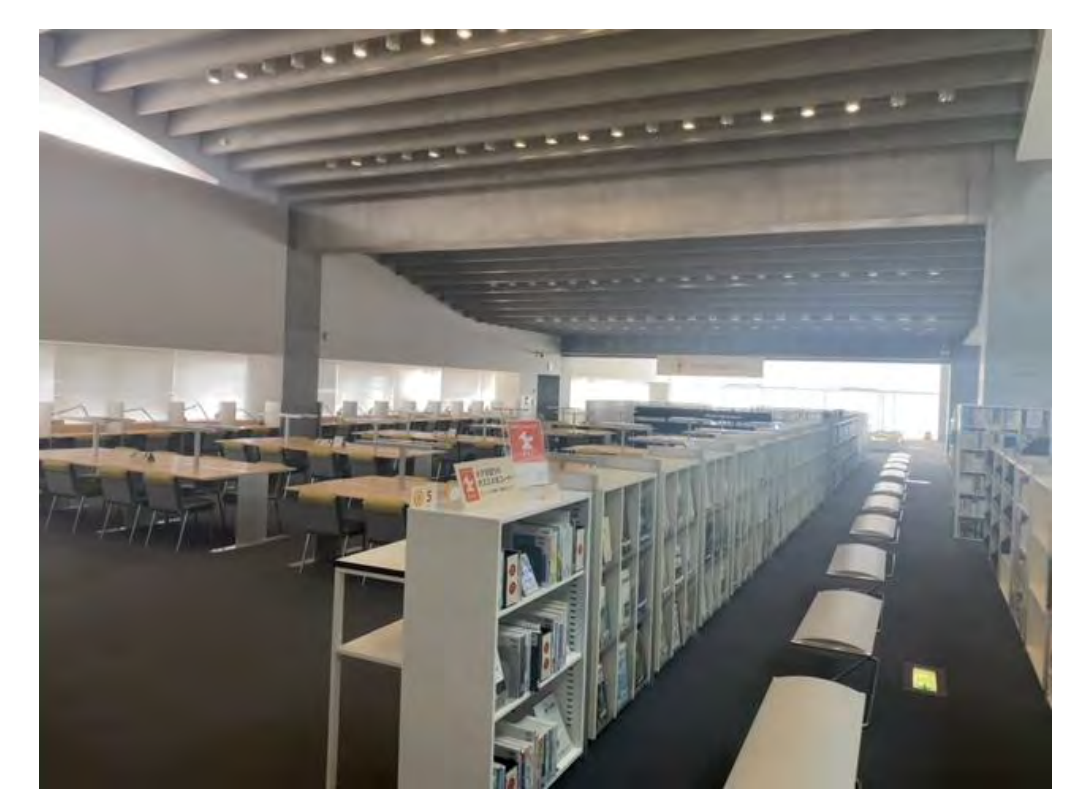

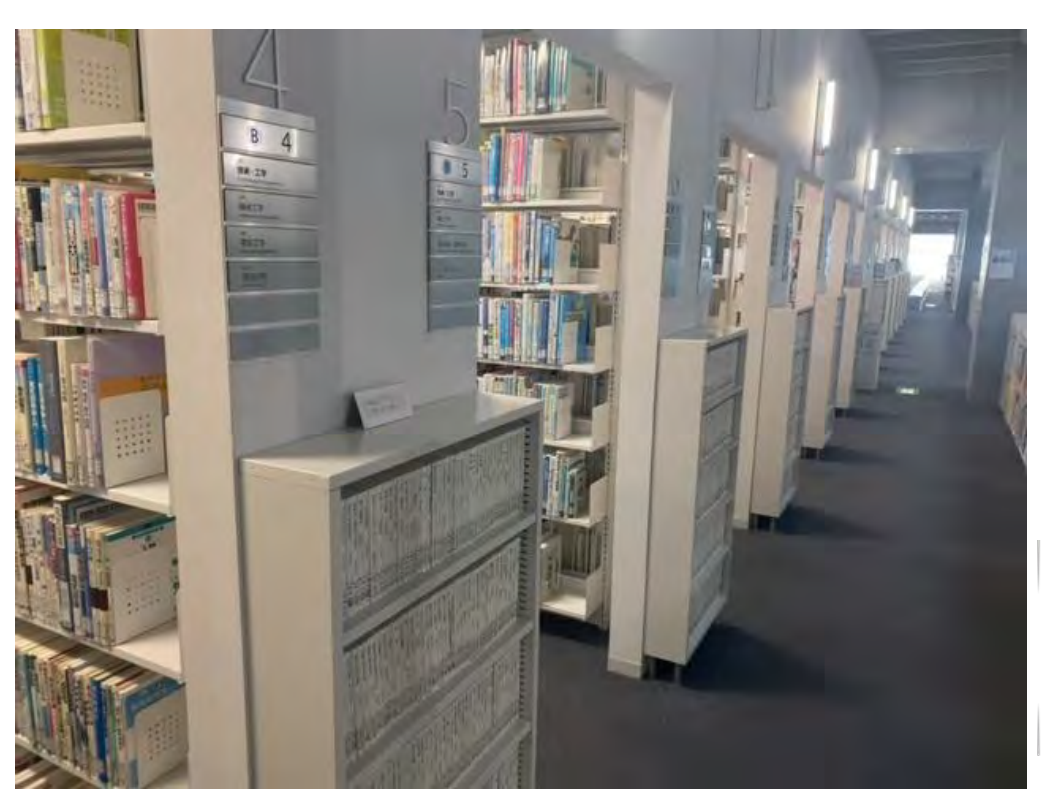

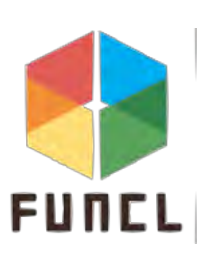

21

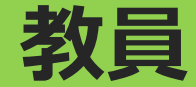

- 複数台の多様な携帯情報機器を保有
- 研究用サーバを設置可(研究棟サーバ室)
- AWSの仮想マシン環境
- 研究費で研究用インスタンスも追加可能

# 最強コンピュータが使えるかも!!

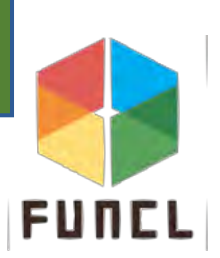

# 4. よく使うシステム

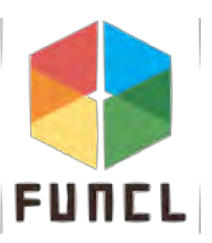

### よく使うシステム

- 講義用仮想マシン
- Google Workspace for Education
- HOPE
- 教務システム
- WebDAV
- シングルサインオン

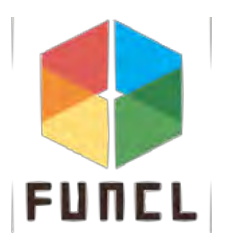

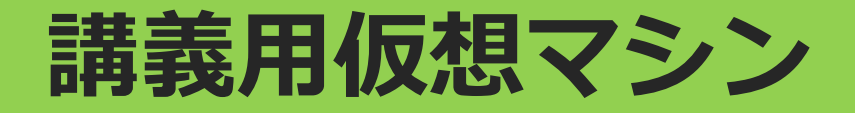

### ● プログラミング環境を提供

- 必携PC(自分のPC)を表示端末としたプログラミング環境
- 通信環境があれば接続可能
- 月当たりの上限ポイントまで使用可能

#### ◆ 大学が課金済み

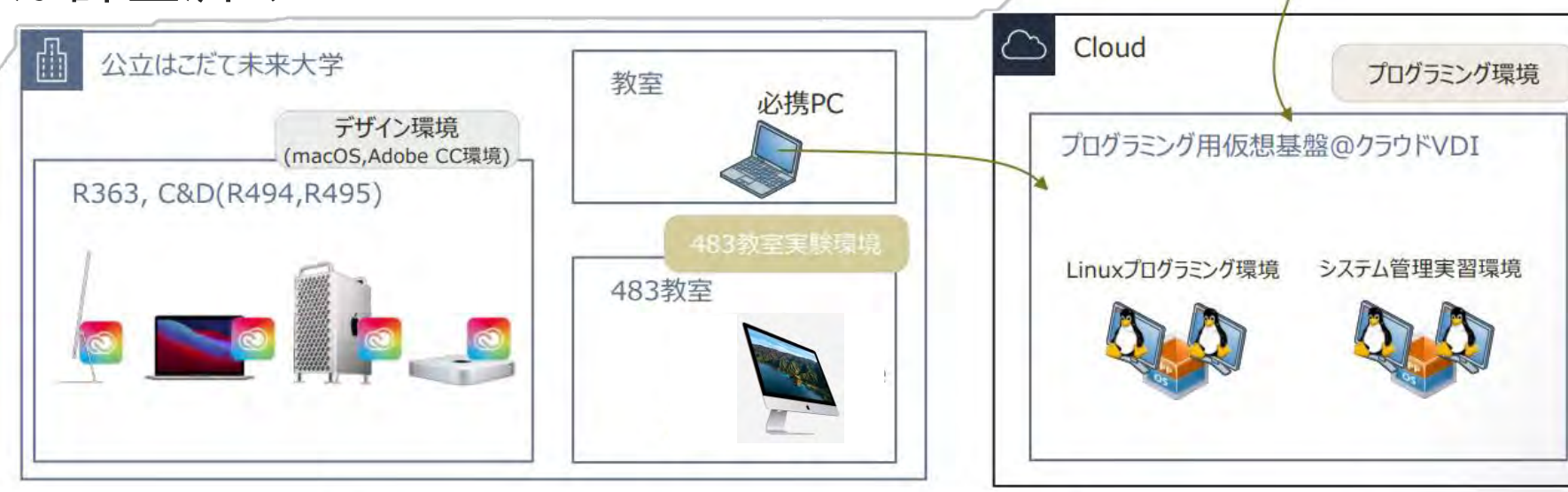

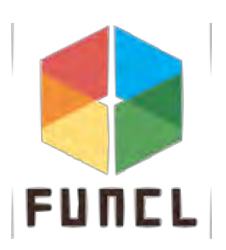

自宅

必携PC

### **Google Workspace for Education**

- Gmail (メール) 衬
  - 学校から大切なメールがよく来る
  - 学割などの登録に使える
- Googleカレンダー(スケジュール管理) 31
  - サークルやバイトの日程調整がしやすい
- Google drive(クラウドストレージ) 🗛
  - データを保存・共有できる
- Google meet (ビデオ会議)

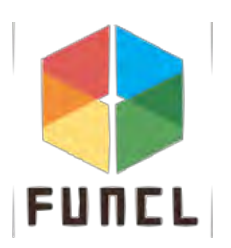

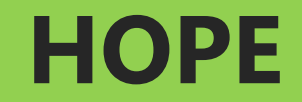

#### 授業資料の閲覧

- 課題の提出
- 大学内の各種案内を閲覧

#### メッセージの送受信

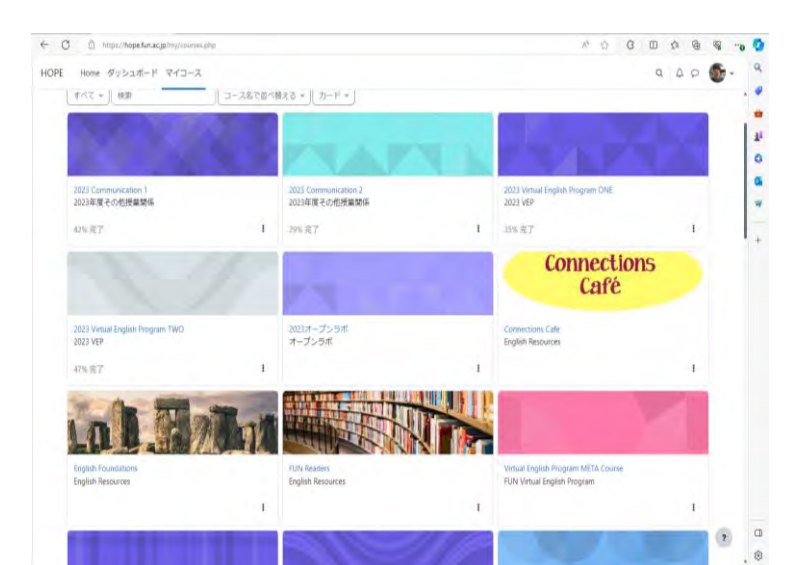

# 授業関係は だいたい HOPE!

| ← O i https://hope.fun.ac   | .jp/ssurte/vew.php?las137&                      | / O O O O O O O O                       |
|-----------------------------|-------------------------------------------------|-----------------------------------------|
| HOPE Home ダッシュボード           | マイコース                                           | a a o 🚱 · a                             |
| ×                           | 線形代数学 I 1-EFGH                                  | × -                                     |
| アナワンスメント<br>留話・リクエスト用フォー    | <u> </u>                                        | 自動出欠ブロック     クラス・クラスなし     出席: 11     国 |
| 出文<br>* 第1回 (4月18日)         | ・一般<br>すべてを折りたたど<br>頃形代数学(1-1504クラス) 必要料目       | 道政10<br>早退:0<br>欠席:3<br>出席率:78.6%       |
| 兩1回議義<br>受績解内(PDF)          | 3/曜5年、中国素量593<br>ノート/TCノコン、LANケーブル、イヤホンを持参すること。 | 出席点:22/28 + 料理:                         |
| 第1回課題<br>~ 第2回(4月25日)       | 27-74<br>7+752,3×2+                             | Autoattend 2.6.2                        |
| 兩2回緯機<br>第2回緯期<br>上級媒題(1)   | 24-56<br>質問・リクエスト用フォーラム                         |                                         |
| 第3回(5月9日)<br>第3回講員<br>第3回講員 | BREAKES12~小                                     |                                         |
| 上級課題(2)<br>• 第4回(5月16日)     | ~ 第1回(4月18日)                                    |                                         |
| 藤4回講表<br>藤4回課題 (小学スト)       | 5 ****** (?                                     |                                         |

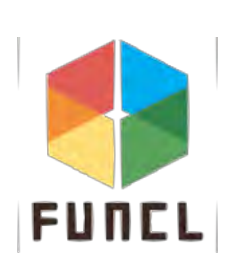

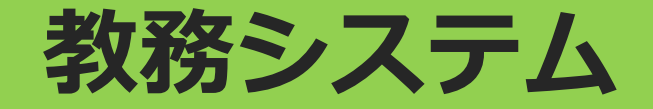

### 以下のことを確認できる(<u>https://students.fun.ac.jp</u>)

- 履修登録
- 時間割
- 休講・補講
- シラバス
- 成績
- etc

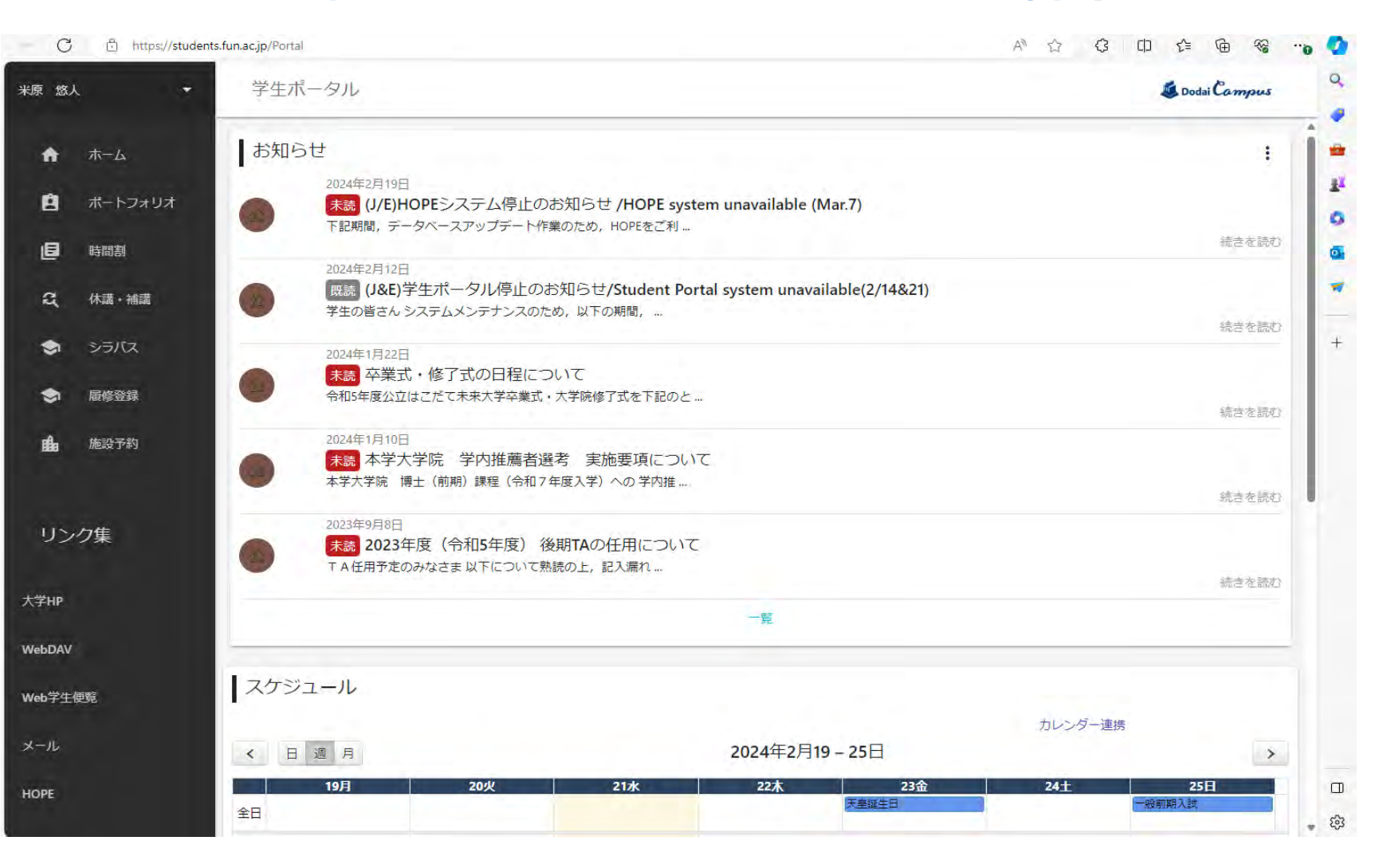

### WebDAV

- ファイル共有や課題の提出に使われる
  - StudentAndSatff:様々なデータがある
    - ◆ 例: Carrer (就職関係)
    - ◆ 例: Course (授業関係)
    - ◆ 例: harassment (ハラスメント関係)
  - b0000000: 個人用のストレージ

# StudentAndStaffを誤って消したら大罪

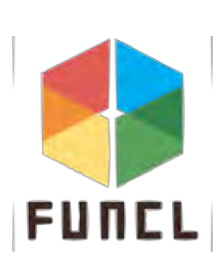

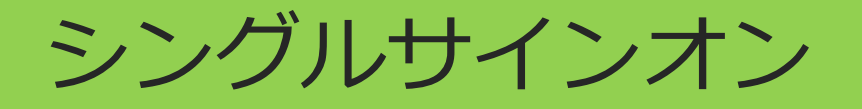

### ここにログインするだけで各種システムに接続できる

#### https://sso.fun.ac.jp/

| UTURE UNIVERSITY HARODATE                            | FUTURE UNIVERSITY HAKODATE       |                                   |           |                   | Welcome to F5 Networks |
|------------------------------------------------------|----------------------------------|-----------------------------------|-----------|-------------------|------------------------|
| 名とバスワードを入力<br>ださい                                    |                                  |                                   | Search    | Q                 |                        |
| 2                                                    | Applications and Links $ 	imes $ |                                   |           |                   |                        |
| 4<br>•<br>>                                          | GoogleWorkspace                  | <ul><li>教務システム<br/>(学生)</li></ul> | Hope(LMS) | 講義用仮想マシン<br>管理サーバ | WEBDAV                 |
|                                                      |                                  |                                   |           |                   |                        |
|                                                      |                                  |                                   |           |                   |                        |
|                                                      |                                  |                                   |           |                   |                        |
|                                                      |                                  |                                   |           |                   |                        |
|                                                      |                                  |                                   |           |                   |                        |
|                                                      |                                  |                                   |           |                   |                        |
|                                                      |                                  |                                   |           |                   |                        |
| uct is licensed from FS Networks. @ 1999-2019 FS Net |                                  |                                   |           |                   |                        |

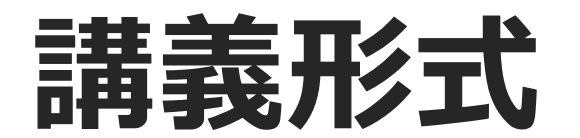

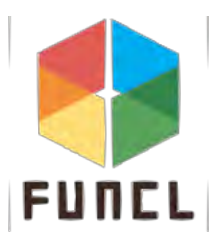

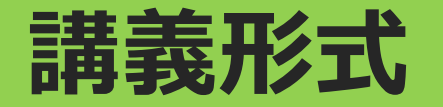

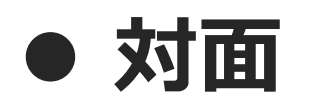

#### ■ 大学に来て受講

### ● 同期型オンライン

■ 講義時間中に、Teamsなどを使用して受講

### ● 非同期型オンライン

■ 指定された期間内に、インターネット上に用意された教材で受講

# 講義ごとに形式が違うので HOPE、メール、教員の個人ページなどを確認!

# 第1部の最後に

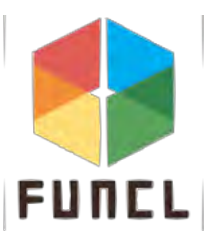

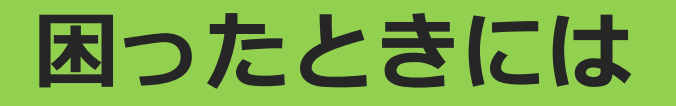

- 各種システムマニュアル
  - https://portal.fun.ac.jp/
- 所有PCに関する相談は購入元(生協等)へ
- 所有PCが故障等で授業に支障をきたす場合は
   2階の学科室(購買近く)へ
  - 短期間限定で貸し出し可能なノートPCがある
- 学内システム・ネットワークに対する相談先
  - <u>help-desk-2022sys@fun.ac.jp</u> (システム関連)
  - <u>net@fun.ac.jp</u>(事務局情報施設担当)

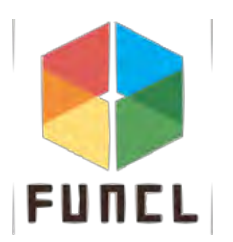

# 第2部 セットアップと実践

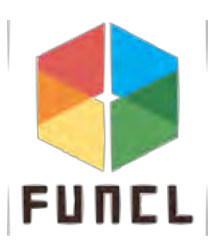

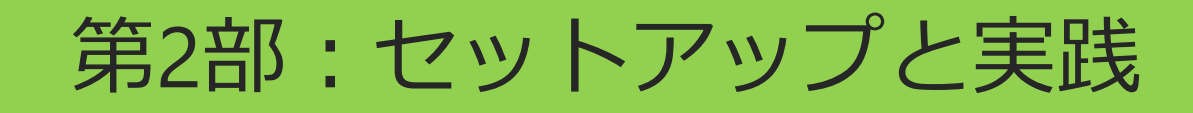

### ● 学内ネットワークの接続

- 無線LAN
- 有線LAN(クライアント証明書の導入)
- Google chromeの使い方
- Google Workspace for Educationの使い方
- Teamsの使い方
- MSOfficeのインストール
- お役立ち情報

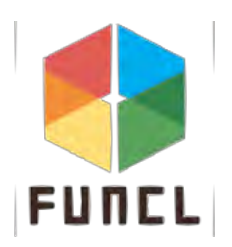
# 学内ネットワークの接続

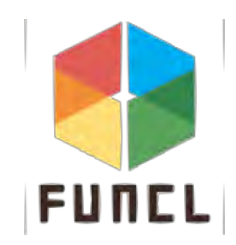

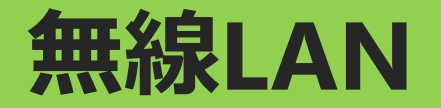

- free-wifi: ゲスト入校者向け
   セキュリティキー: free-wifi
- eduroam: 国内外の他大学・教育関連施設でのWi-Fi利用 ■ メールアドレス(アカウントID@fun.ac.jp)+パスワード

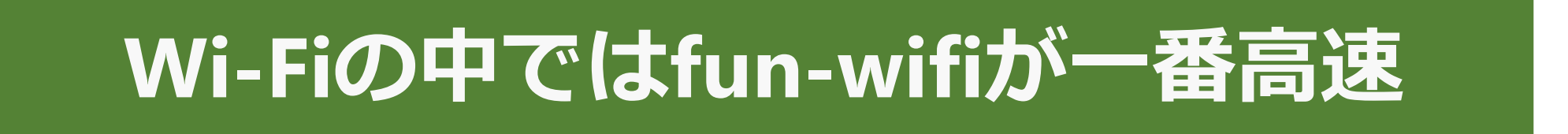

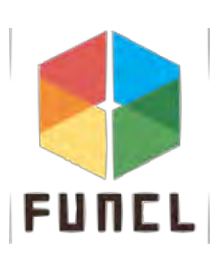

Windows 11版

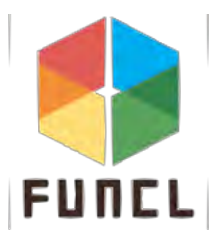

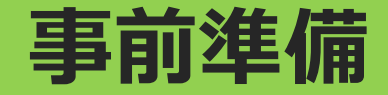

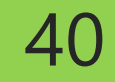

### ● LANケーブルを準備してPCに挿す

● wifiの接続を切る

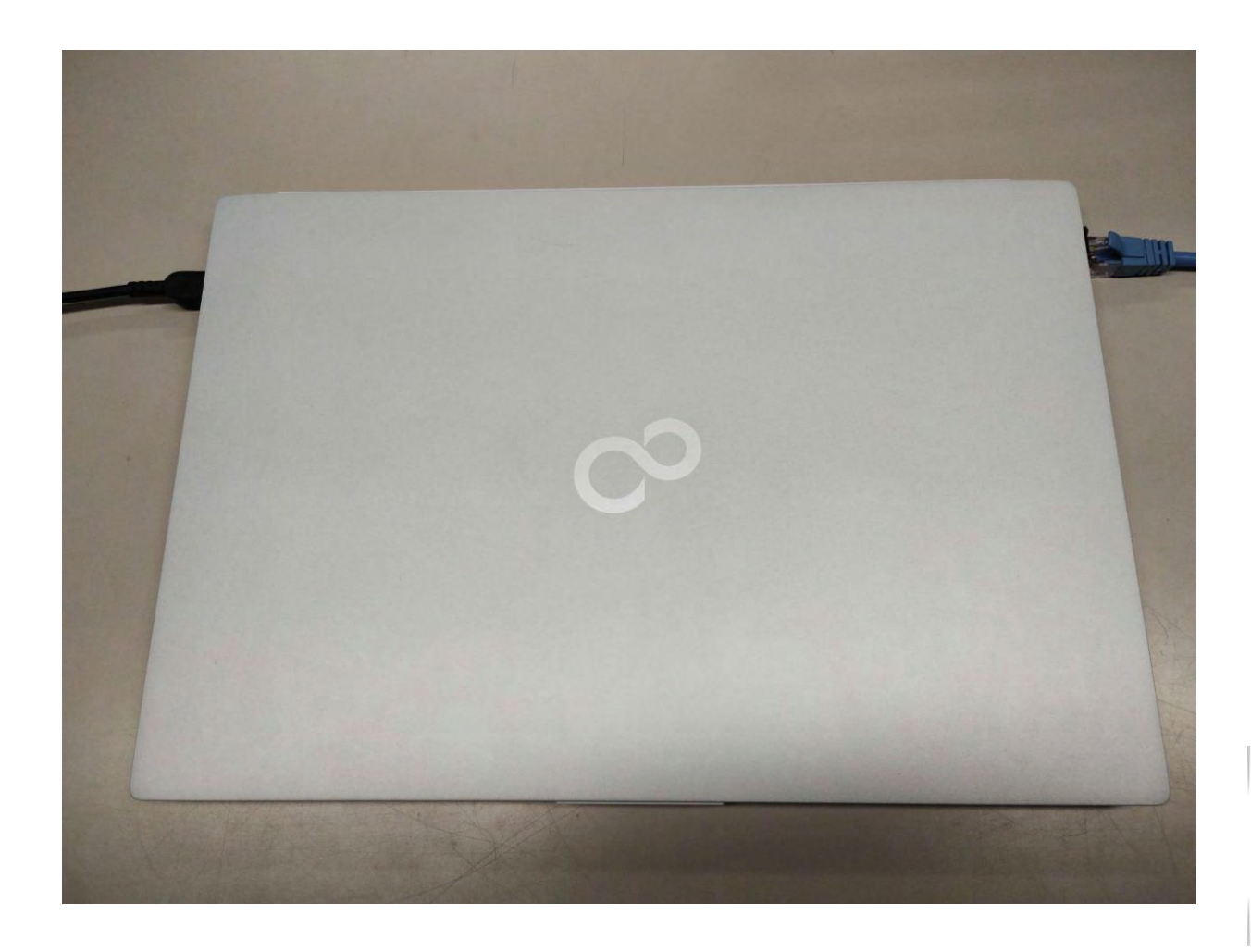

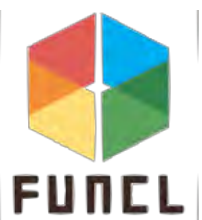

- 1. 証明書発行ページへアクセスする
- 2. 有線LANを接続し、ブラウザを起動する
- 3. 「<u>https://diamond01.fun.ac.jp/user/</u>」にアクセスする
- 4. 以下の画面が表示された際は、

クリック

[詳細設定]->[diamond01.fun.ac.jpに進む(安全ではありません)]の順番で

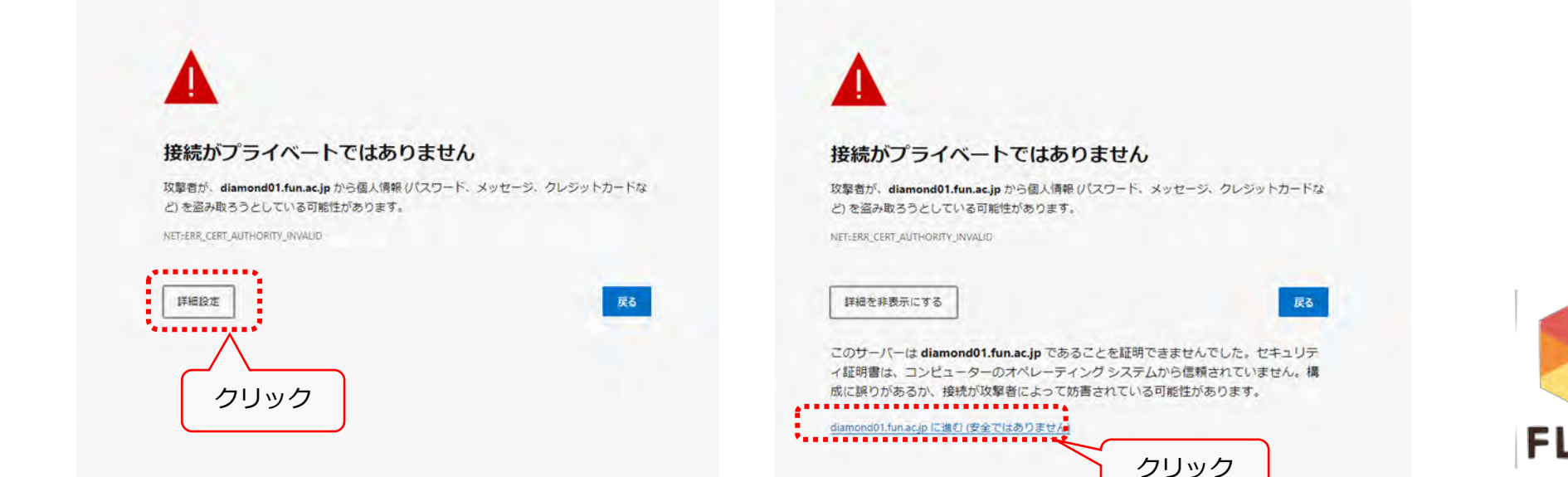

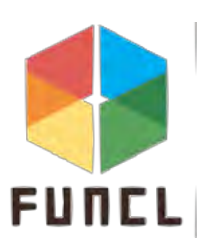

# トップページが開いたら、 自分のアカウント名とパスワードを入力して、ログイン

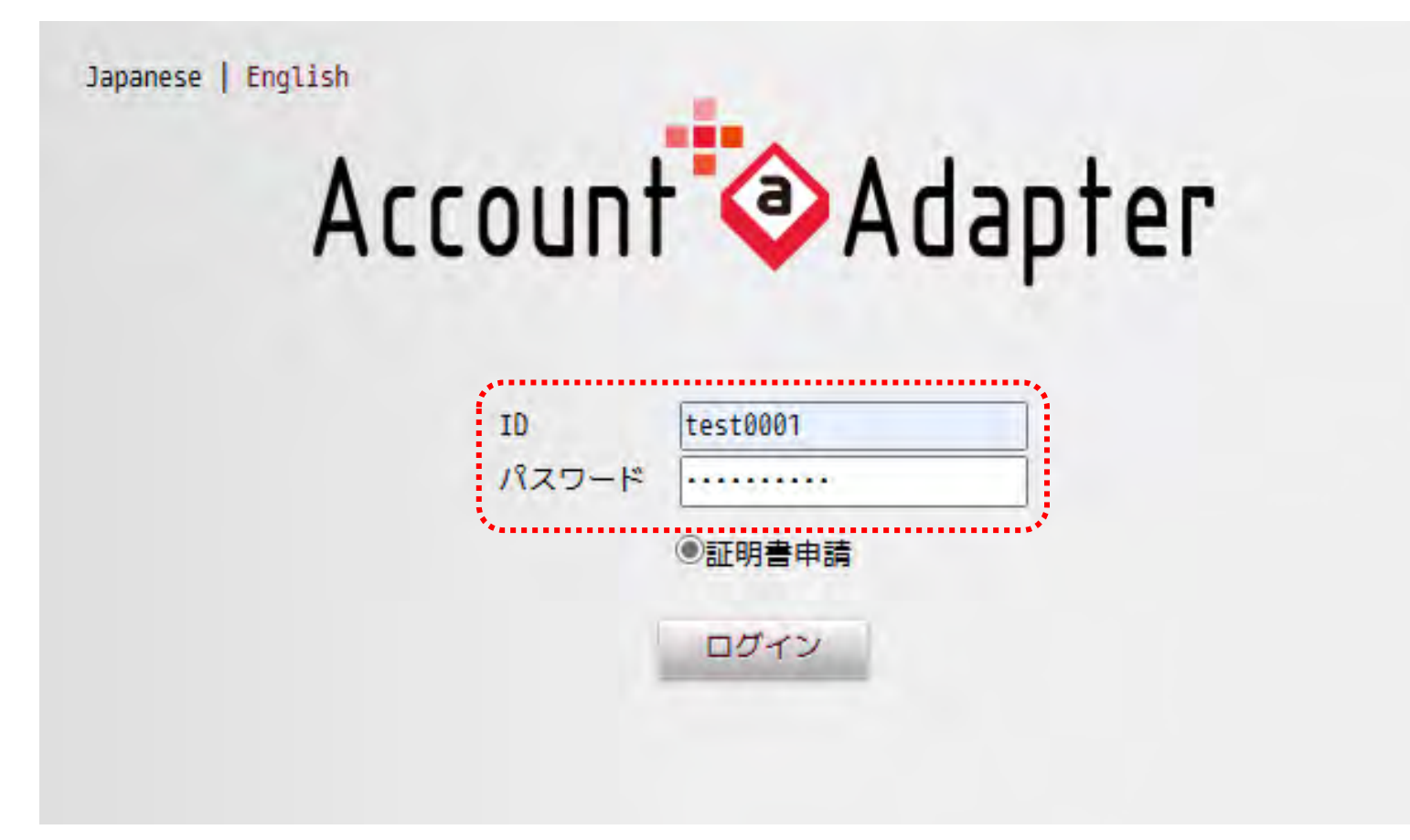

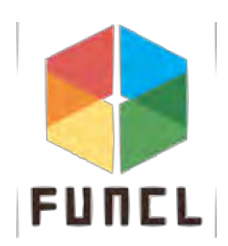

# 1. ログインが成功すると、以下の画面が表示される

2.「新規申請」をクリックする

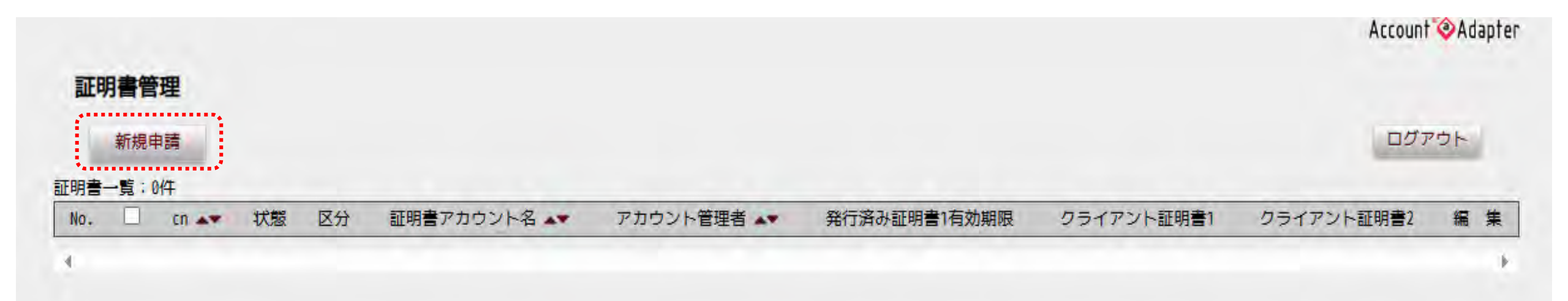

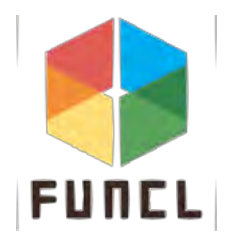

- 1. 「クライアント証明書申請」 のページが表示される
- CNの項目:
   アカウントと同じであること
   を確認する
- 3. 通知メールアドレス: 自分のメールアドレスを 記入後「申請」を クリックする

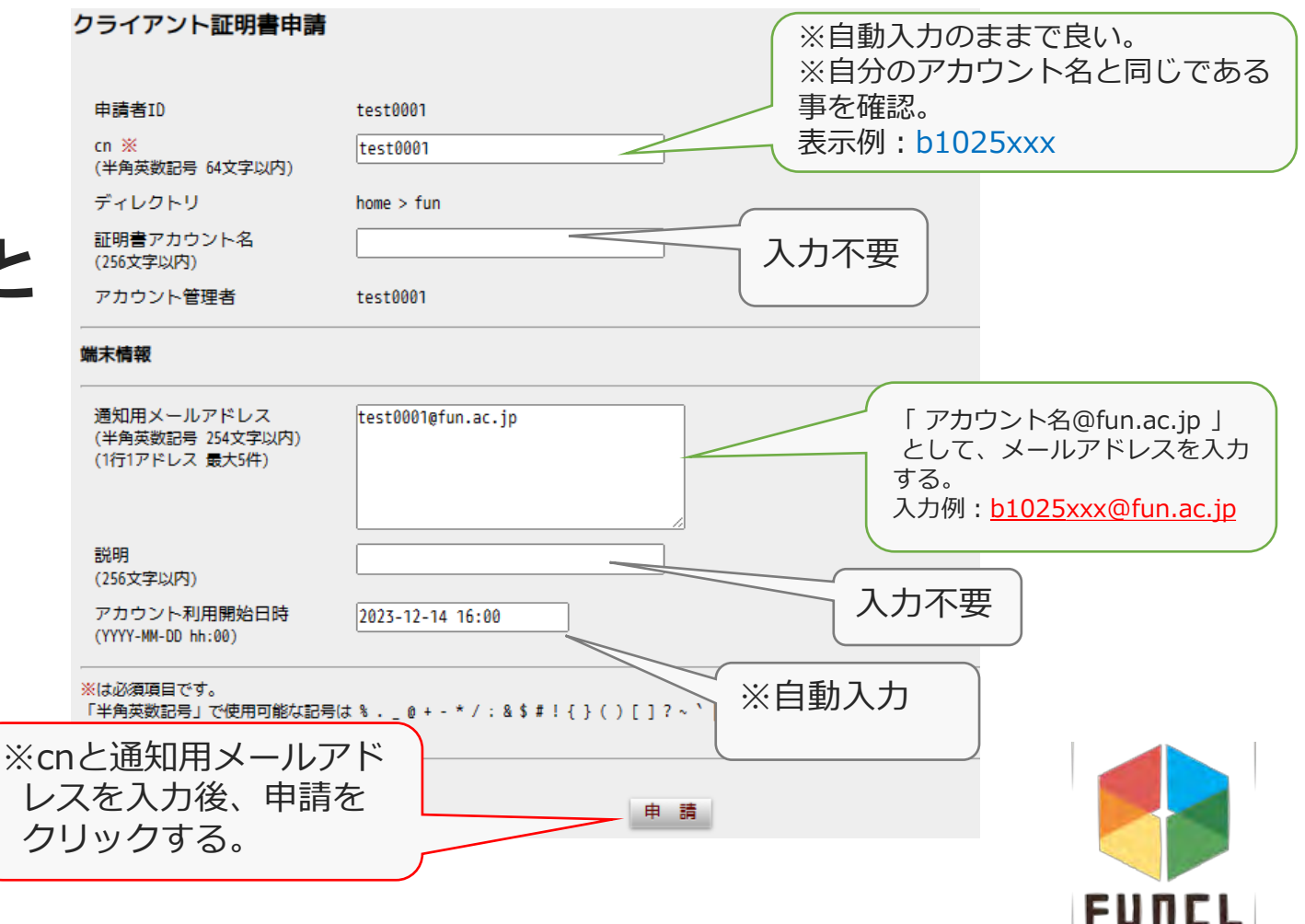

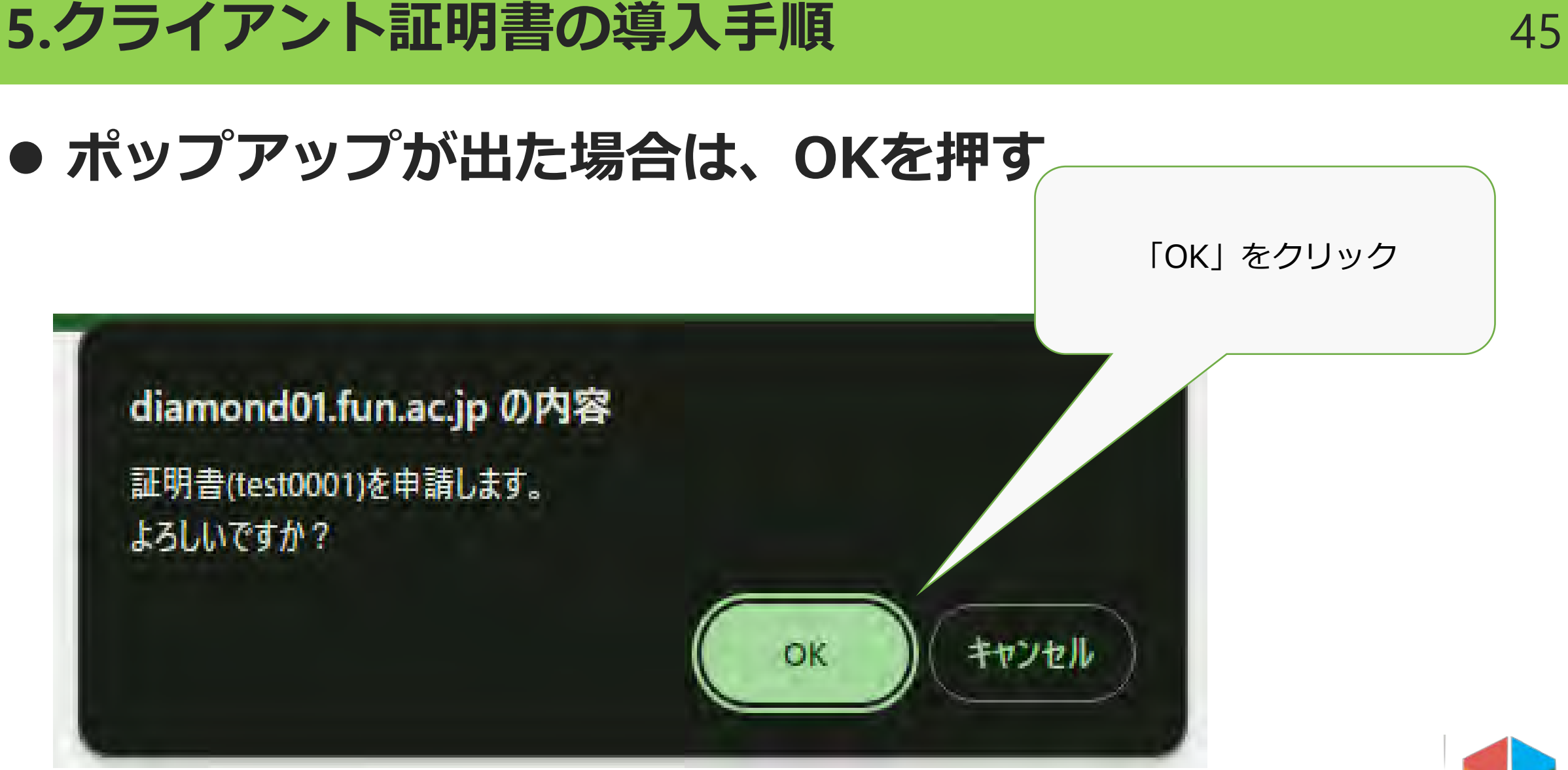

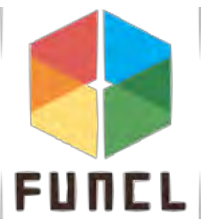

# 1. 「(アカウント名)の証明書を申請しました。」と 表示される

# 2. 申請されると、状態が「登録済」の証明書が作成される

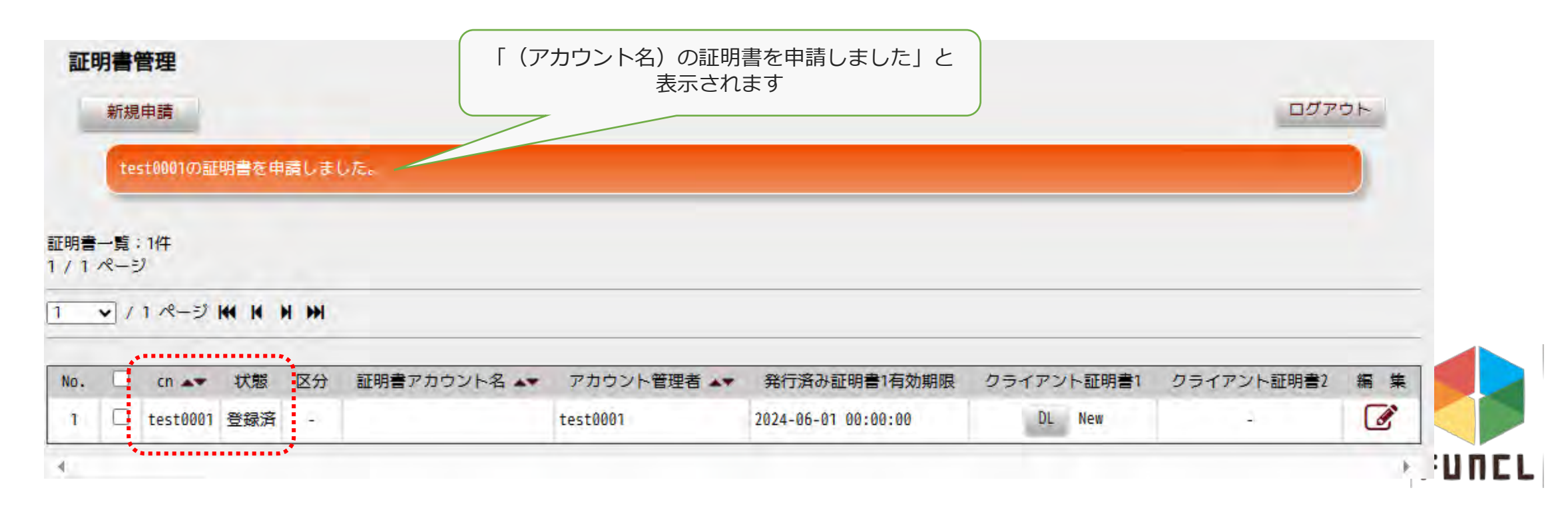

# ● クライアント証明書欄に表示される「DL」をクリックする

| 証明書管理                 |                 |            |                     |            |            |            |
|-----------------------|-----------------|------------|---------------------|------------|------------|------------|
| 新規申請                  |                 |            |                     |            | ログア        | <b>'ウト</b> |
| 証明書一覧:1件<br>1 / 1 ページ |                 |            |                     |            |            |            |
| 1 _ / 1 ページ は り り     | H               |            |                     |            |            |            |
|                       |                 |            |                     |            |            |            |
| No. 🗌 cn 🖛 状態         | 区分 証明書アカウント名 ▲▼ | アカウント管理者 🔺 | 発行済み証明書1有効期限        | クライアント証明書1 | クライアント証明書2 | 編集         |
| 1 🗌 test0001 登録済      | -               | test0001   | 2024-06-01 00:00:00 | DL New     | -          | Ø          |
| 4                     |                 |            |                     |            |            | Þ          |

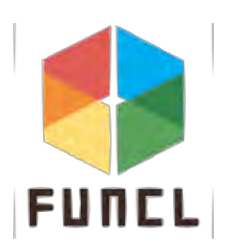

# 1. インポートパスワードの入力画面が表示される

- 2. 任意のパスワード(半角英数記号30字以内)を入力して 「登録」をクリックする
- 3. クリックすると、ダウンロードが開始される
- ※入力したパスワードは、**証明書ダウンロード後の**

インストール時に使用する

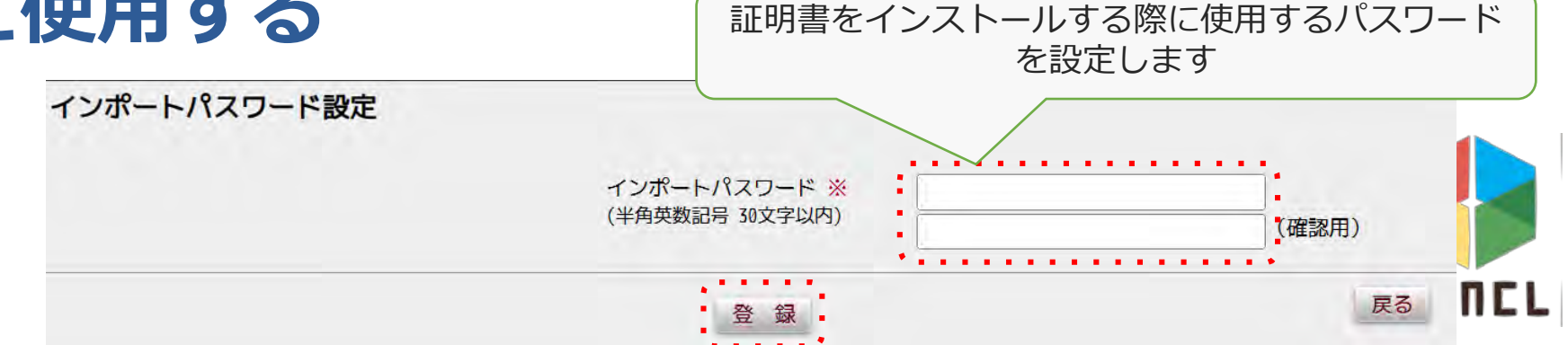

- ダウンロードされたクライアント証明書を選択して
- インストール作業を開始する
- フォルダからの場合:

| 🙏   🛃 🔤 =   ダウンロード                       |                  |
|------------------------------------------|------------------|
| ファイル ホーム 共有 表示                           |                  |
| ← → Y ↑ ↓ PC > ダウンロード                    |                  |
| 名前<br>★ クイック アクセス<br>● マーマル・ゴー 今日 (1)    | 更新日時             |
| ■ テスクトップ タート<br>ダウンロード  ● test0001_1.p12 | 2023/12/15 15:42 |

- [ファイル]>[ダウンロード]>ダウンロードファイル(○○.p12) をダブルクリック
- ブラウザからの場合:

 C
 ①
 https://diamond01.fun.acjp/user/cert\_applies/cert\_pw/certi...
 ②
 A\* ☆
 □
 ●
 ※

 インポートパスワード設定
 ダウンロード
 □
 ○
 …
 ●
 ●
 ●
 ●
 ●
 ●
 ●
 ●
 ●
 ●
 ●
 ●
 ●
 ●
 ●
 ●
 ●
 ●
 ●
 ●
 ●
 ●
 ●
 ●
 ●
 ●
 ●
 ●
 ●
 ●
 ●
 ●
 ●
 ●
 ●
 ●
 ●
 ●
 ●
 ●
 ●
 ●
 ●
 ●
 ●
 ●
 ●
 ●
 ●
 ●
 ●
 ●
 ●
 ●
 ●
 ●
 ●
 ●
 ●
 ●
 ●
 ●
 ●
 ●
 ●
 ●
 ●
 ●
 ●
 ●
 ●
 ●
 ●
 ●
 ●
 ●
 ●
 ●
 ●
 ●
 ●
 ●
 ●
 ●
 ●
 ●
 ●
 ●
 ●
 ●
 ●
 ●
 ●
 ●
 ●
 ●
 ●
 ●
 ●
 ●

■ ダウンロードファイル(○○.p12)をクリック

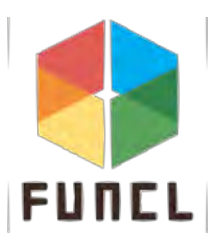

# ファイル選択時、以下のポップが表示された場合は、 そのまま[OK]をクリックする

奈効な公開キーセキュリティオブジェクトファイル

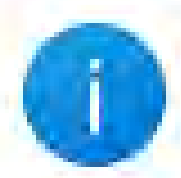

このファイルには、以下に対するパスワードで保護された証明書があります: Personal Information Exchange。

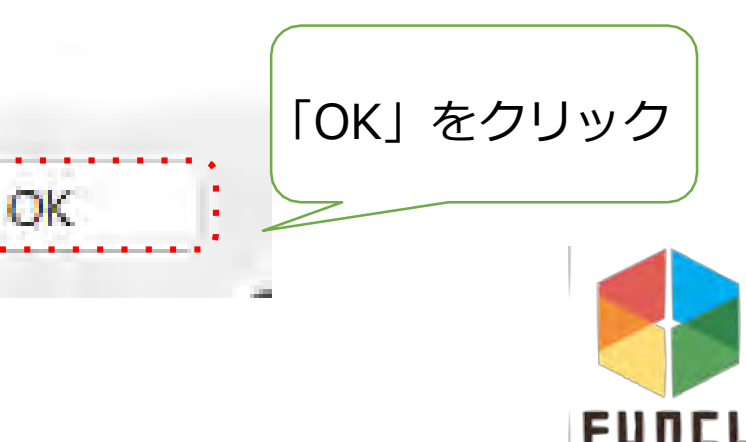

- 1. クライアント証明書をダブルクリックすると 「証明書のインポートウィザード」が表示される
- 2. 以下の通りに入力をする

|                                                                                                    | × ×                                                                                                    |
|----------------------------------------------------------------------------------------------------|----------------------------------------------------------------------------------------------------|
|                                                                                                    | 🤝 🧽 🥵 証明書のインポート ウィザード                                                                                                    |
| 証明書のインポート ウィザードの開始                                                                                                    | インボートする証明書ファイル<br>インポートするファイルを指定してください。                                                                                                    |
| このウィザードでは、証明書、証明書信頼リスト、および証明書失効リストをディスクから証明書ストアにコピー<br>します。                                                            | ファイル名( <u>F</u> ):<br>C:¥Users¥[ユーザ名]¥Downloads¥test0001_1.p12    参照( <u>R</u> )                                                                           |
| 証明機関によって発行された証明書は、ユーザー ID を確認し、データを保護したり、またはセキュリティで保護<br>されたネットワーク接続を提供するための情報を含んでいます。証明書ストアは、証明書が保管されるシステ<br>ム上の領域です。 | 注意:次の形式を使うと1つのファイルに複数の証明書を保管できま                                                                                                    |
| 保存場所<br>●現在のユーザー(C)                                                                                                    | Personal information Exchange- PKG #12(.PFA.P12)<br>Cryptographic Message Syntax Standard- PKC #15188 2<br>Microsoft シリアル化された証明書ストア (.SST) 変更せず、そのまま[次へ]をク |
| フローカル コンセューター(L)<br>するには、[次へ]をクリックしてください。                                                                              | リック                                                                                                    |
| 「現在のユーザー」のまま[次へ]<br>をクリック                                                                                              |                                                                                                    |
| 次へ( <u>N</u> ) キャンセル                                                                                                   | 次へ(N) キャンセル <b>FU</b>                                                                                                    |

NCL

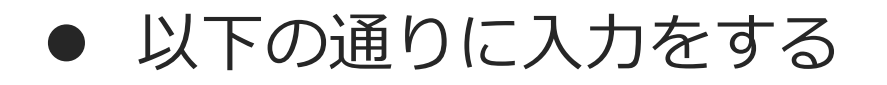

| ×                                                                                                    | ×                                                                                                    |
|----------------------------------------------------------------------------------------------------|----------------------------------------------------------------------------------------------------|
| - 🤟 証明書のインポート ウィザード                                                                                                    | ←   擾 証明書のインポート ウィザード                                                                                                    |
| 秘密キーの保護<br>セキュリティを維持するために、秘密キーはパスワードで保護されています。                                                                                  | 証明書ストア<br>証明書ストアは、証明書が保管されるシステム上の領域です。                                                                                                    |
| 秘密キーのパスワードを入力してください。                                                                                                    | Windows に証明書ストアを自動的に選択させるか、証明書の場所を指定することができます。                                                                                                    |
| パスワード(P):<br>●●●●<br>□ パスワードの表示(D)<br>インポート オブション(D):<br>□ 秘密キーの保護を強<br>このオブションを有効<br>□ このキーをエクスポー<br>キーのバックアップや<br>□ 仮想化ベースのセキ | <ul> <li>         ・証明書の種類に基づいて、自動的に証明書ストアを選択する(U)         ・証明書をすべて次のストアに配置         ・証明書ストア:         <ul> <li>             を照(R)             を照(R)         </li> </ul> </li> <li>         な更せず、そのまま[次へ]を         クリック       </li> </ul> |
| ☑ すべての拡張プロパティを言めっ(凶)                                                                                                    |                                                                                                    |
| 次へ(N) キャンセル                                                                                                    | 次へ(N) キャンセル FI                                                                                                    |

#### ● 以下の通りに入力をする

| ₩証明書のインボートウィザード                                                                           | セキュリティ警告 ×                                                                                                    |     |
|-------------------------------------------------------------------------------------------|----------------------------------------------------------------------------------------------------|-----|
| 証明書のインポートウィザードの完了                                                                         | 発行者が次であると主張する証明機関 (CA) から証明書をインストールしようとしています:                                                                                                 |     |
| [完了]をクリックすると、証明書がインポートされます。<br>次の設定が指定されました:<br><mark>選択された証明書ストア</mark> ウィザードで自動的に決定されます | diamond01.fun.ac.jp<br>証明書が実際に "diamond01.fun.ac.jp" からのものであるかどうかを検証<br>できません。"diamond01.fun.ac.jp" に連絡して発行者を確認する必要が<br>あります。次の番号はこの過程で役立ちます: |     |
| 「完了」をクリックすると、インポート完了                                                                      | 拇印 (sha1): E9A4E914 B30AB176 F2025ECC A00FC227 B314C692<br>警告:                                                                                |     |
|                                                                                           | このような画面が表示される場合は、[はい]をクリック                                                                                                    | 7   |
| 完了(日) キャンセル                                                                               | この証明書をインストールしますか?<br>(はい(Y) いいえ(N)                                                                                                    |     |
|                                                                                           |                                                                                                    | FUI |

# 1. [OK]をクリックする

に移る

# 2. 以上でクライアント証明書のインストールは完了

# 3. 続いて、端末側の設定変更(802.1X EAP-TLSの有効化)

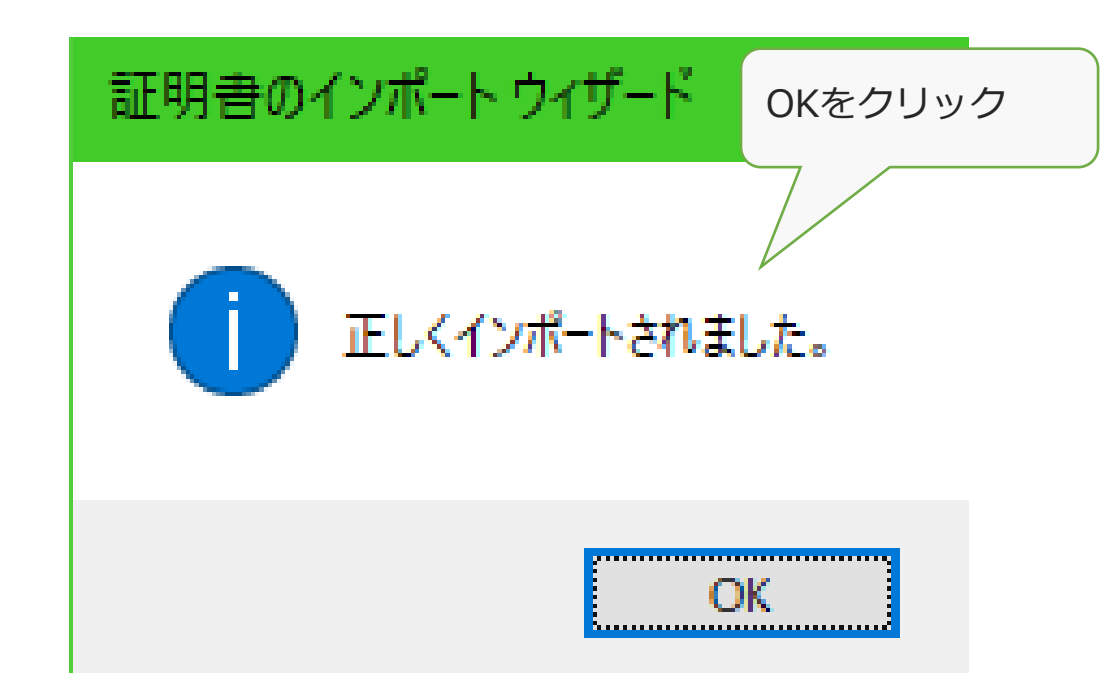

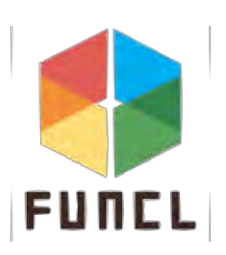

- 認証およびインターフェースの設定
  - ※LANケーブルを接続して実施する
- 1. スタートアップ画面から、設定をクリックする
- 2. 「ネットワークとインターネット」をクリックする

ネットワークとインターネット

3. 「イーサネット」をクリックする

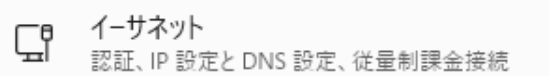

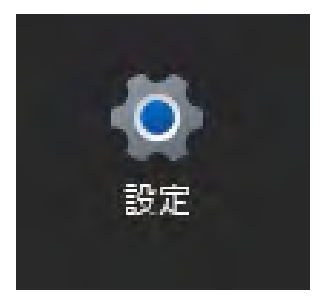

>

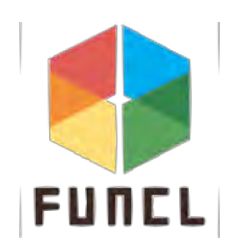

# 現在接続されているネットワークが表示されるため、 認証設定の[編集]をクリックする

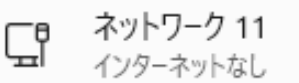

 $\sim$ 

ネットワーク プロファイルの種類

#### 🔘 パブリック ネットワーク (推奨)

デバイスがネットワーク上で検出できません。自宅、職場、または公共の場所でネットワークに接続した場合などには、これを使用します。

#### ) プライベート ネットワーク

デバイスがネットワーク上で検出できます。ファイルを共有する必要がある場合、またはこのネットワーク上で通信するアプリを使用する必要がある場合は、これを選択します。ネットワーク上の ユーザーとデバイスが把握でき、信頼できる必要があります。

ファイアウォールとセキュリティ設定の構成

認証設定

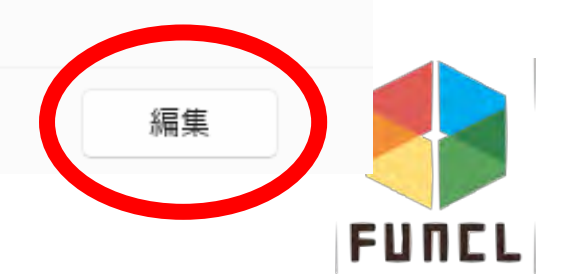

# ● IEEE 802.1X認証を**有効**にして、[構成の編集]を クリックする

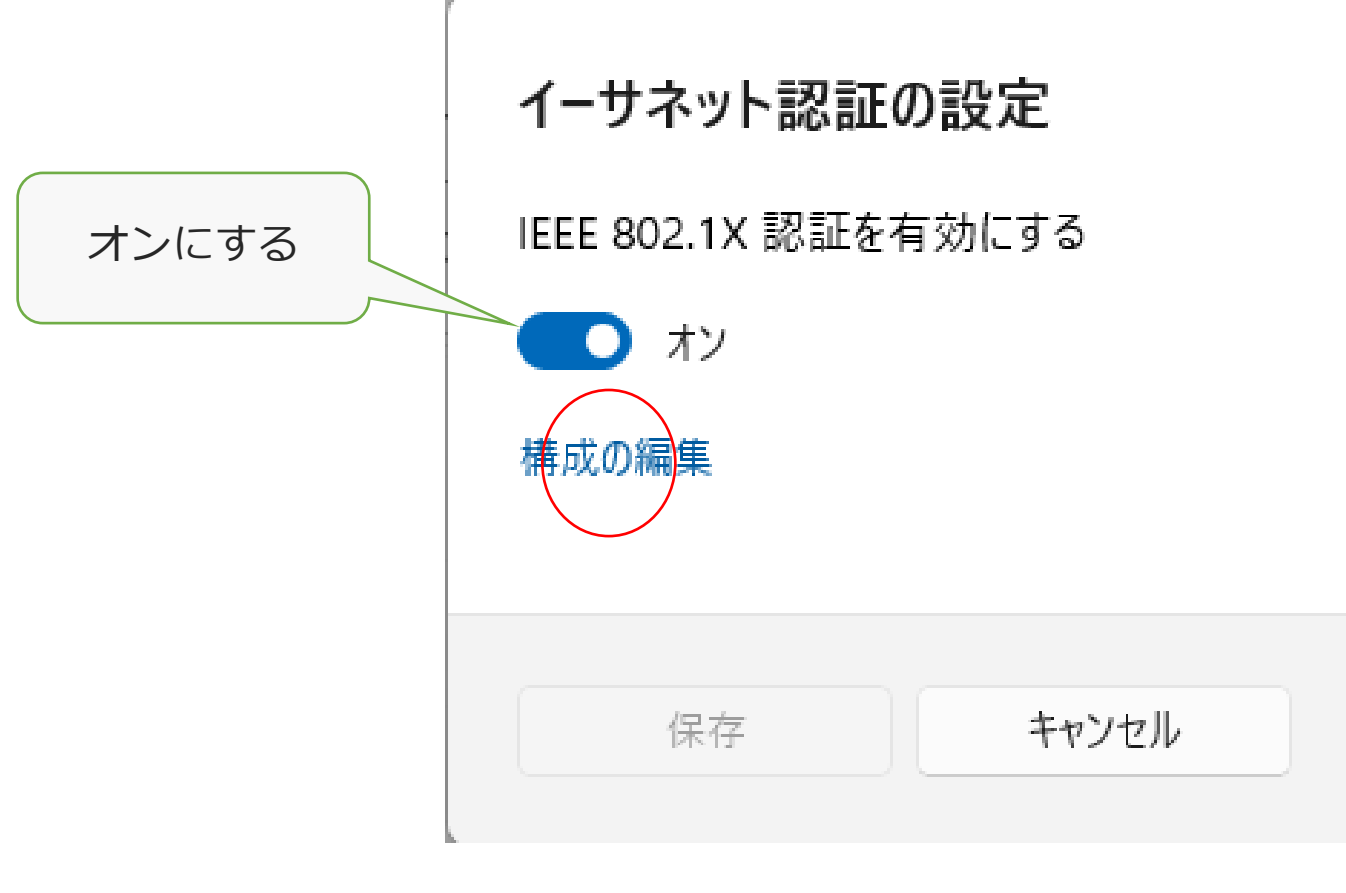

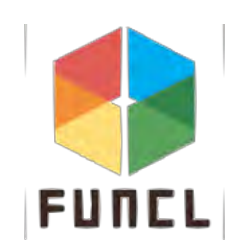

#### ● EAPメソッドは以下の通りに、 信頼されたサーバーに、「diamond01.fun.ac.jp」と イーサネット認証の設定 入力する IEEE 802.1X 認証を有効にする フ オン EAP メソッド スマート カードまたはその他の証明書 (EAP-TLS) $\sim$ 信頼されたサーバー 信頼されたサーバー名の追加 diamond01.fun.ac.jp $\times$ 保存 キャンセル

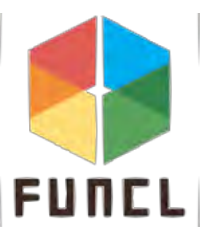

# ● 以下の状態と同じになったら、再度保存をクリックする

| イーサネット認証の設定                    |  |
|--------------------------------|--|
| IEEE 802.1X 認証を有効にする           |  |
| オン                             |  |
| EAP メソッド                       |  |
| スマート カードまたはその他の証明者 (EAP-TLS) ~ |  |
| 信頼されたサーバー                      |  |
| + 信頼されたサーバー名の追加                |  |
| diamond01.fun.ac.jp            |  |
| 信頼されている証明書の拇印                  |  |
| 信頼済み証明書の拇印を追加する                |  |
|                                |  |
| 保存 キャンセル                       |  |

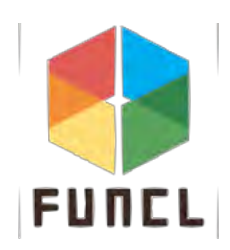

# 1. 有線認証が必要なネットワークに接続していると、

以下の画面が表示される

2. サインインをクリックする

※表示されない場合は、再度17~19を実施する

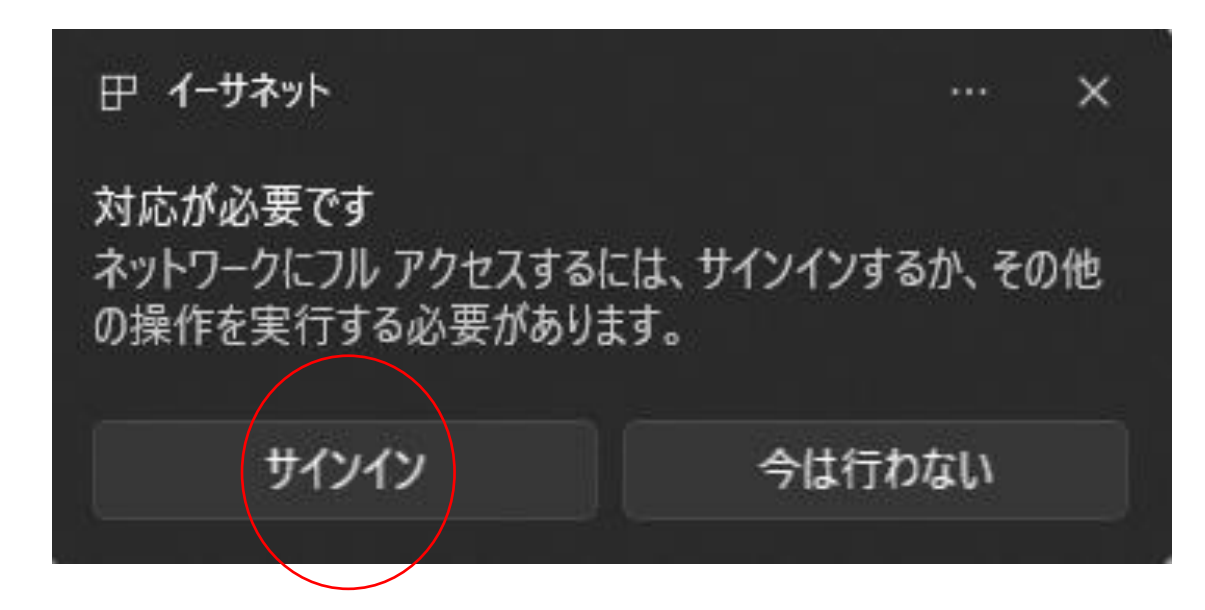

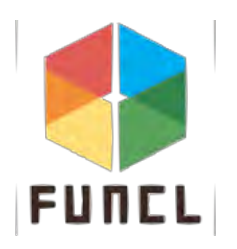

1. 再度サインインする

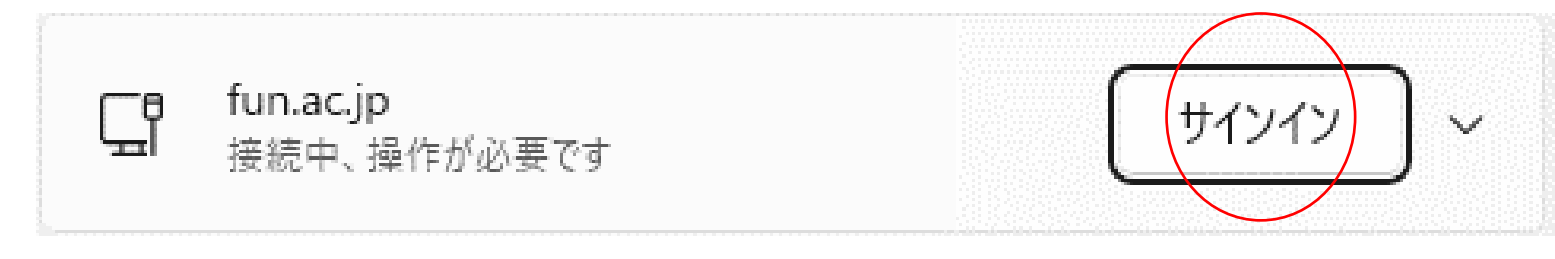

2. [接続]をクリックする

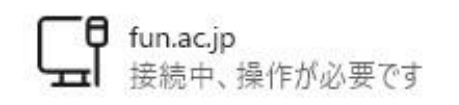

接続を続けますか?

この場所に fun.ac.jp が存在すると予想される場合は、そのまま接続してください。そうでない場合は、名前が同じでも別のネットワークである可能性があります。

証明書の詳しい内容の表示

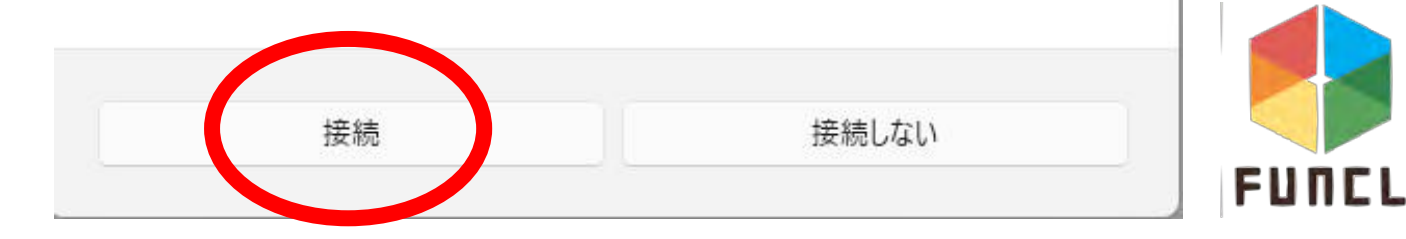

## 以下の状態になる

| 「「fun.ac.jp<br>」<br>接続済み、サ | イツイン済み |
|----------------------------|--------|
| 資格情報                       | 報を検証中  |
|                            | キャンセル  |

※接続済みになった場合、キャンセルボタンを クリックしてもよい

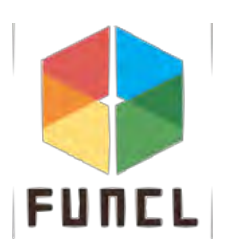

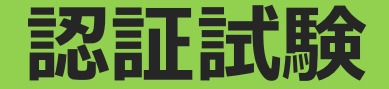

# 1. LANケーブルをいったん取り外し、一分程度待つ

# 2. LANケーブルを再度接続する

# 3. はこだて未来大学ウェブページ(www.fun.ac.jp)や

# **Google**・Yahooが閲覧できれば確認完了

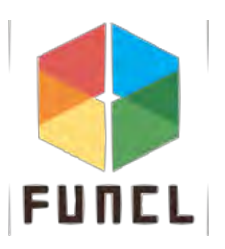

# 休憩時間

# ~00:00まで

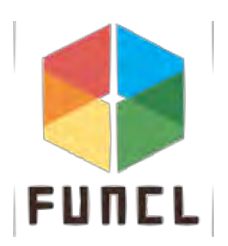

# Google Chromeのインストール

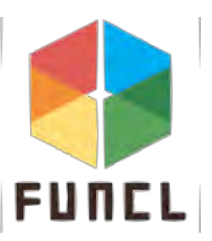

# Edgeを起動します

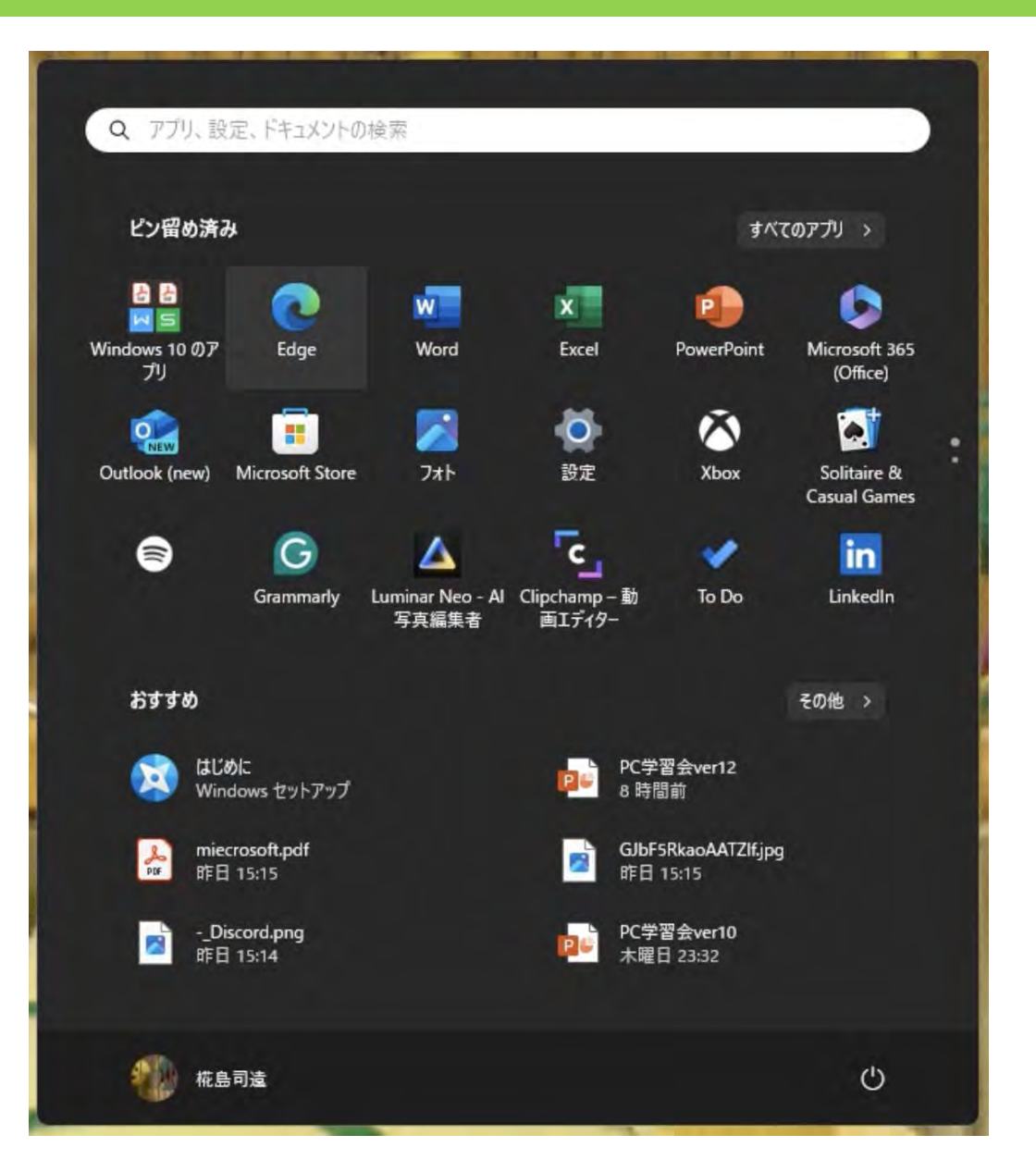

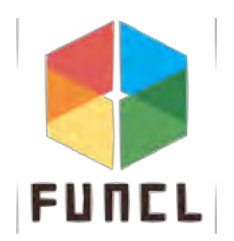

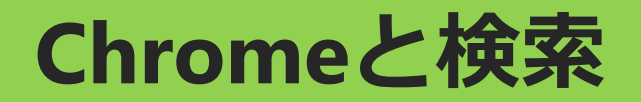

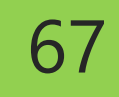

#### 洋準備 ライブ授... □ 商品の特長 ECM-P... Q chrome X 🌍 Copilot:日常の AI アシスタント。 開始する Q chrome Chromebook ポーツ ノートパソコンのシリーズ Q chrome リモート デスクトップ 、カー /ネ"住 \_\_\_\_\_ Chromecast テレビ向けメディアレシーバー 苦しん \*アセタ Q chrome os 梅の種 Q chrome web store 「サン 対策 Q chrome browser さんの Q chrome 拡張機能 金払っ Q chrome download pc Q chrome google 検索履歴の管理 0万

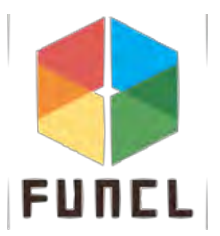

# 公式サイトにアクセス

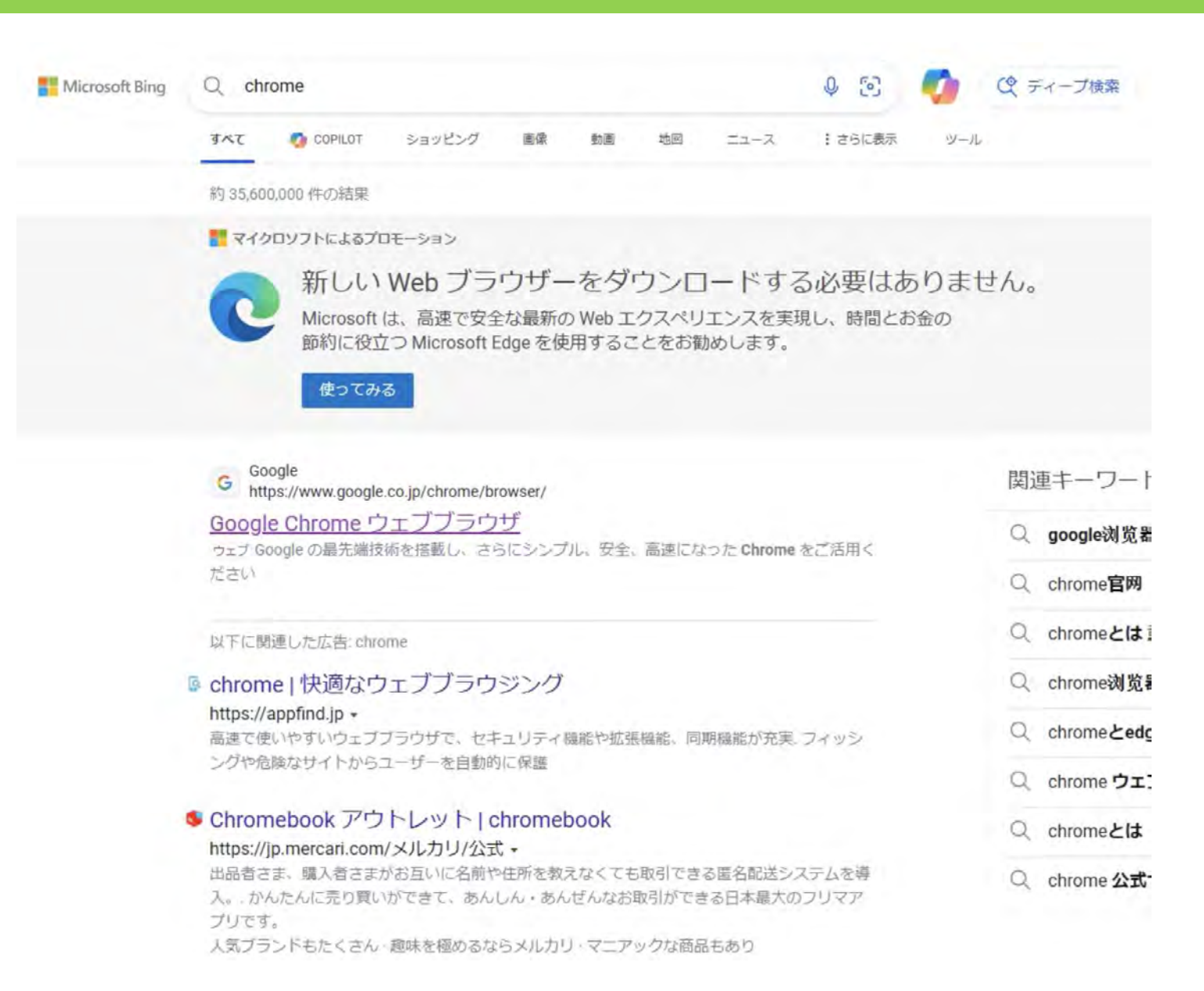

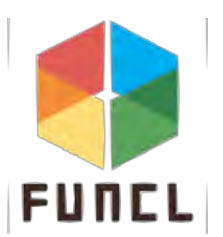

ダウンロードをクリック

今すぐ安全に閲覧する

O chrome

ホーム Google 提供のブラウザ 機能 v 安全性 v サポート v

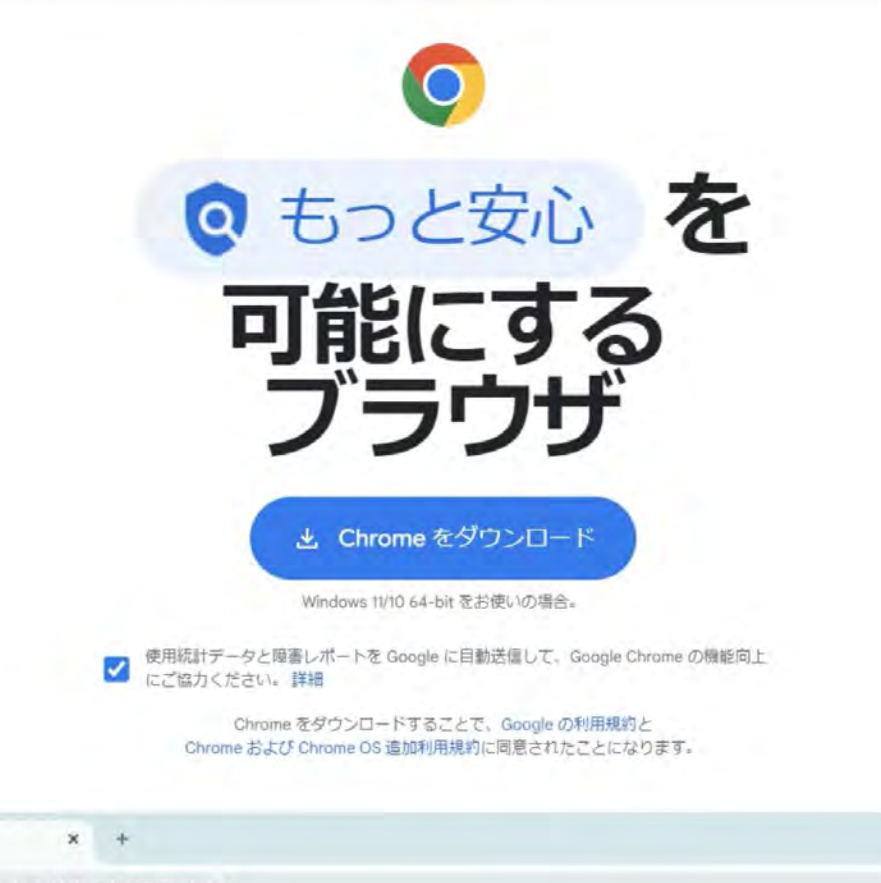

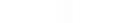

. . . . . . .

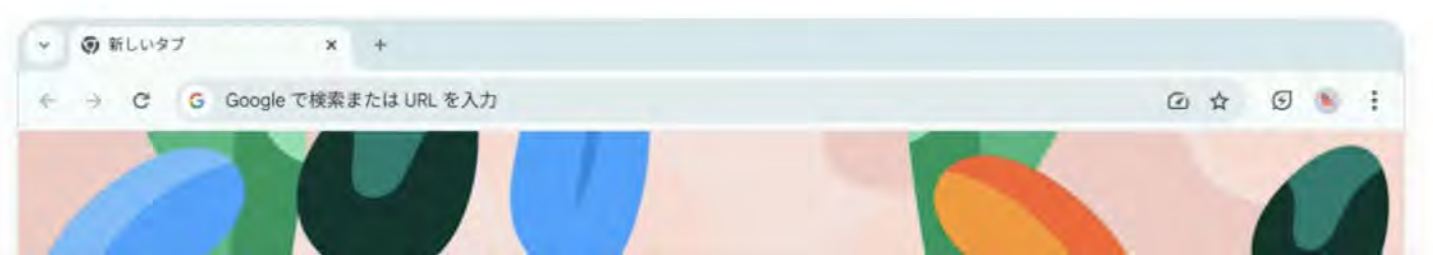

#### ダウンロードされない場合もう一度クリック

O chrome

ホーム Google 提供のブラウザ 機能 ~ 安全性 ~ サポート ~

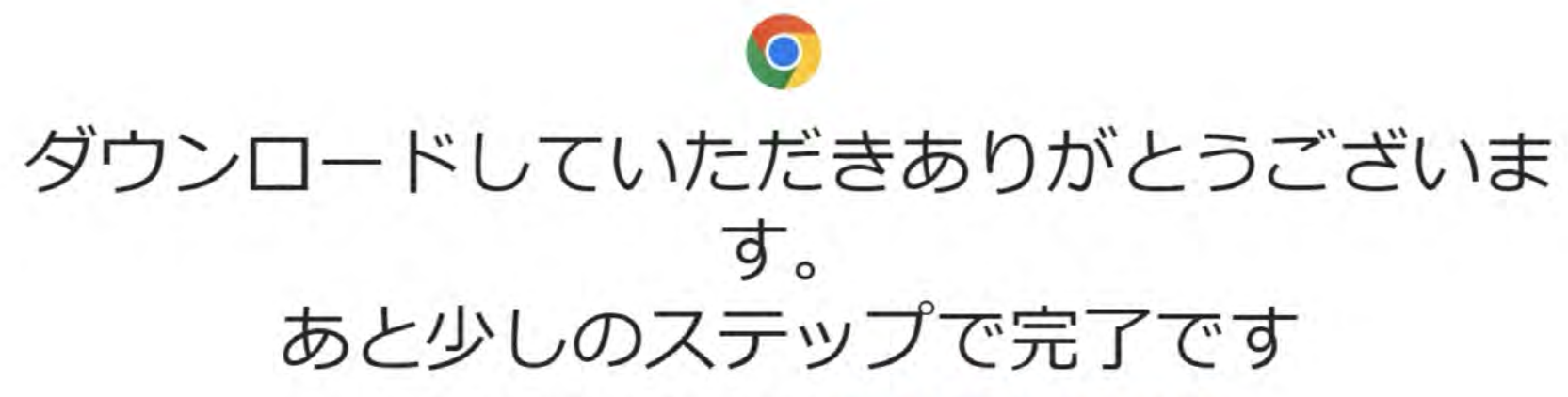

●
 ●
 ●
 ●
 ●
 ●
 ●
 ●
 ●
 ●
 ●
 ●
 ●
 ●
 ●
 ●
 ●
 ●
 ●
 ●
 ●
 ●
 ●
 ●
 ●
 ●
 ●
 ●
 ●
 ●
 ●
 ●
 ●
 ●
 ●
 ●
 ●
 ●
 ●
 ●
 ●
 ●
 ●
 ●
 ●
 ●
 ●
 ●
 ●
 ●
 ●
 ●
 ●
 ●
 ●
 ●
 ●
 ●
 ●
 ●
 ●
 ●
 ●
 ●
 ●
 ●
 ●
 ●
 ●
 ●
 ●
 ●
 ●
 ●
 ●
 ●
 ●
 ●
 ●
 ●
 ●
 ●
 ●
 ●
 ●
 ●
 ●
 ●
 ●
 ●
 ●
 ●
 ●
 ●
 ●
 ●
 ●
 ●
 ●
 ●
 ●
 ●
 ●
 ●
 ●
 ●
 ●
 ●
 ●
 ●
 ●
 ●
 ●
 ●
 ●
 ●
 ●
 ●
 ●
 ●
 ●
 ●
 ●
 ●
 ●
 ●
 ●
 ●
 ●
 ●
 ●
 ●
 ●
 ●
 ●
 ●

Chrome をダウンロート

70

ダウンロードは自動的に始まります。始まらない場合は、Chrome を手動でダウンロードしてください。

ステップ1 開く

> このウィンドウの右上にあるダウンロード リストから、ChromeSetup.exe ファイルを 開きます。

インストーラが見つからない場合

#### ステップ2

許可

メッセージが表示された場合は、システム ダイアログで [インストールする] をクリック して [はい] を選択します。 ステップ 3 インストール

インストールが完了するまでお待ちください。完了すると Chrome が自動的に開きます。 さらにサポートが必要な場合 2

## ダウンロードされたものをダブルクリック

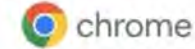

ホーム Google 提供のブラウザ 機能 ~ 安全性 ~ サポート ~

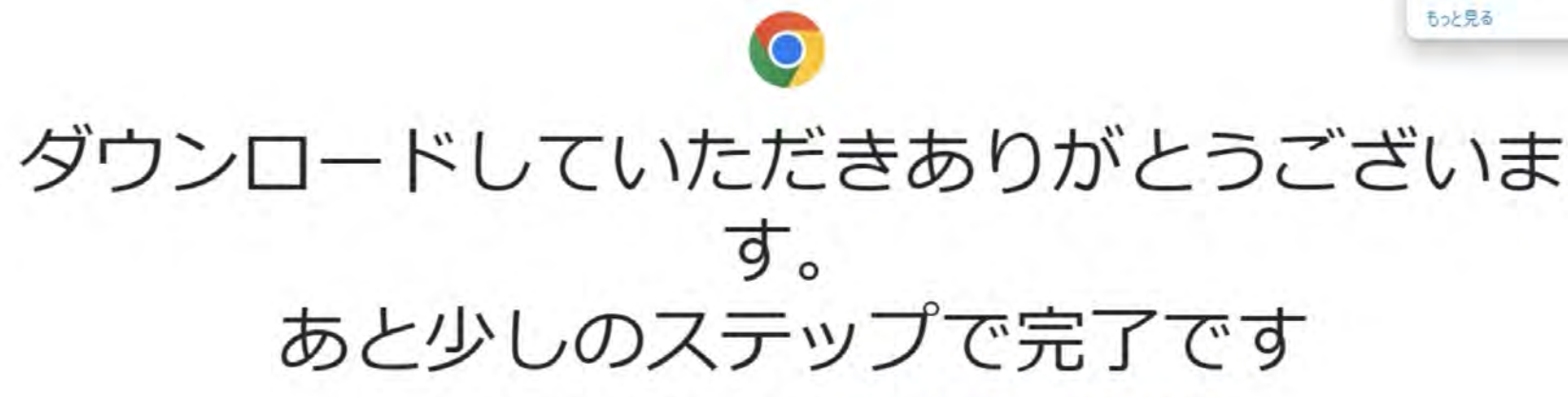

ダウンロードは自動的に始まります。始まらない場合は、 Chrome を手動でダウンロードしてください。

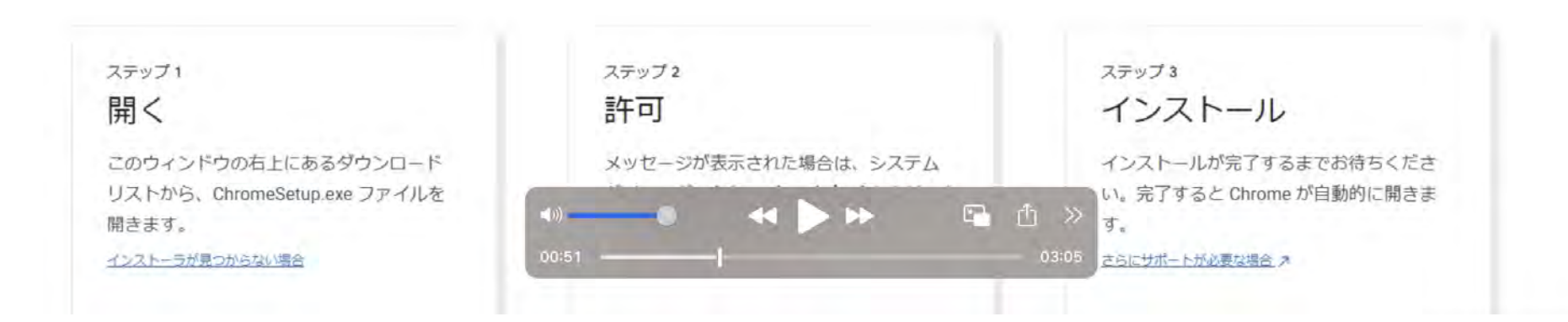

PQ ... \$

Til

スキャンして アプリを入手

D

ダウンロード

ChromeSetup (3).exe

ChromeSetup (2).exe

## インストールを待つ

ダウンロード P1 Q ... \$ C chrome ホーム Google 提供のブラウザ 機能 ~ 安全性 ~ サポート ~ ChromeSetup (3).exe ChromeSetup (2).exe もっと見る 0 ダウンロードしていただきありがとうございま スキャンして アプリを入手 - x あと 9 ダウンロードしています... 残り3秒 ダウンロー C chrome ステップ3 ステップ1 ステップ2 開く 許可 インストール このウィンドウの右上にあるダウンロード インストールが完了するまでお待ちくださ メッセージが表示された場合は、システム リストから、ChromeSetup.exe ファイルを い。完了すると Chrome が自動的に開きま 🗈 🖞 » 7. 44 > >> 開きます。 インストーラが見つからない場合 さらにサポートが必要な場合 ス
#### ログインをクリック

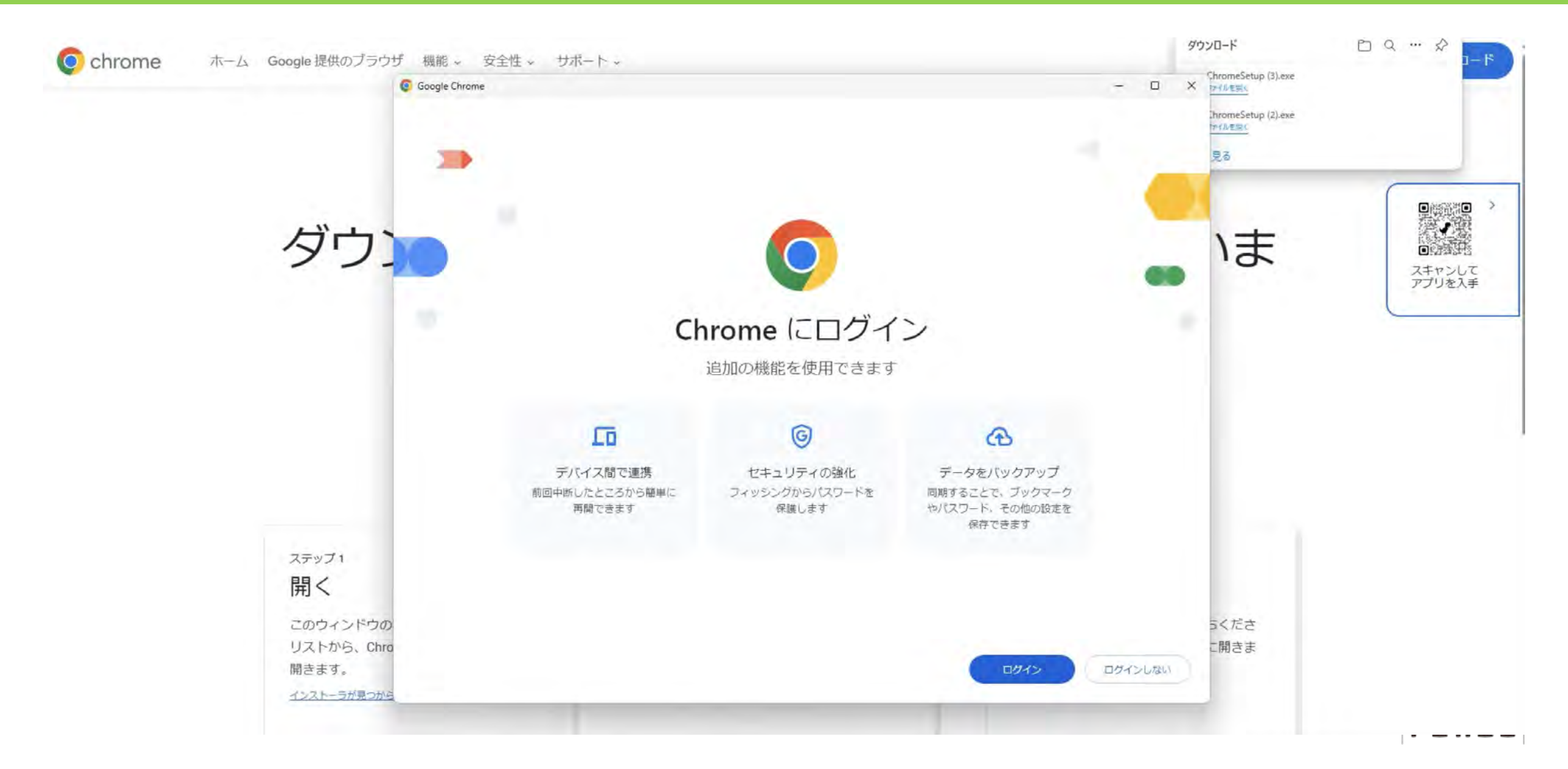

#### 大学用メールアドレスを入れる

| Google Chrome                                                        |                                                                                                    | - ロ × <u>Pr(ルを用く</u><br>thromeSetup (2).exe<br><u>Pr(ルを用く</u><br>見る |                                |
|----------------------------------------------------------------------|----------------------------------------------------------------------------------------------------|---------------------------------------------------------------------|--------------------------------|
| ダウン                                                                  | Google<br>Chrome へのログイン<br>お客様の Google アカウントを使用<br>メールアドレスまたは電話番号<br>b1024991@fun.ac.jp<br>メールアドレスを忘れた場合 | いま                                                                  | ●開始<br>●開始<br>スキャンして<br>アプリを入手 |
| ステップ1<br><b>開く</b><br>このウィンドウの<br>リストから、Chro<br>開きます。<br>インストーラが見つから | ゲストモードの使い方の詳細<br>アカウントを作成 次へ<br>日本語 マ ヘルブ ブライバシー 規約                                                      | うくださ<br>こ開きま                                                        |                                |

### アカウント名とパスワードを入れる

| A CALL CONTRACTOR                                                                        |   |
|------------------------------------------------------------------------------------------|---|
| ーザ名とパスワードを入力                                                                             |   |
|                                                                                          |   |
| - ザ名<br>024991                                                                           |   |
| スワード                                                                                     |   |
|                                                                                          |   |
| コグイン                                                                                     |   |
|                                                                                          |   |
|                                                                                          |   |
|                                                                                          |   |
|                                                                                          | - |
|                                                                                          |   |
|                                                                                          |   |
|                                                                                          |   |
|                                                                                          |   |
|                                                                                          |   |
|                                                                                          |   |
|                                                                                          |   |
|                                                                                          |   |
| This product is licensed from F5 Networks. © 1999-2019 F5 Networks. All rights reserved. |   |

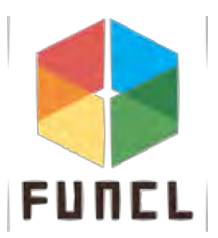

#### 続行を押す

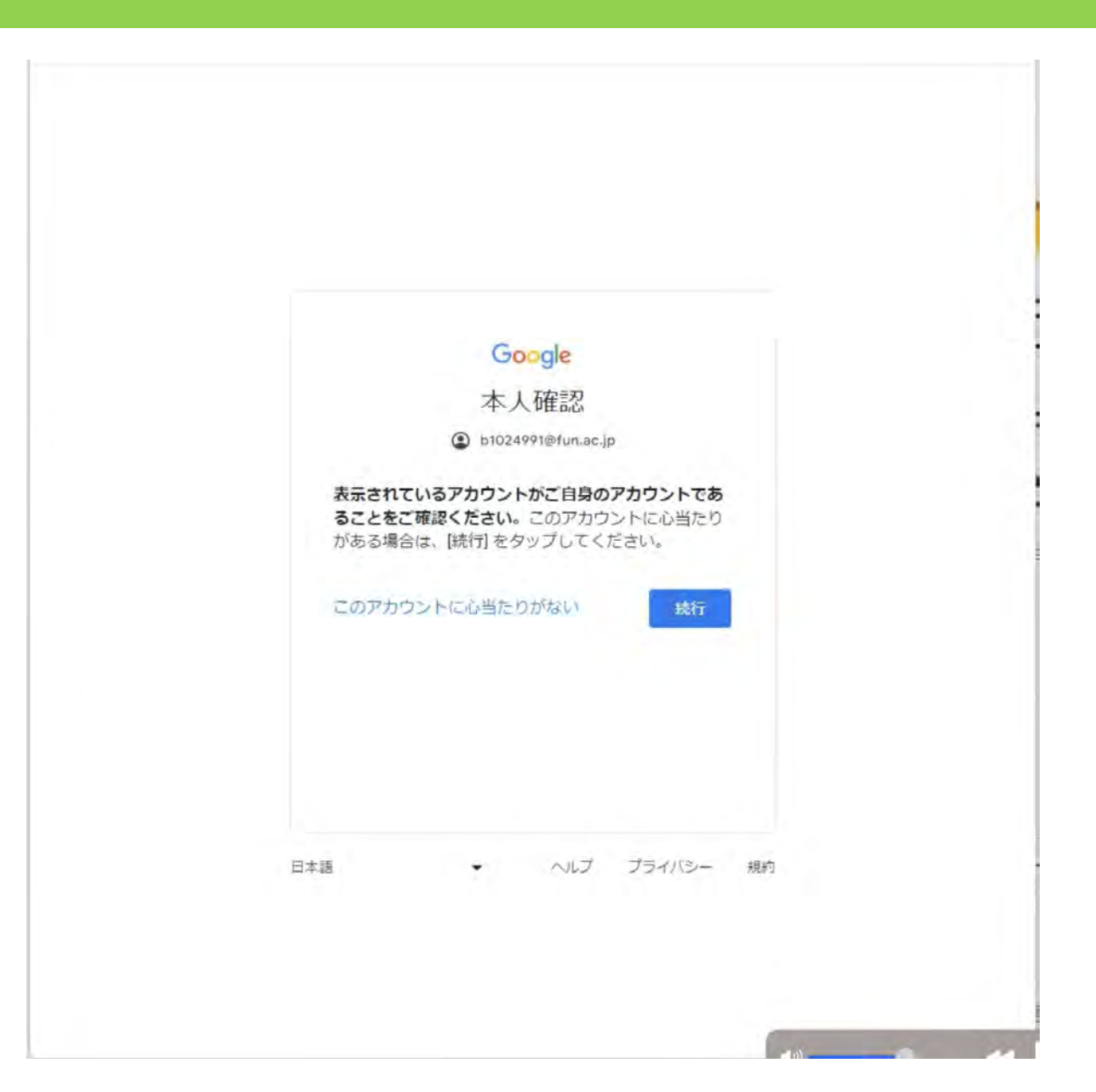

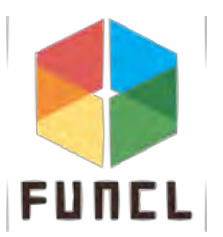

#### OKを押す

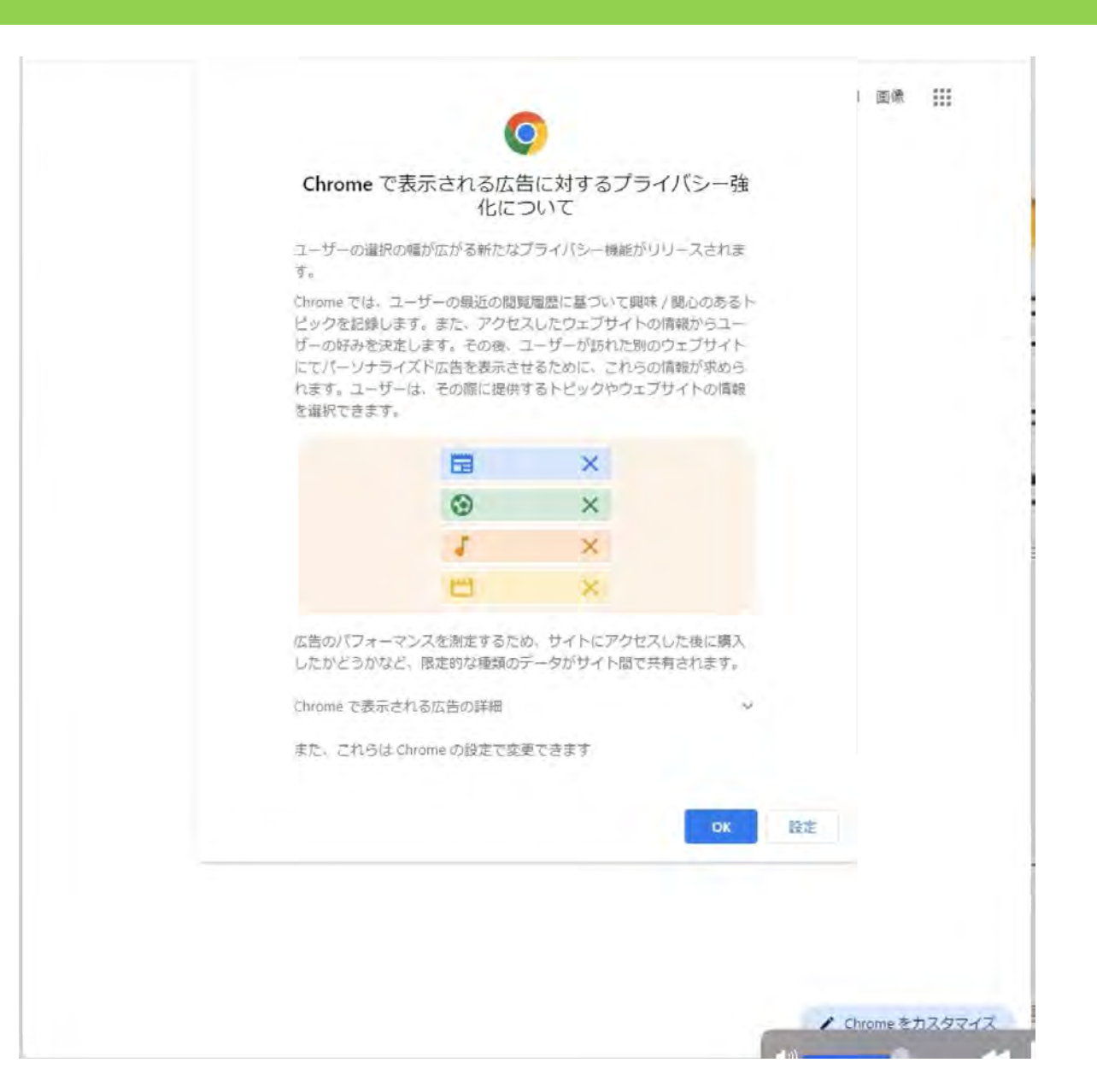

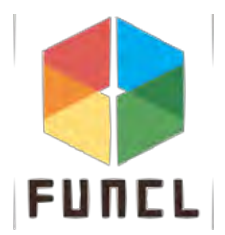

#### 続行を押す

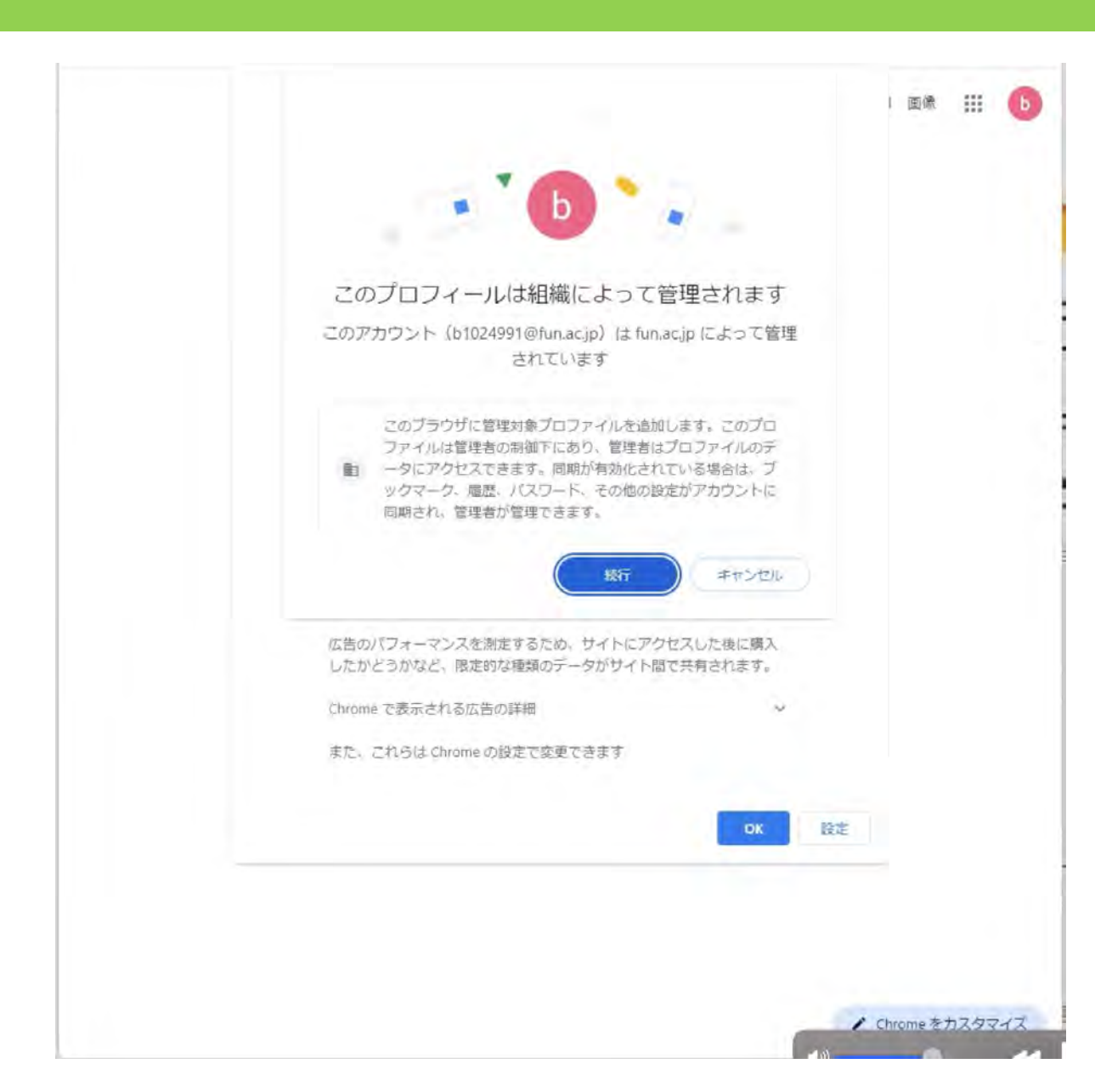

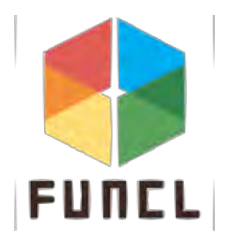

#### ONにするを押す(キャンセルでも可)

|                                                                          | Gmail  |                                                                                                    |
|--------------------------------------------------------------------------|--------|----------------------------------------------------------------------------------------------------|
|                                                                          | Gmail  | (a) (k) 111 U                                                                                                    |
|                                                                          |        |                                                                                                    |
| 同期を ON にする                                                               |        |                                                                                                    |
| データをバックアップして、他のデバイスで使用                                                   |        |                                                                                                    |
| ☆ ブックマーク                                                                 |        |                                                                                                    |
| □ 日町入力                                                                   |        |                                                                                                    |
|                                                                          |        |                                                                                                    |
|                                                                          | 2      |                                                                                                    |
| 上口階歴、その他                                                                 |        |                                                                                                    |
| 同期する項目はいつでも「設定」で選択できます。Google では、履歴に基づい<br>て始まやえの他のサービスをカスタフィブするスとがあります。 |        |                                                                                                    |
| CHM (-CMEW) - CX CUX 3 (-1 X 3 B) C M (-3 - 3                            |        |                                                                                                    |
| 10t DN 1233 345 1711                                                     |        |                                                                                                    |
|                                                                          | 2      |                                                                                                    |
|                                                                          |        |                                                                                                    |
|                                                                          |        |                                                                                                    |
|                                                                          |        |                                                                                                    |
|                                                                          |        |                                                                                                    |
|                                                                          |        |                                                                                                    |
|                                                                          |        |                                                                                                    |
|                                                                          |        |                                                                                                    |
|                                                                          |        |                                                                                                    |
|                                                                          |        |                                                                                                    |
|                                                                          | / Chro | meをカスタマイズ                                                                                                    |
|                                                                          | 4.0    | State of the second state of the second state |

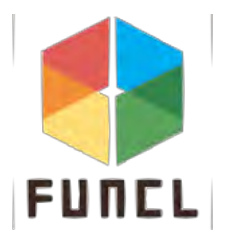

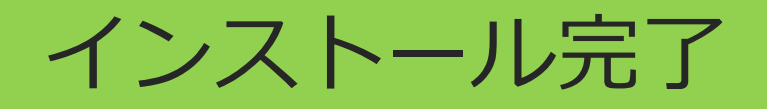

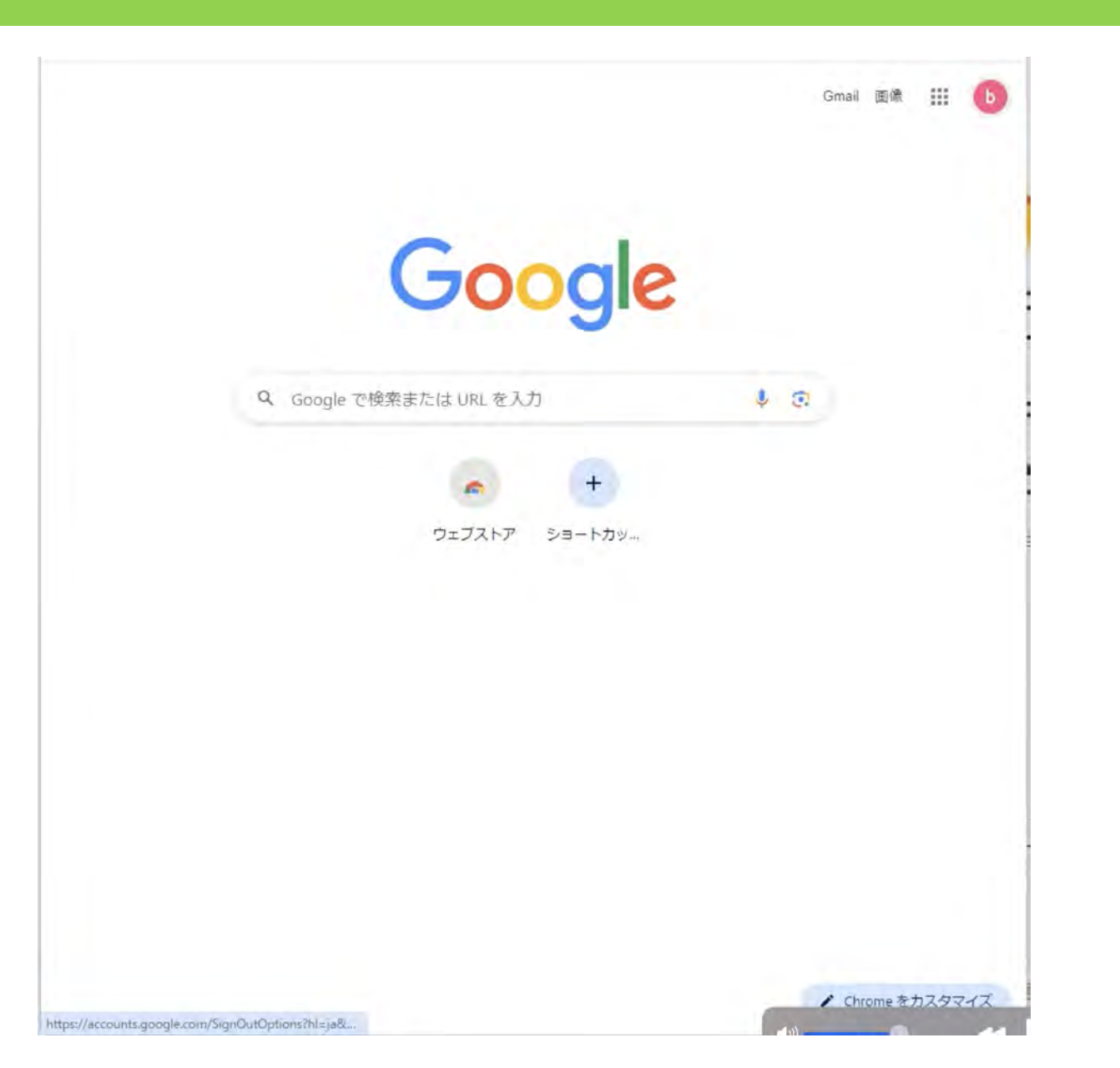

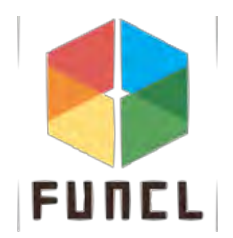

#### Chromeを既定のブラウザに設定する

### ● 設定を開き、「アプリ」を選択する

| ← 設定                                                    |                                                          | - 🗆 X |
|---------------------------------------------------------|----------------------------------------------------------|-------|
| 名 米原悠人<br>hakomi1nenjd@outlook.jp                       | アプリ                                                      |       |
| 設定の検索 9.                                                | 8三 インストールされているアプリ<br>PC 上のアプリのアンインストールと管理                | >     |
| <ul> <li>ホーム</li> <li>システム</li> </ul>                   | アプリの詳細設定<br>アプリの取得、アプリのアーカイブ、更新プログラムのアンインストールを行う場所を選択します | >     |
| 8 Bluetooth とデバイス                                       | 既定のアプリ     ファイルの既定値、リンク種類の既定値、その他の既定値                    | >     |
| <ul> <li>ネットワークとインターネット</li> <li>個人用設定</li> </ul>       | レ オフライン マップ<br>ダウンロード、保存場所、マップ更新                         | >     |
| <ul> <li>ドプリ</li> <li>アカウント</li> </ul>                  | Web サイト用のアプリ ブラウザーではなくアプリで聞くことができる web サイト               | >     |
| <ul> <li>・・・・・・・・・・・・・・・・・・・・・・・・・・・・・・・・・・・・</li></ul> | ビデオの再生<br>ビデオ調査、HDR ストリーミング、バッテリー オブション                  | 5     |
| アクセシビリティ                                                | スタートアップ<br>サインイン時に自動的に開始されるアプリ                           | 5     |
| <ul><li>プライバシーとセキュリティ</li><li>Windows Update</li></ul>  |                                                          |       |

81

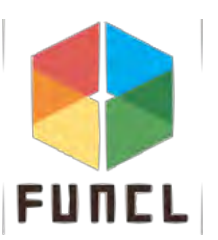

### 「既定のアプリ」を開く

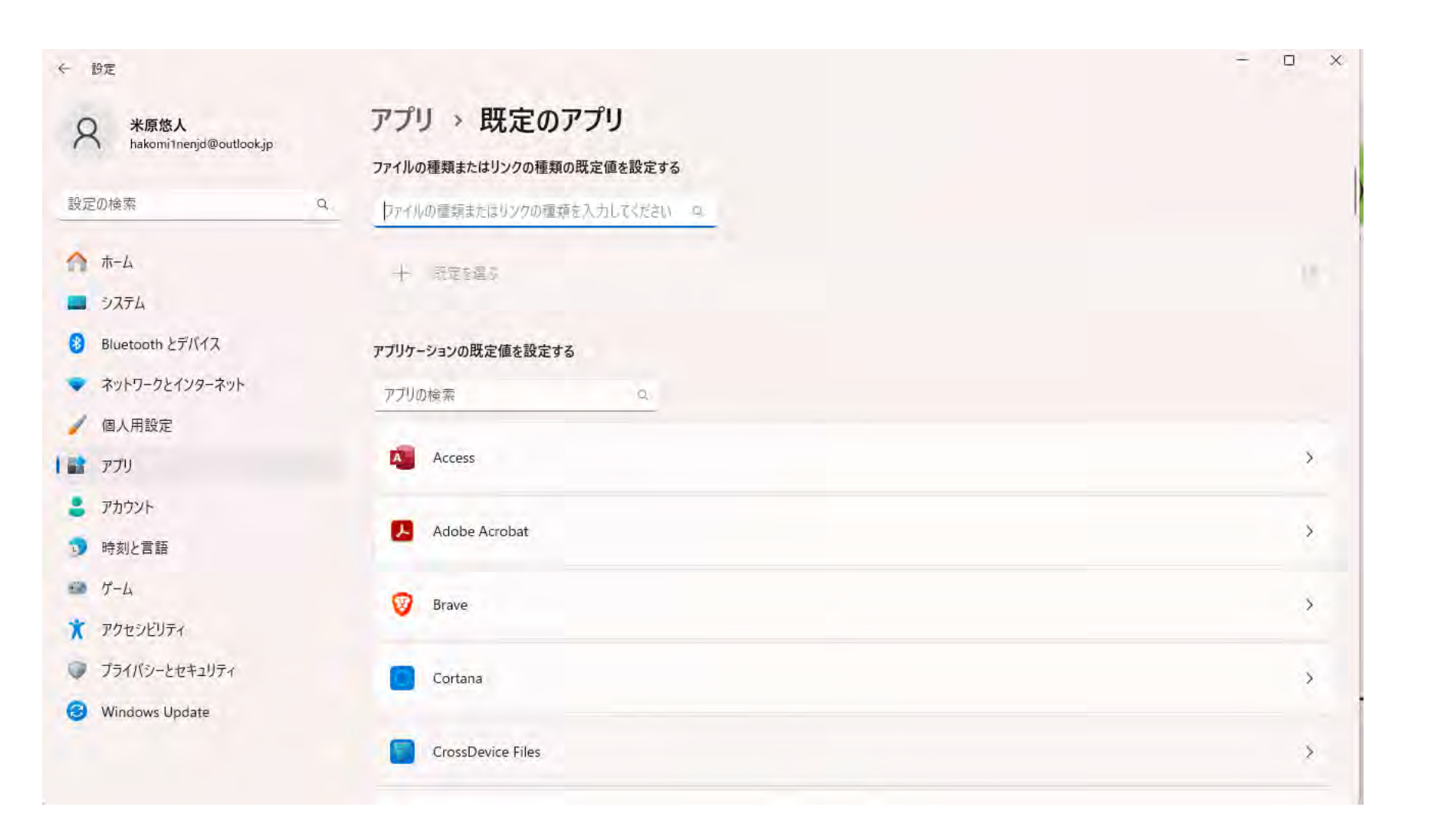

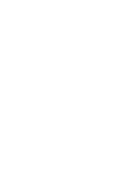

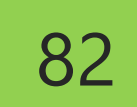

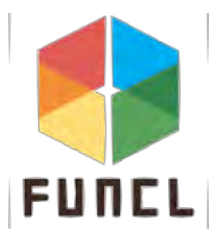

#### Chromeを見つけて規定する

「htm」と「html」と「pdf」と「htpp」と「https」

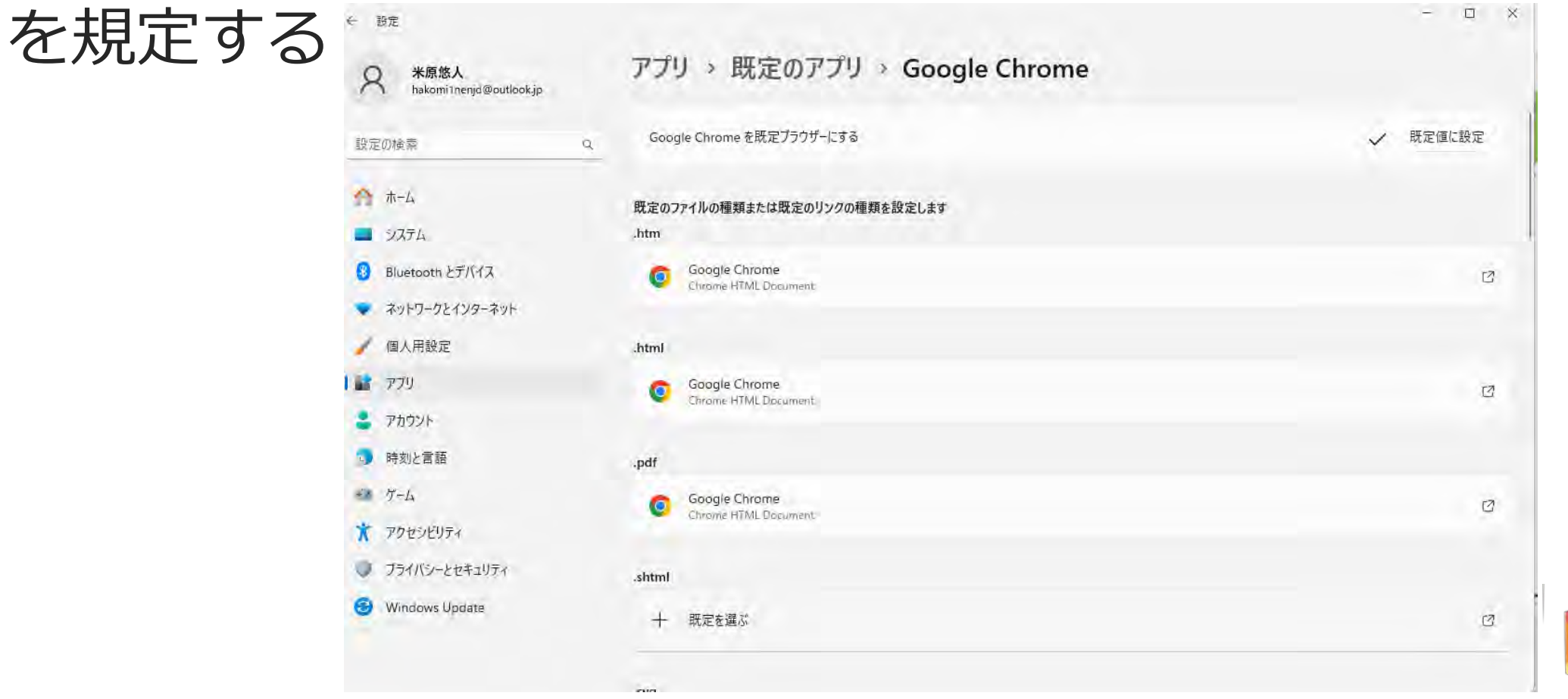

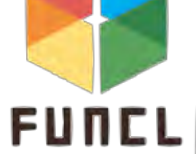

## **Google Workspaceの使い方**

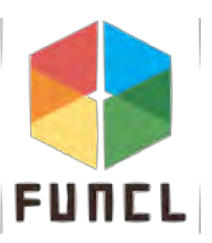

## **Gmailの使い方**

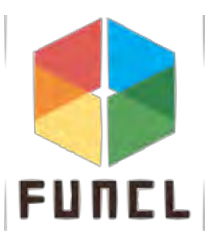

#### **Gmailの開き方**

Gmail 画像 👗 ::: Google Q Google で検索または URL を入力 J 🕄 + ウェブストア ショートカッ...

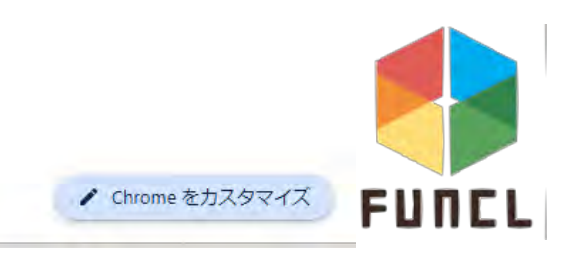

### 大学のアカウントでログインできない

# 大学以外のGoogleアカウントで、既にログインしている ✓ Chromeブラウザを起動

✓ブラウザ右上のボタンの状態を確認

資料「GoogleWorkspace環境へのログインについて」を参照

|            |          |        |                        | 未ログイン状態     |
|------------|----------|--------|------------------------|-------------|
| G Google   | × +      |        | × - 0                  | *           |
| < → C # go | ogle.com |        | N 18 4 1 4             |             |
|            |          |        | Gmail Images 🏭 Sign in |             |
|            |          | Google |                        |             |
|            | Q        |        | Ļ                      | Googleアカウント |
|            |          |        |                        | ログイン状態      |

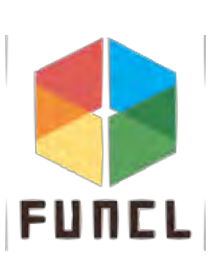

87

#### **Gmailの画面が表示**

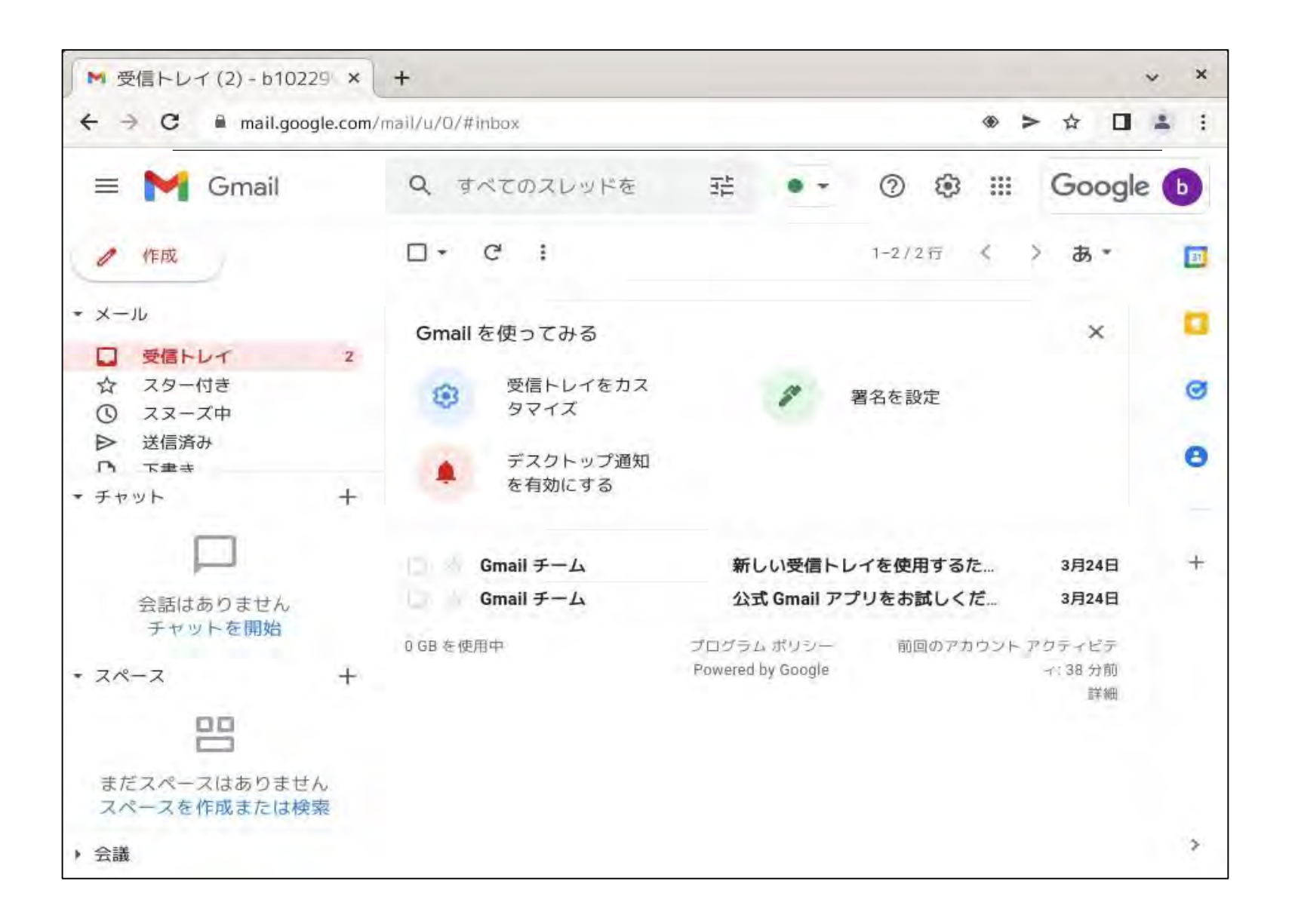

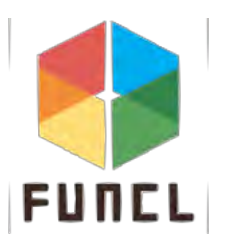

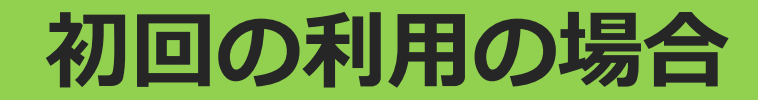

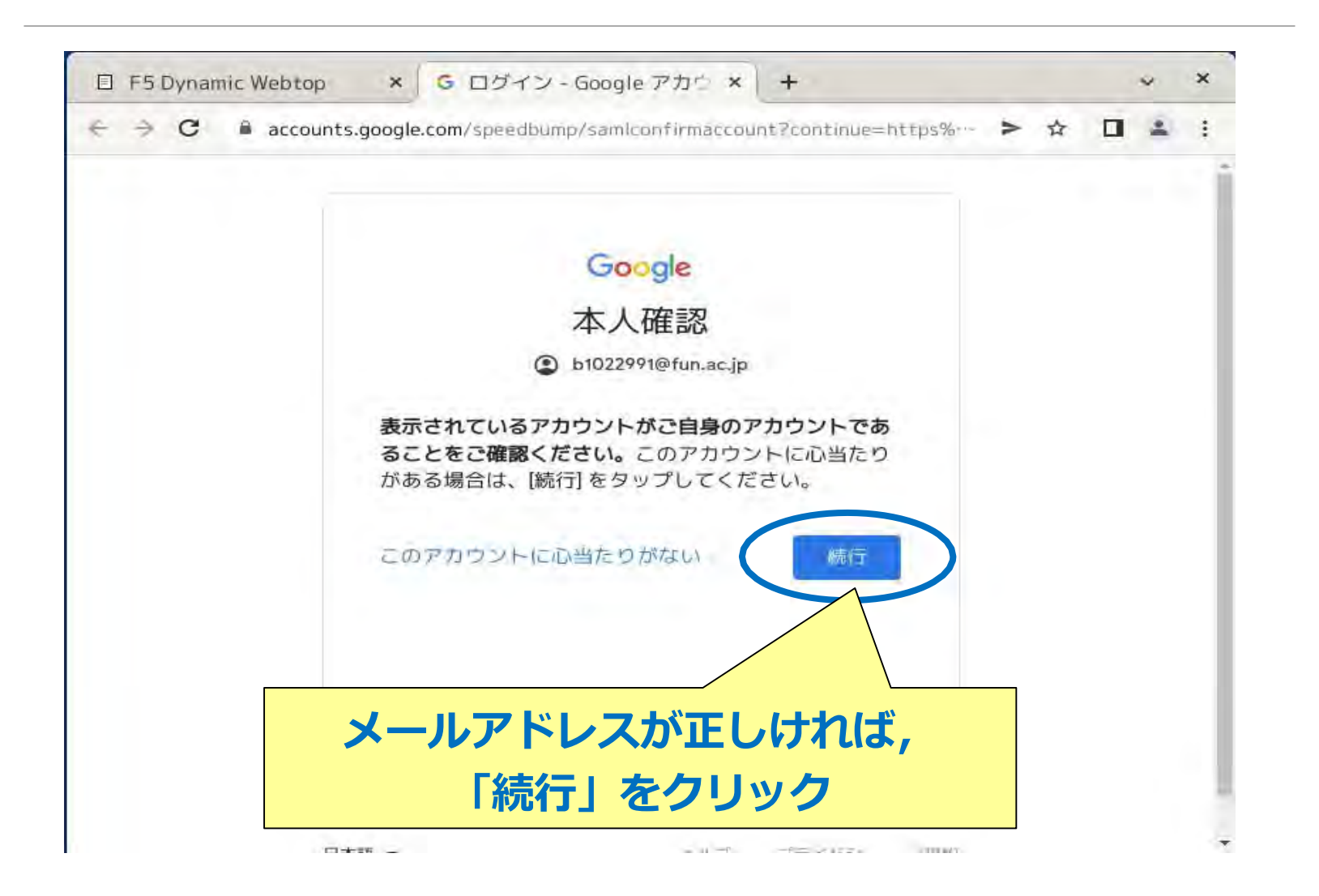

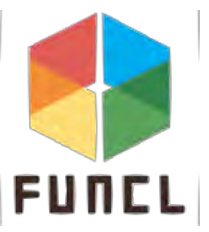

#### 利用規約に同意

ここに書かれている内容 は,未来大学 (fun.ac.jp)が管理す るGoogleサービスを利 用することに関する説明 です. Google ようこそ

新しいアカウントへようこそ

新しいアカウント undefined へようこそ。このアカウ ントはさまざまな Google サービス (https:// support.google.com/a/answer/181865) に対応してい ます。ただし、このアカウントを使用してアクセスで きるサービスは fun.ac.jp の管理者によって設定されま す。新しいアカウントのおすすめの使用方法について は、Google のヘルプセンサー (https:// support.google.com/a? p=google\_workspace\_training) をご覧ください。

説明を読み,利用すること

に同意する場合は

「同意する」をクリック

(https://workspace.google.com/intl/en/terms/ user\_features.html) にアクセスする権限が付与されて いる場合、これらのサービスの使用には組織の Google Workspace 契約が適用されます。管理者によって有効 にされているその他のすべての Google サービス (「追加サービス」)には、Google 利用規約 support.google.com/accounts/answer/181692) をご 覧いただくか、組織のプライバシー ポリシーをご参照 ください(存在する場合)。メールなどの Google サ ービスを個人的に使用する場合は、アカウントを別に 保持することもできます。複数の Google アカウント をお持ちの場合は、Google サービスで使用するアカウ ントを管理し、いつでも切り替えることができます (https://www.google.com/safetycenter/everyone/ start/accounts/)。ユーザー名とプロフィール写真を 確認することで、目的のアカウントを使用しているこ とをご確認いただけます。

組織から、Google Workspaceのコアサービス (https://workspace.google.com/intl/en/terms/ user\_features.html) にアクセスする権限が付与されて いる場合、これらのサービスの使用には組織の Google Workspace 契約が適用されます。管理者によって有効 にされているその他のすべての Google サービス (「追加サービス」)には、Google 利用規約 (https://accounts.google.com/TOS) と Google プラ イバシー ポリシー (https://www.google.com/policies/ privacy/) が適用されます。追加サービスによって は、サービス固有の規約 (https:// support.google.com/a/answer/181865) が設定されて いることもあります。管理者からアクセスが許可され ているサービスを使用するには、該当するサービス固 の規約に同意する必要があります。

「同意する]をクリックすることにより、
 アカウントの仕組みに関するこの説明を理
 利用規約 (https://account mr/TOS) と Google プライパシー
 ポリシー (International System)
 privacy/) に同意し、

日本語 -

同意!

**200** 

ーッルゴ ブライバジー

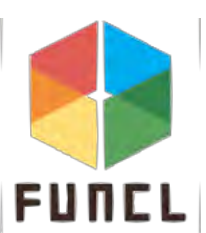

### 次へをクリック

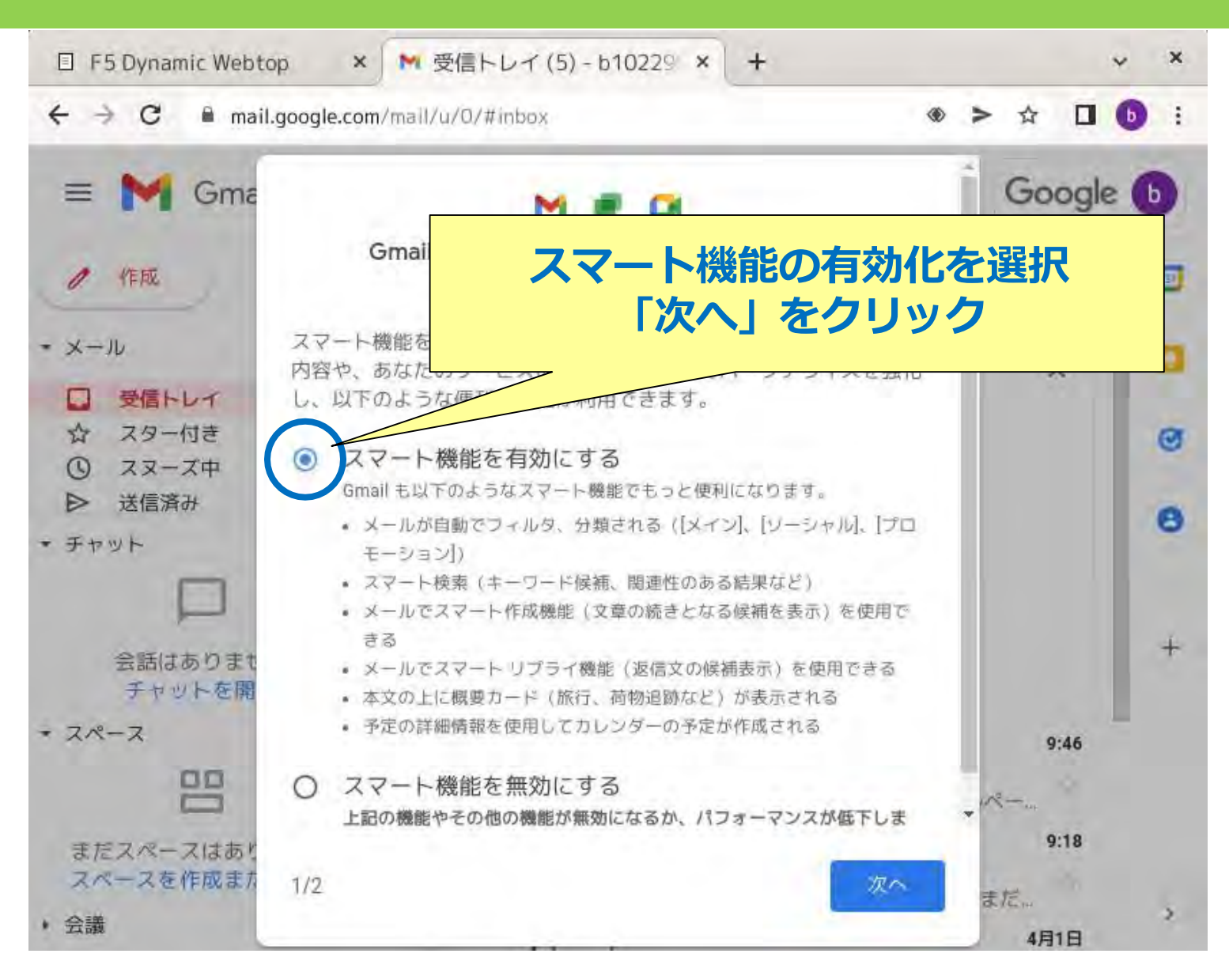

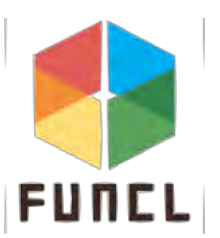

#### 完了をクリック

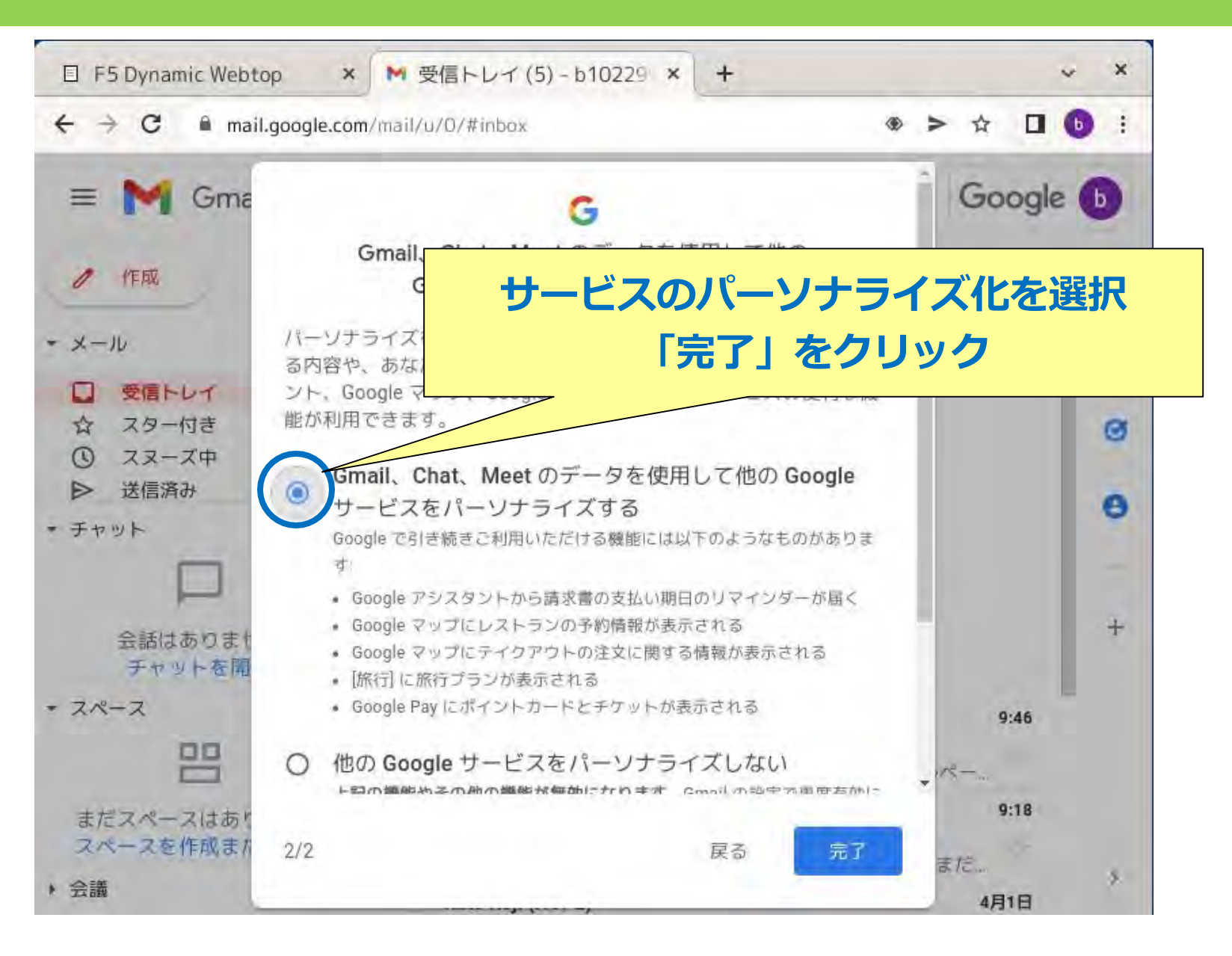

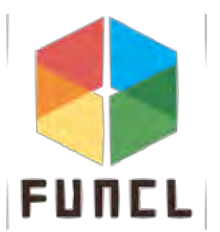

#### 再読み込みをクリック

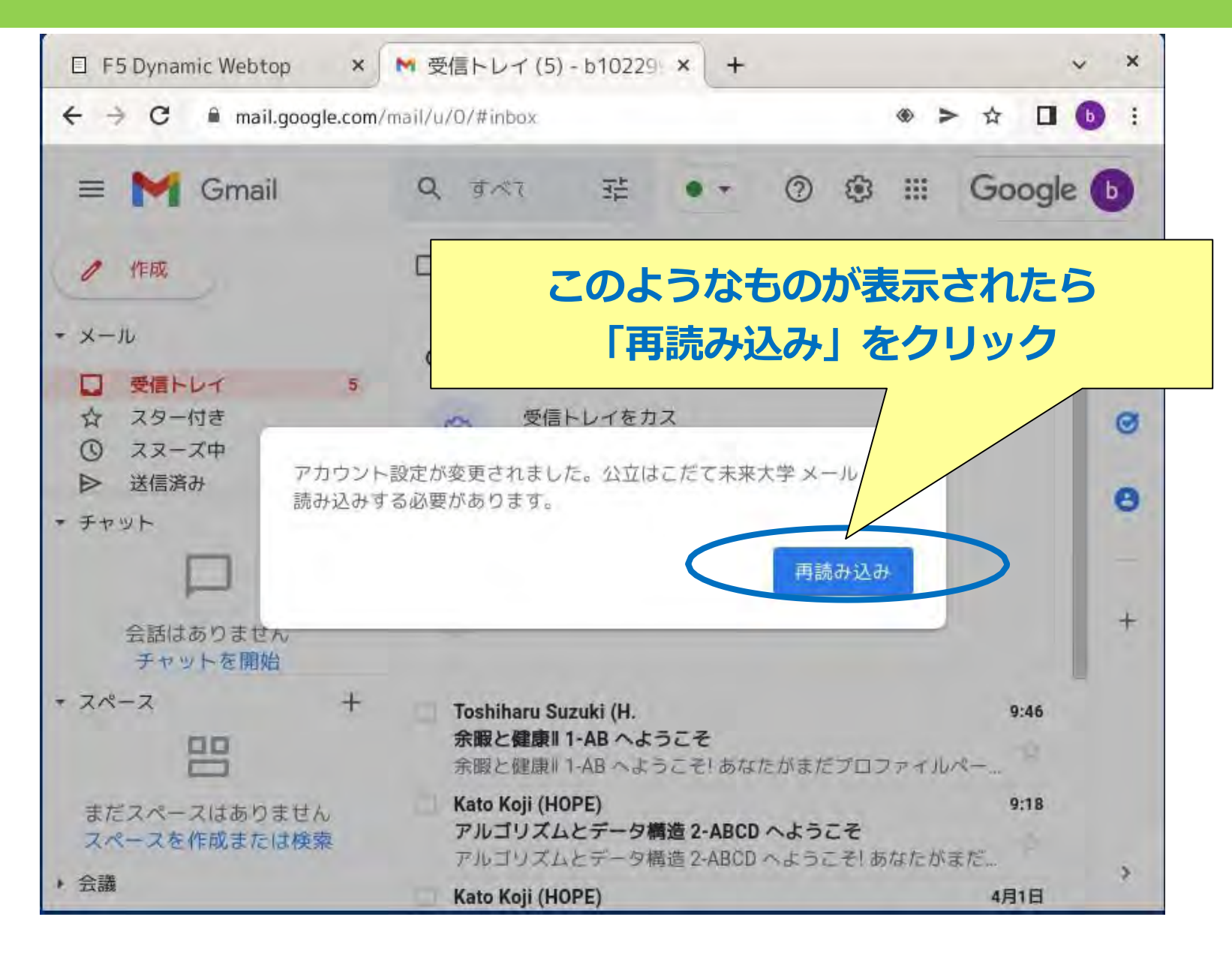

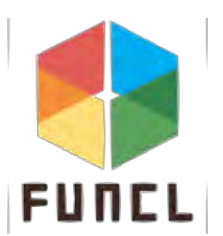

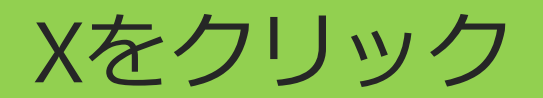

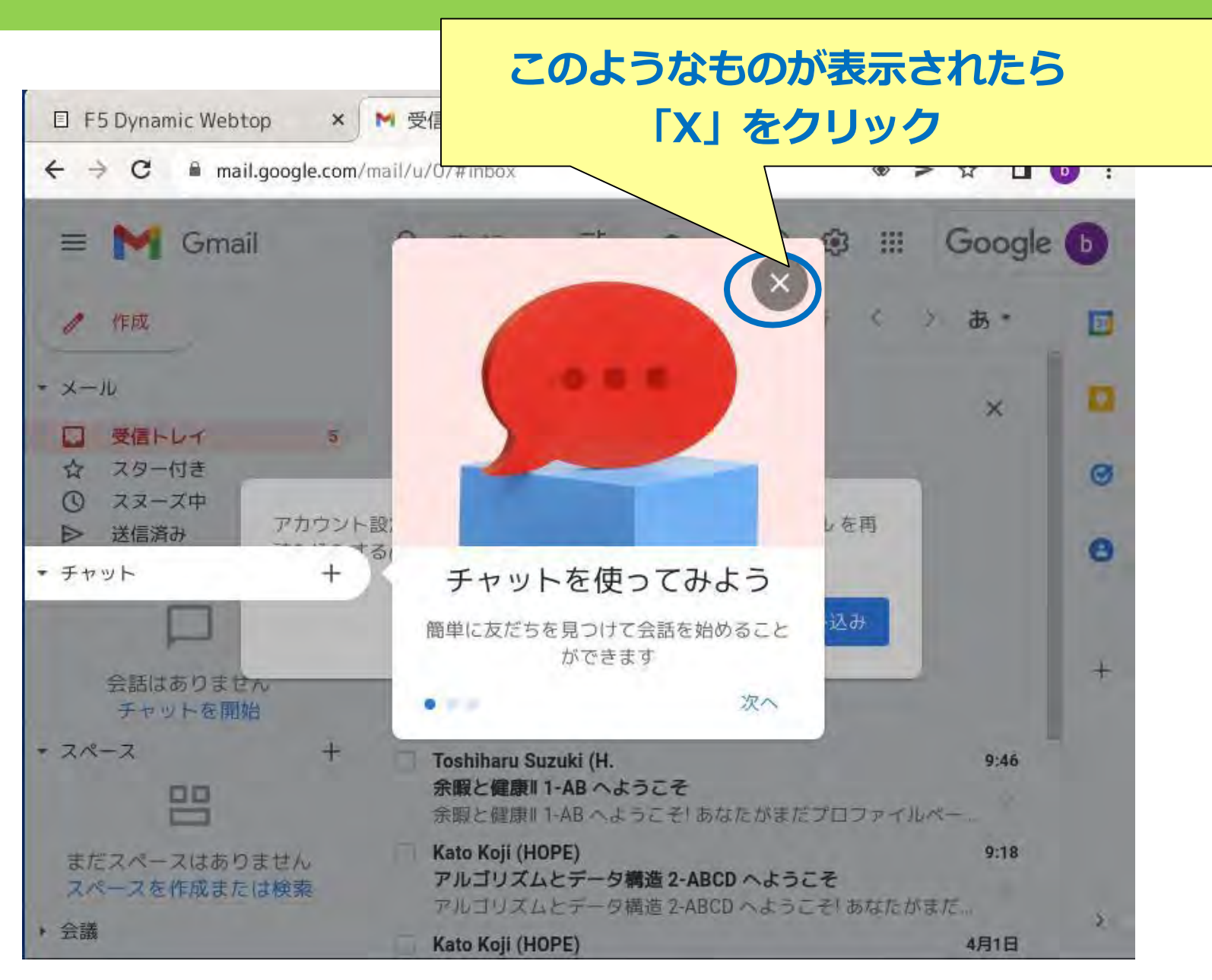

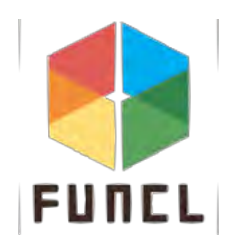

### 閉じるをクリック

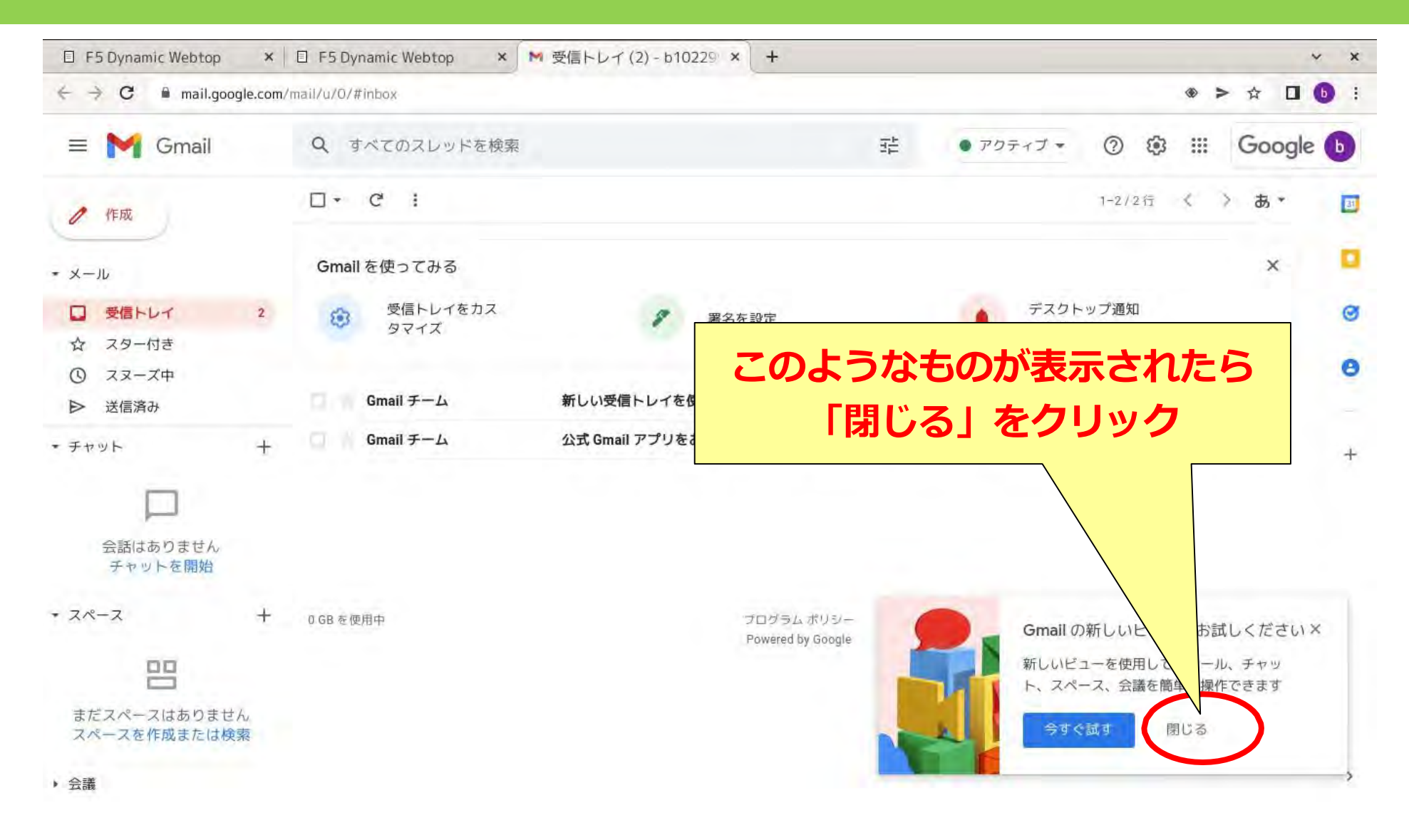

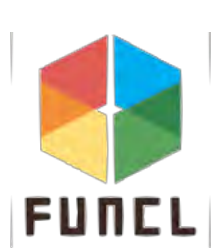

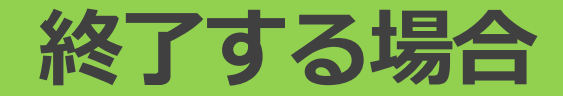

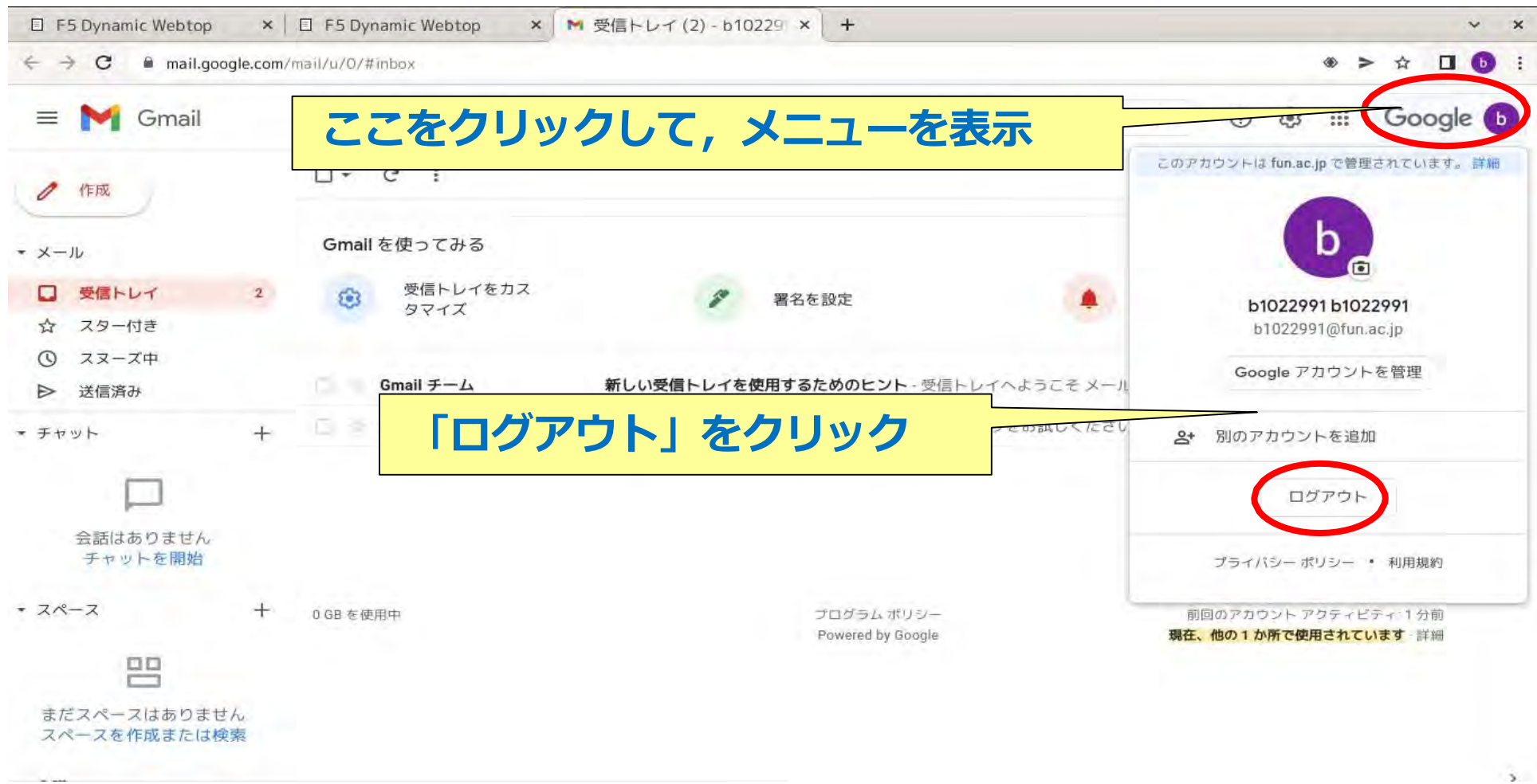

FUNC

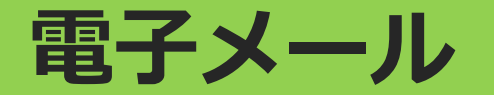

## 実際にメールを出してみよう!

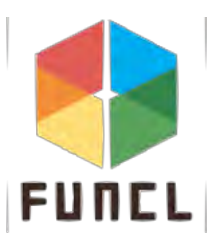

電子メールの送り方

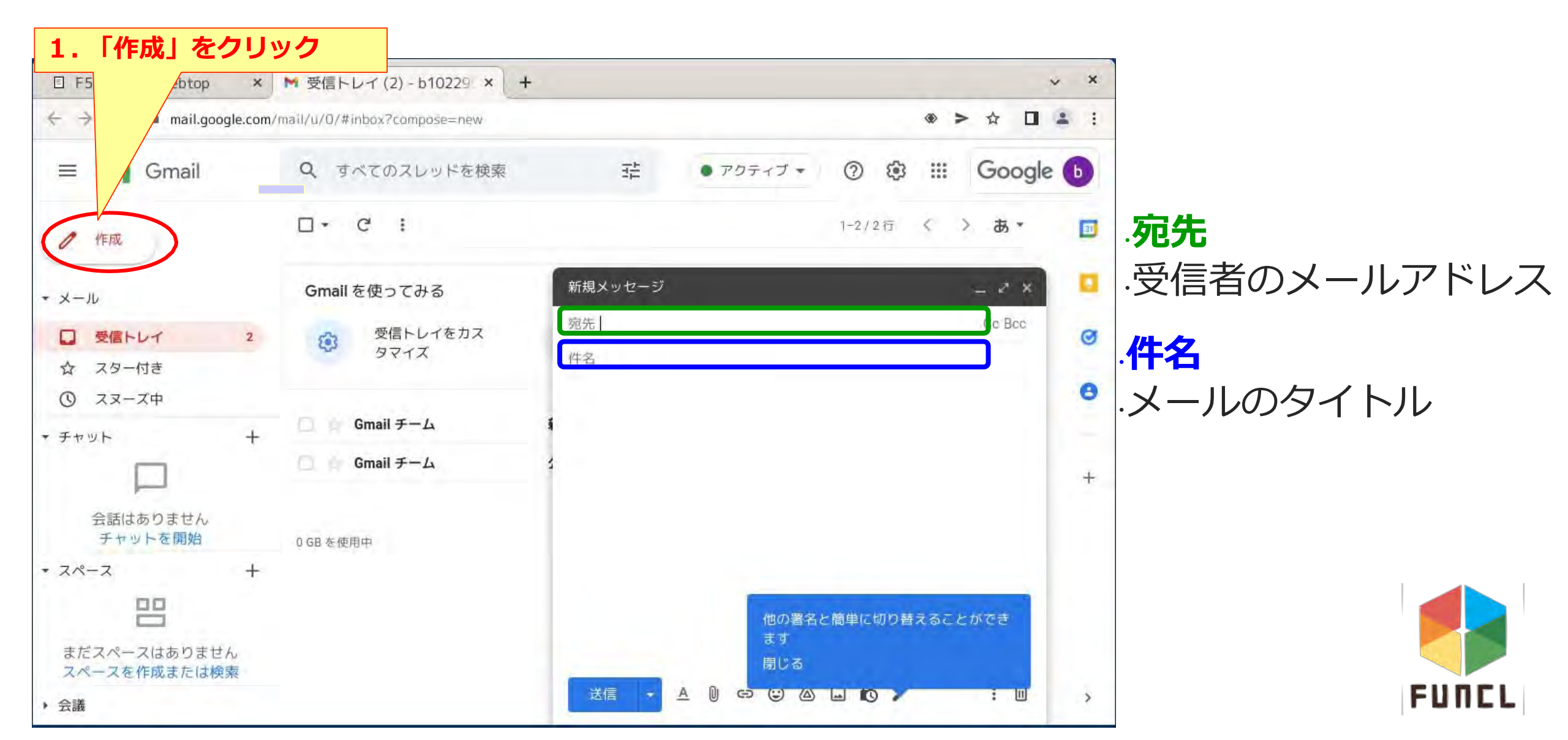

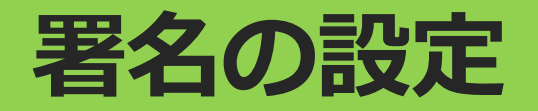

#### 署名:メールの送り主の身分を示す 送り主のメールアドレスだけでは情報不足 大学のメール利用では,身分の明示が前提

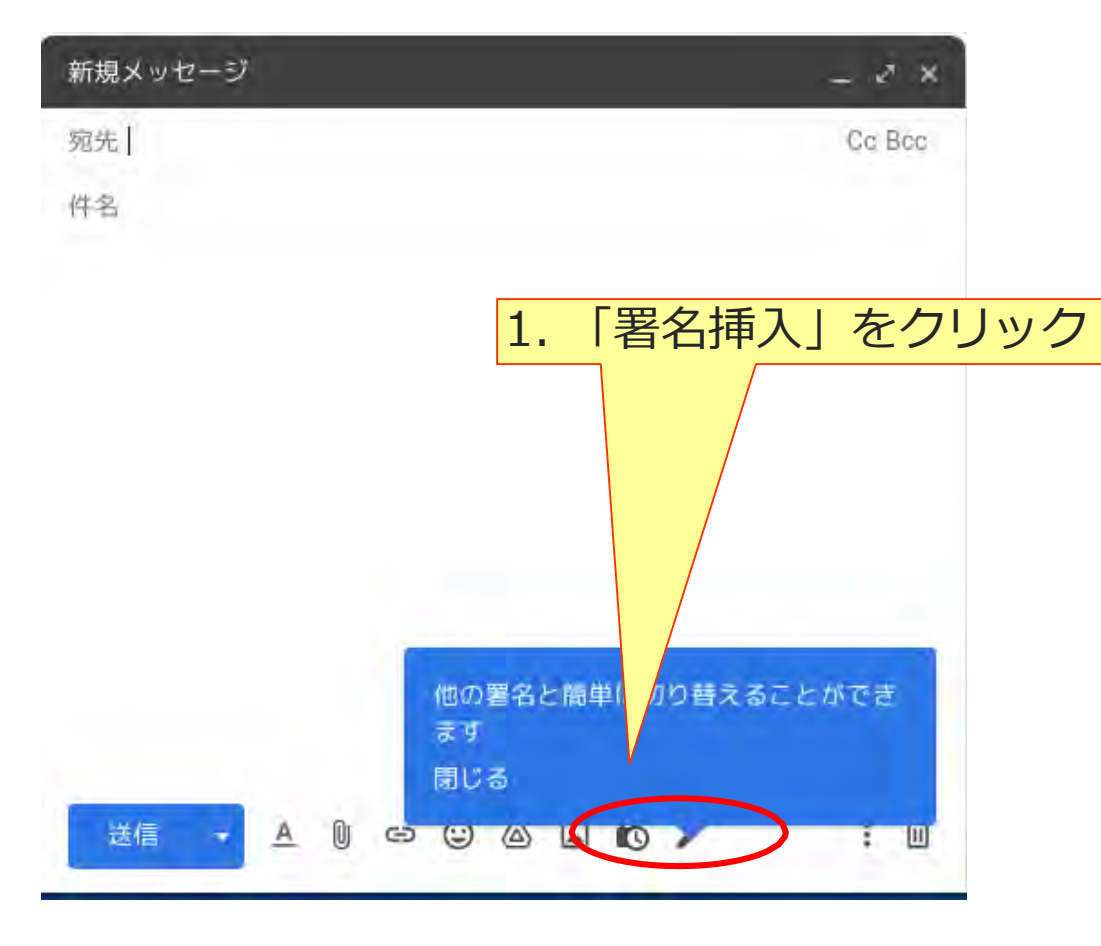

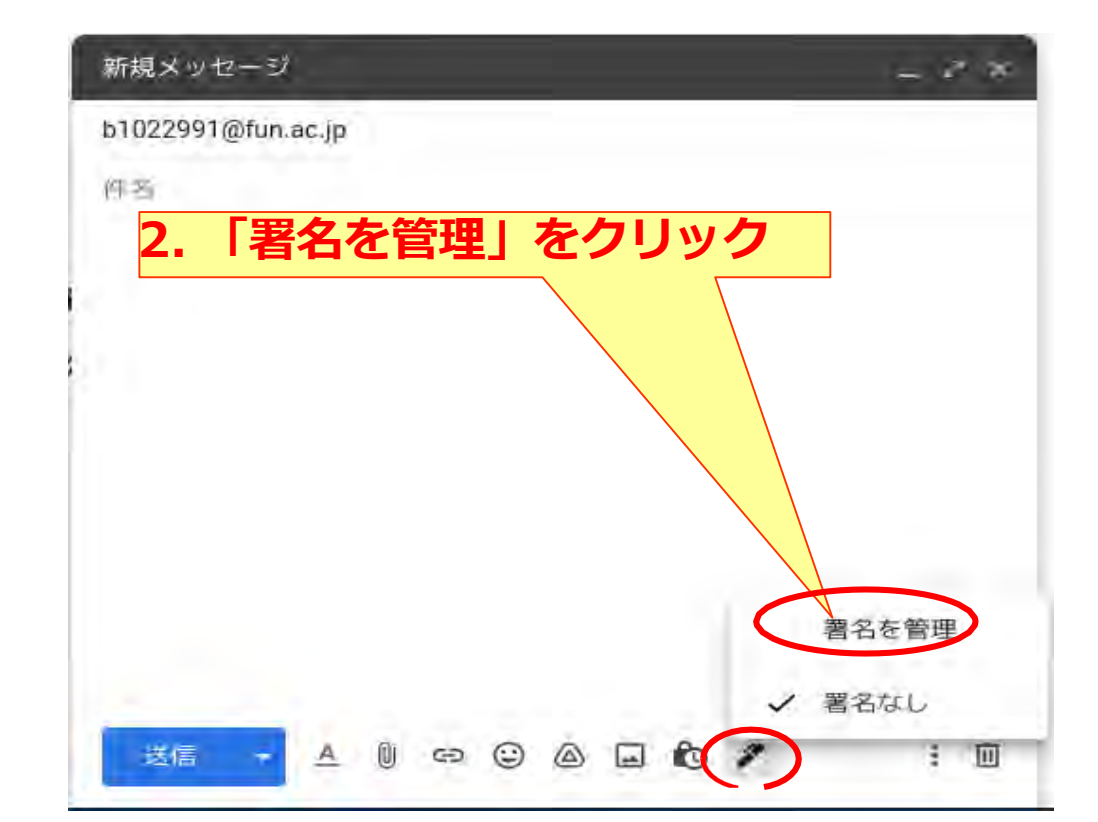

#### メールの画面が設定に変化

FUNC

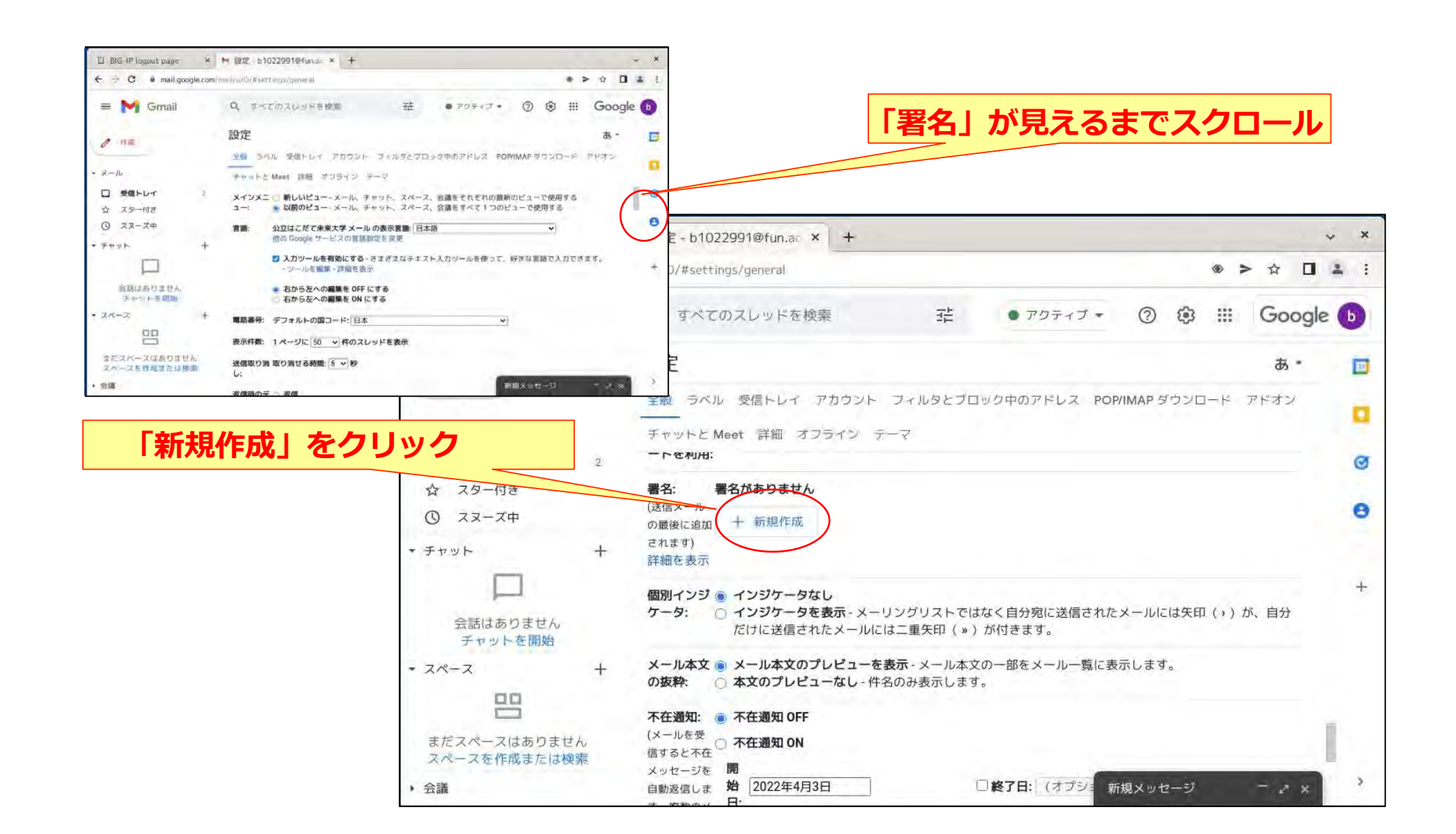

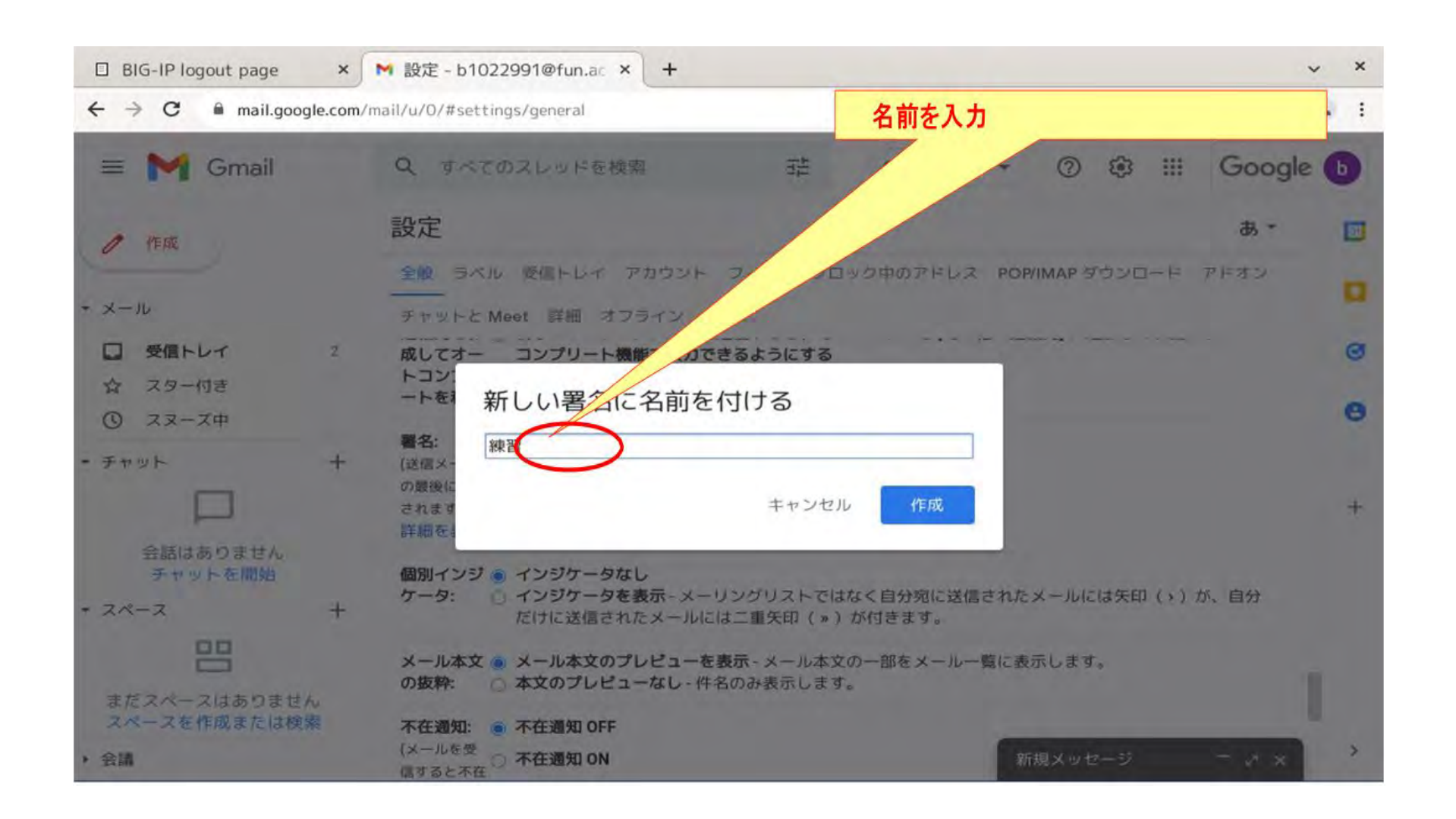

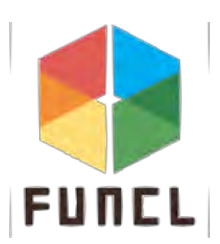

### 署名を作成

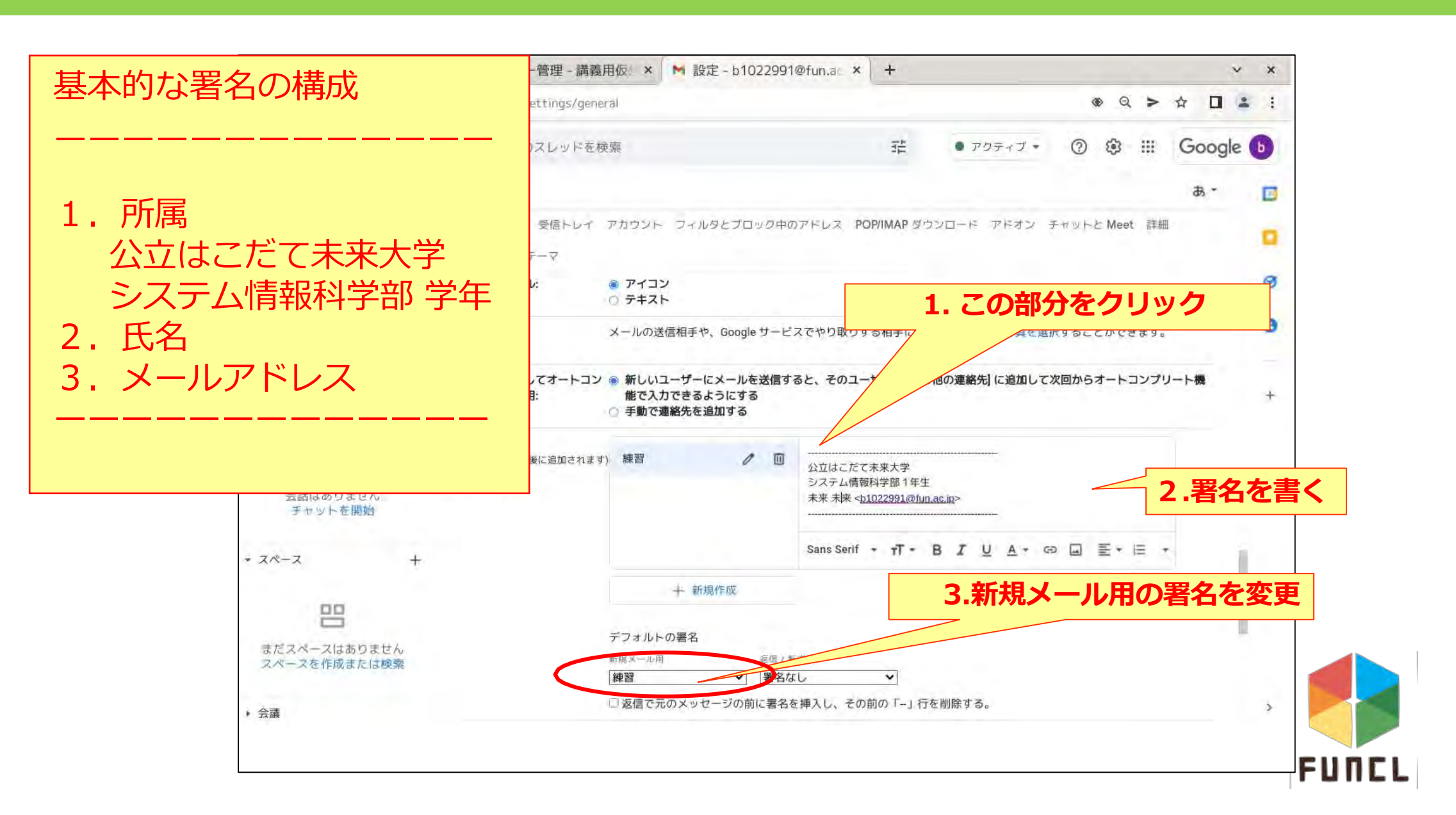

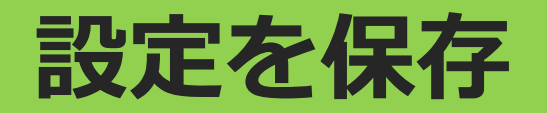

□ BIG-IP logout page

Gmail

 $\equiv$ 

0

\* メール

\* チャット

- スペース

> 会議

作成

受信トレイ

会話はありません

チャットを開始

まだスペースはありません

スペースを作成または検索

☆ スター付き

① スヌーズ中

← → C 
a mail.google.com/mail/u/0/#settings/general

2

+

+

設定

在メッセー

ジを自動返

信します。

複数のメー

ルを送信し

は、不在メ ッセージを

4日に1度

返します。)

詳細を表示

た相手に

開始日:

件名:

=):

メッセー

□ 公立はこだて未来大学 のユ

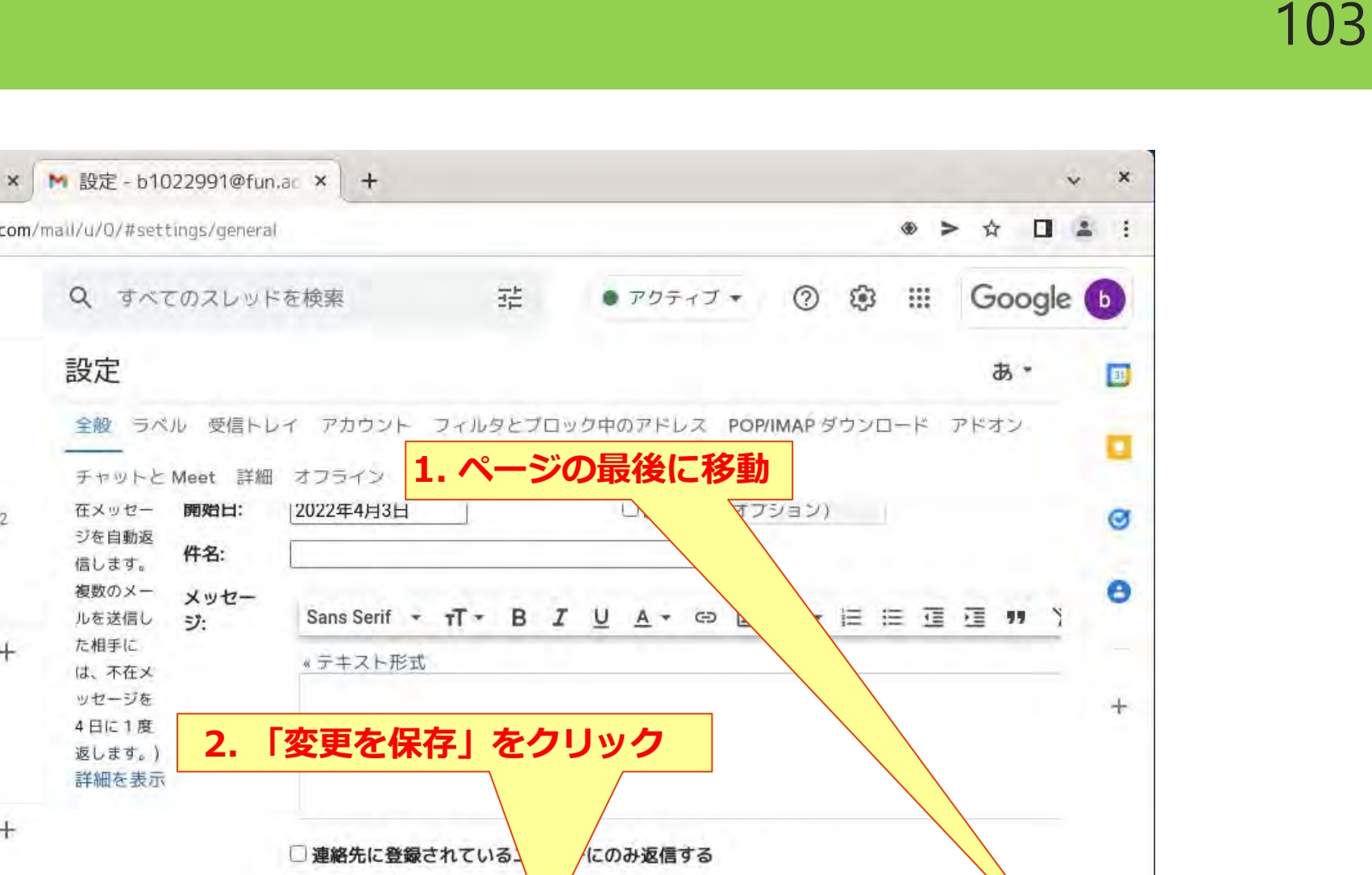

新規メッセージ

ーにのみ返信する

変更を保存
キャンセル

FUNCL

#### メール作成の再開

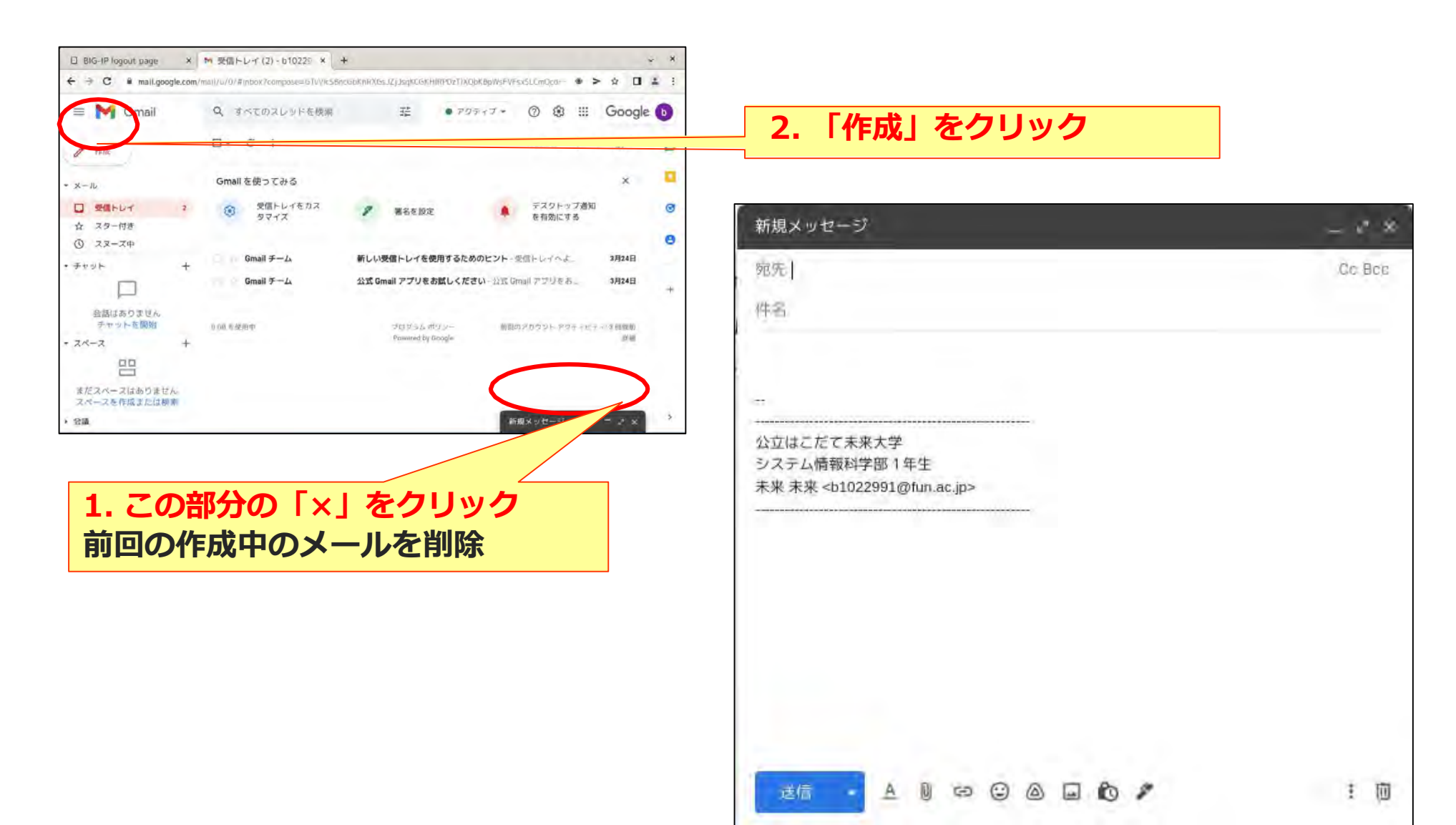

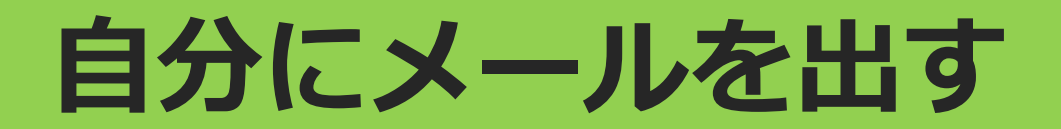

#### メールアドレス:<u>学籍番号@fun.ac.jp</u> 例:<u>b1025991@fun.ac.jp</u>

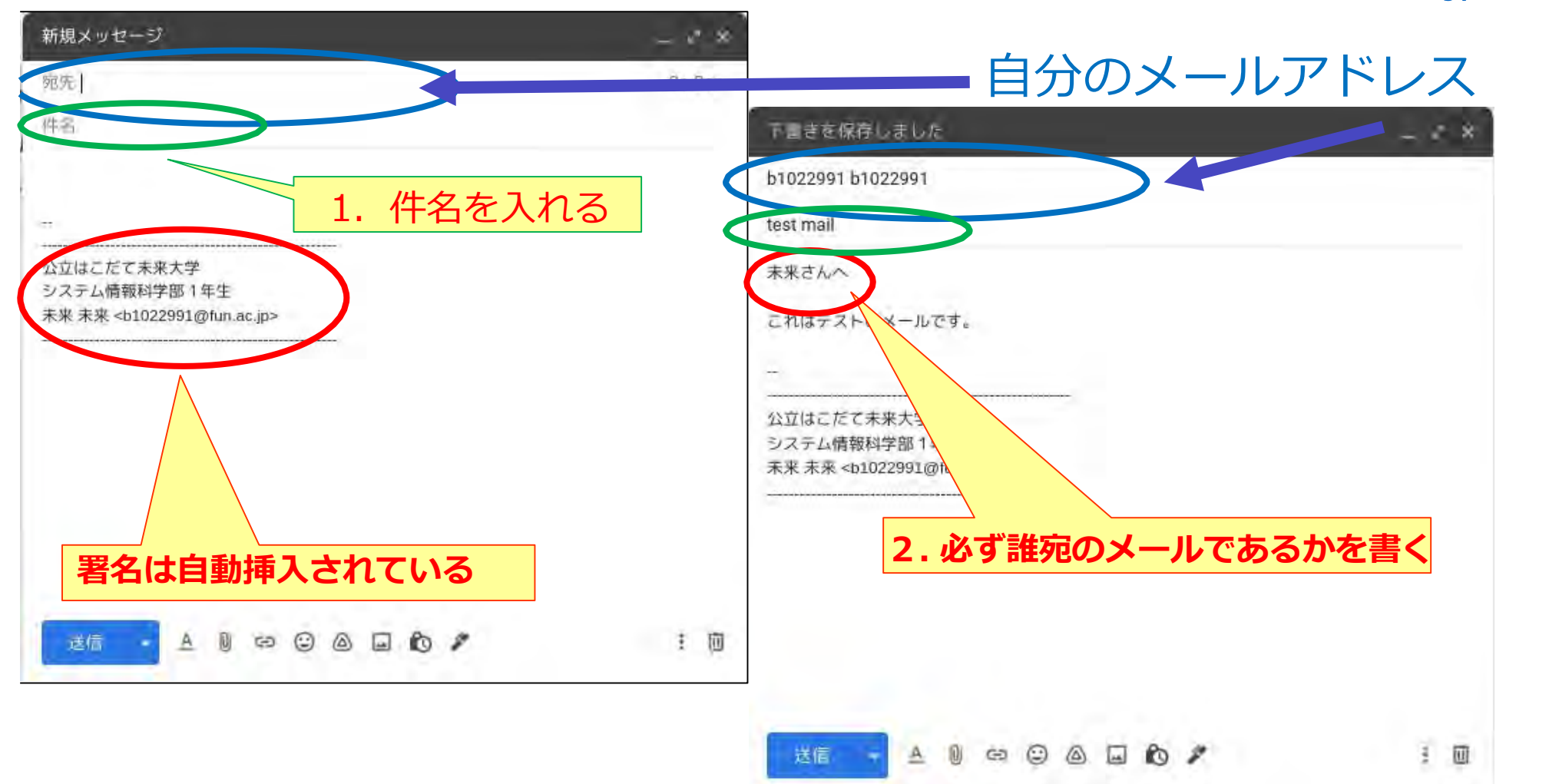

FUNCL

#### 内容を入力する

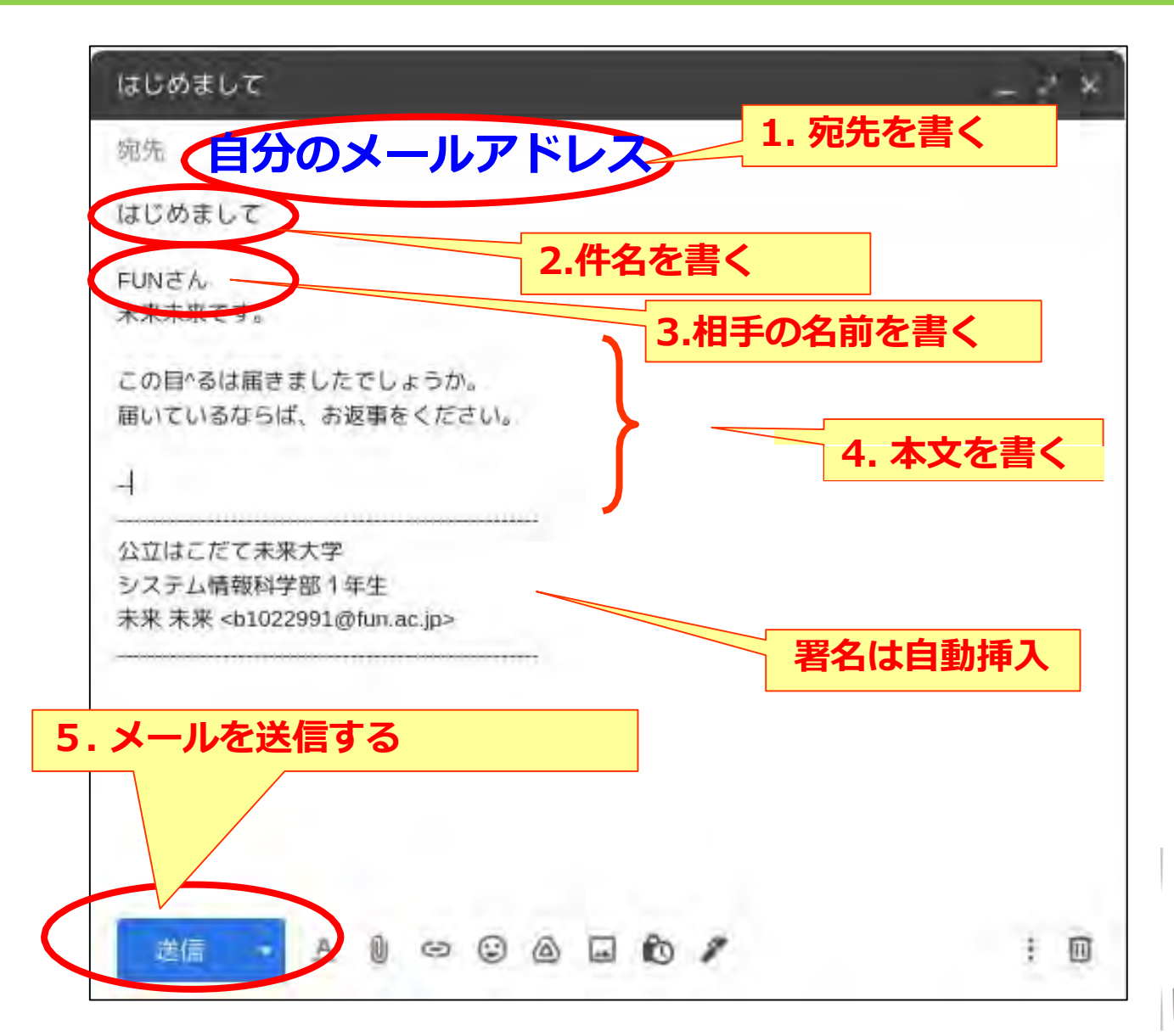

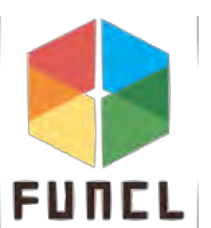

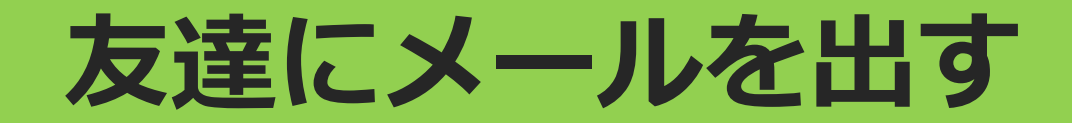

FUNCL

#### メールアドレス:友達の<u>学籍番号@fun.ac.jp</u> 例:<u>b1025991@fun.ac.jp</u>

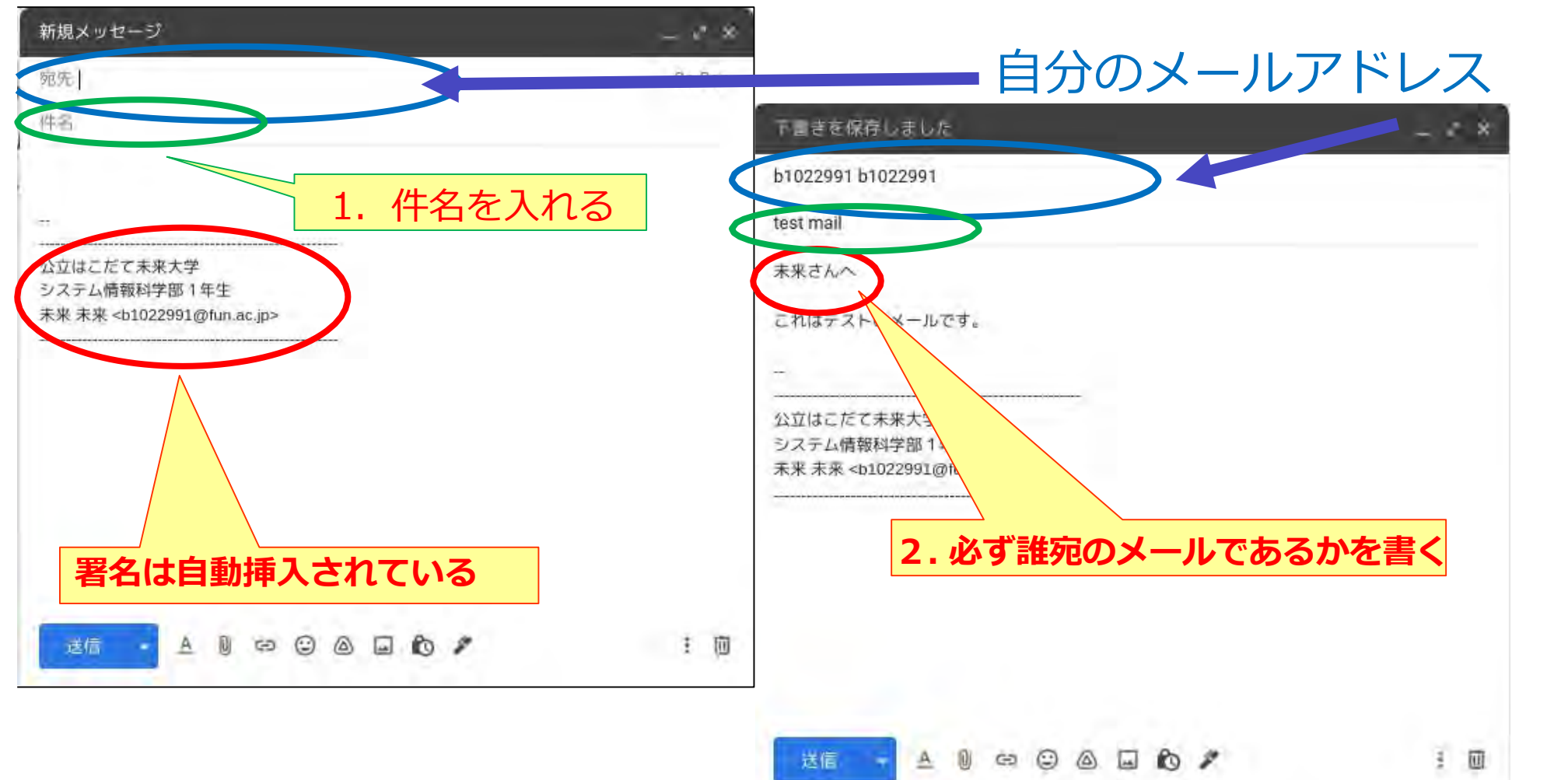

#### 内容を入力する

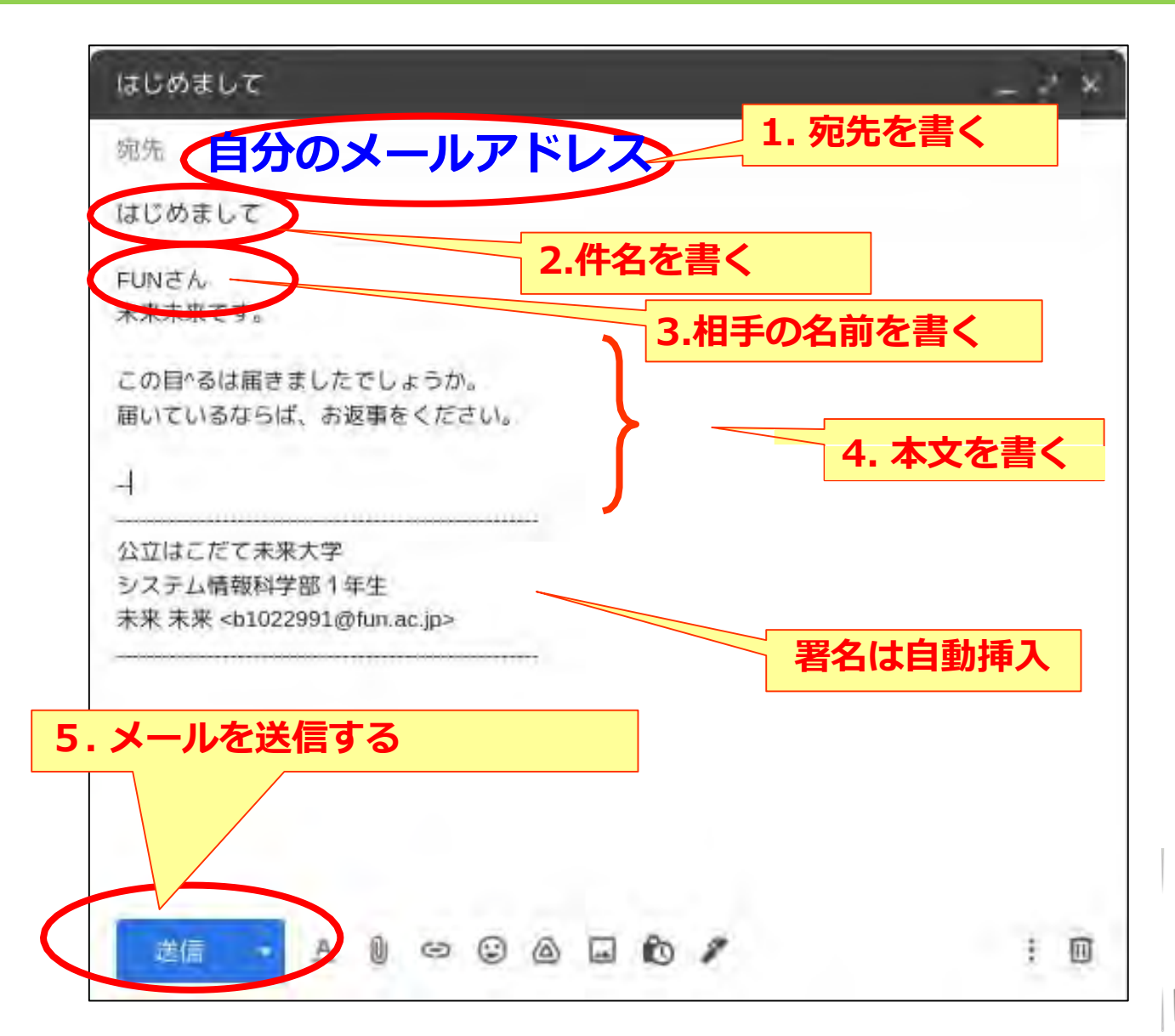

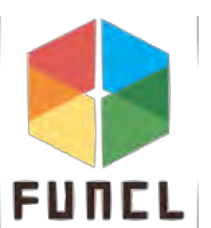
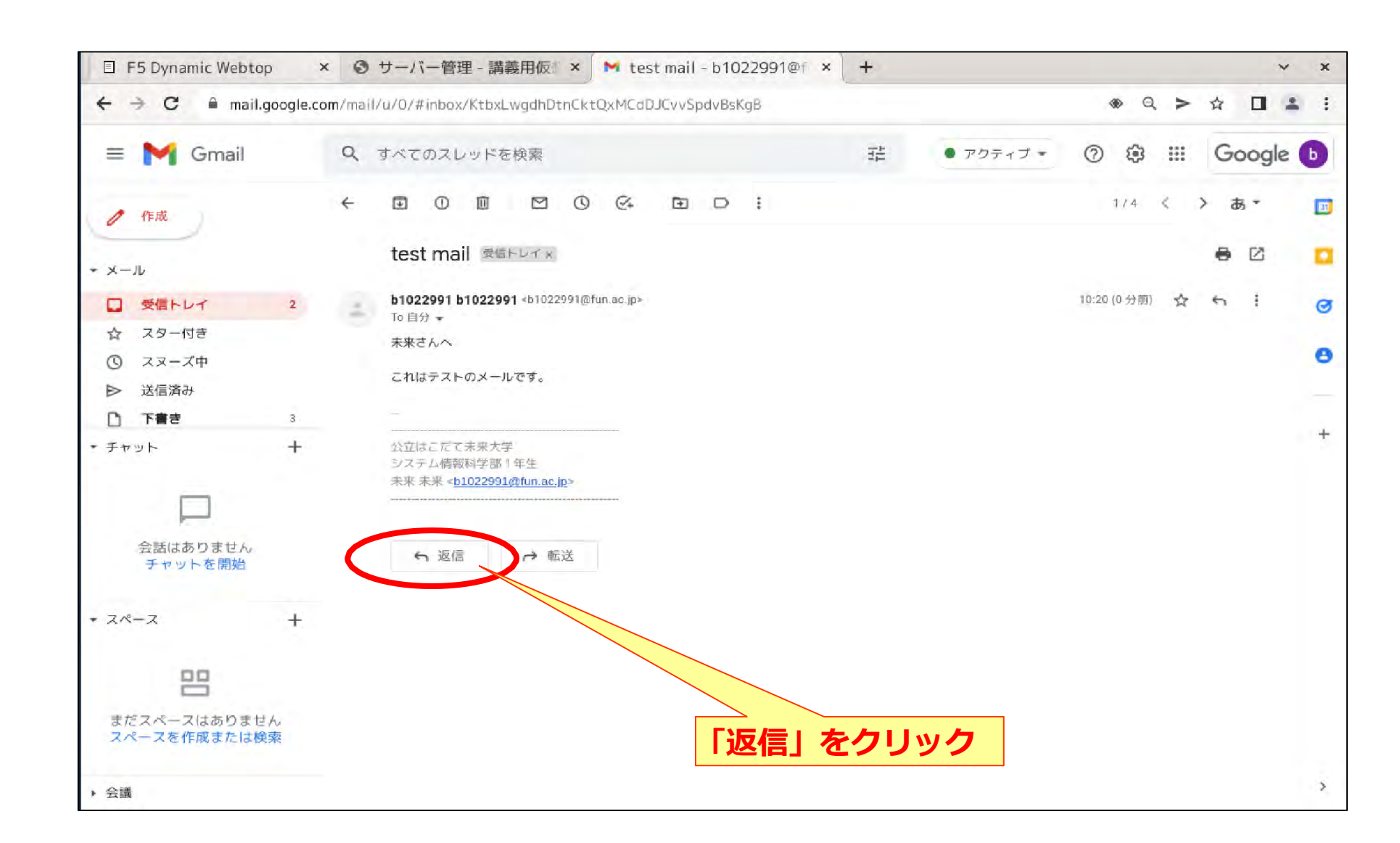

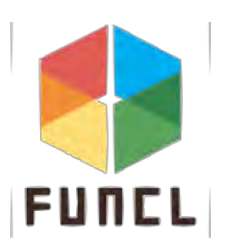

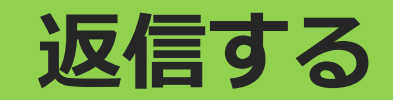

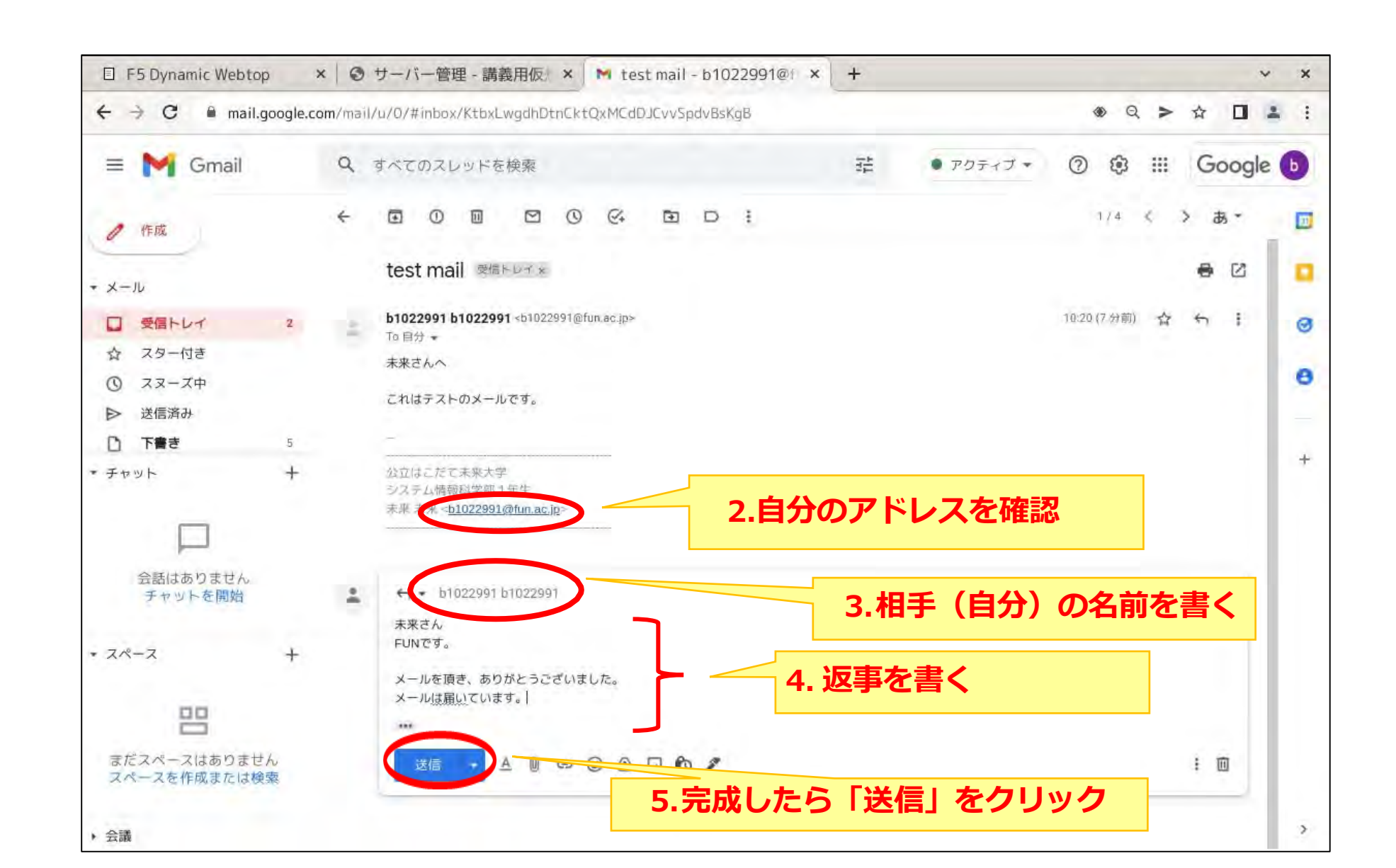

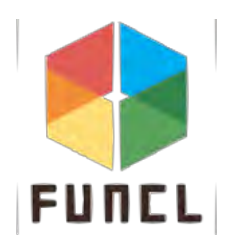

## b1025991にメールを出す

FUNCL

#### メールアドレス:<u>学籍番号@fun.ac.jp</u> 例:<u>b1025991@fun.ac.jp</u>

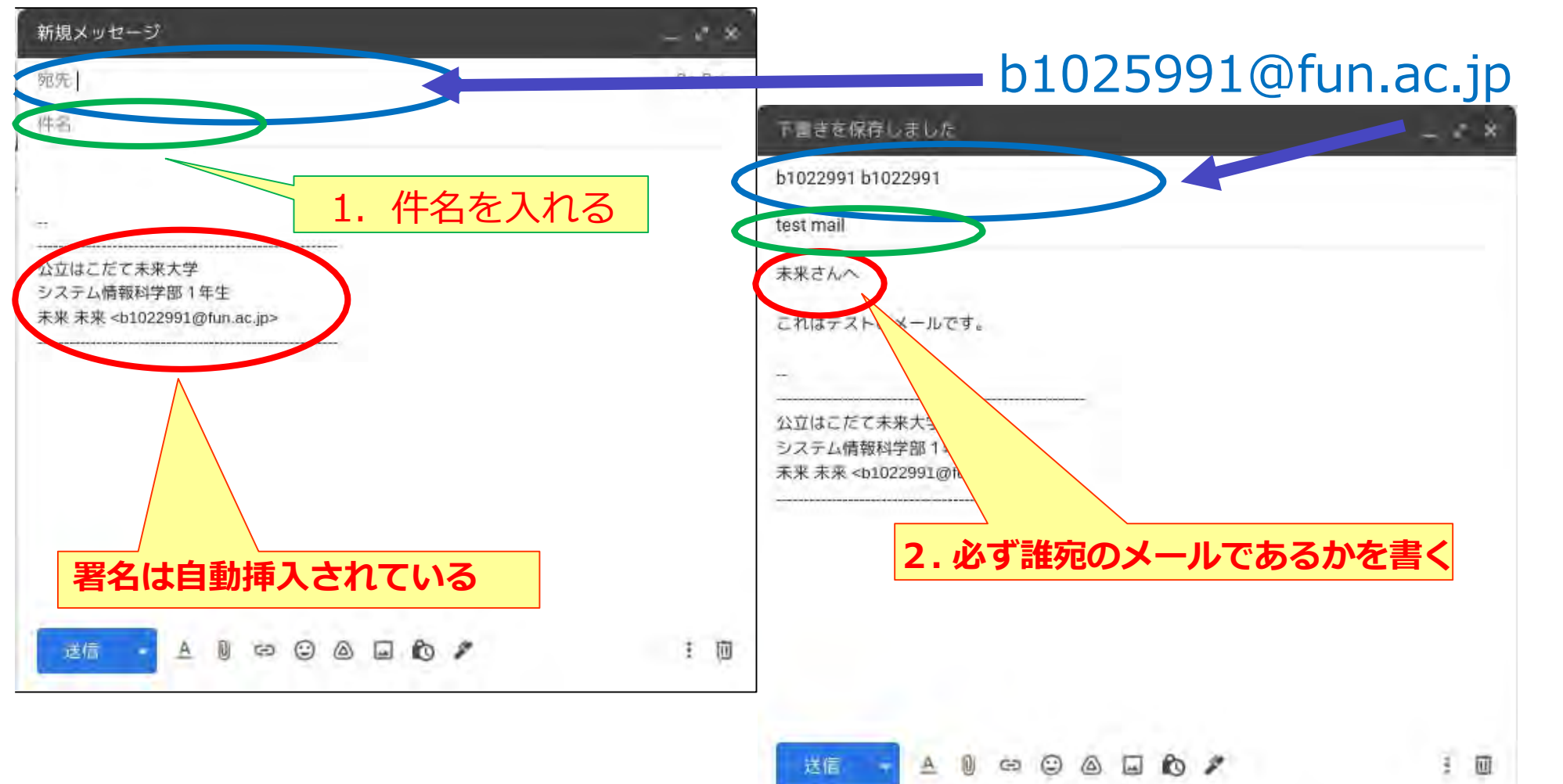

# **Google Driveの使い方**

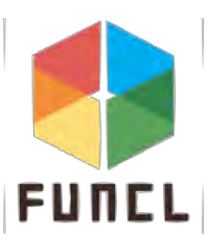

#### **Google Driveと検索**

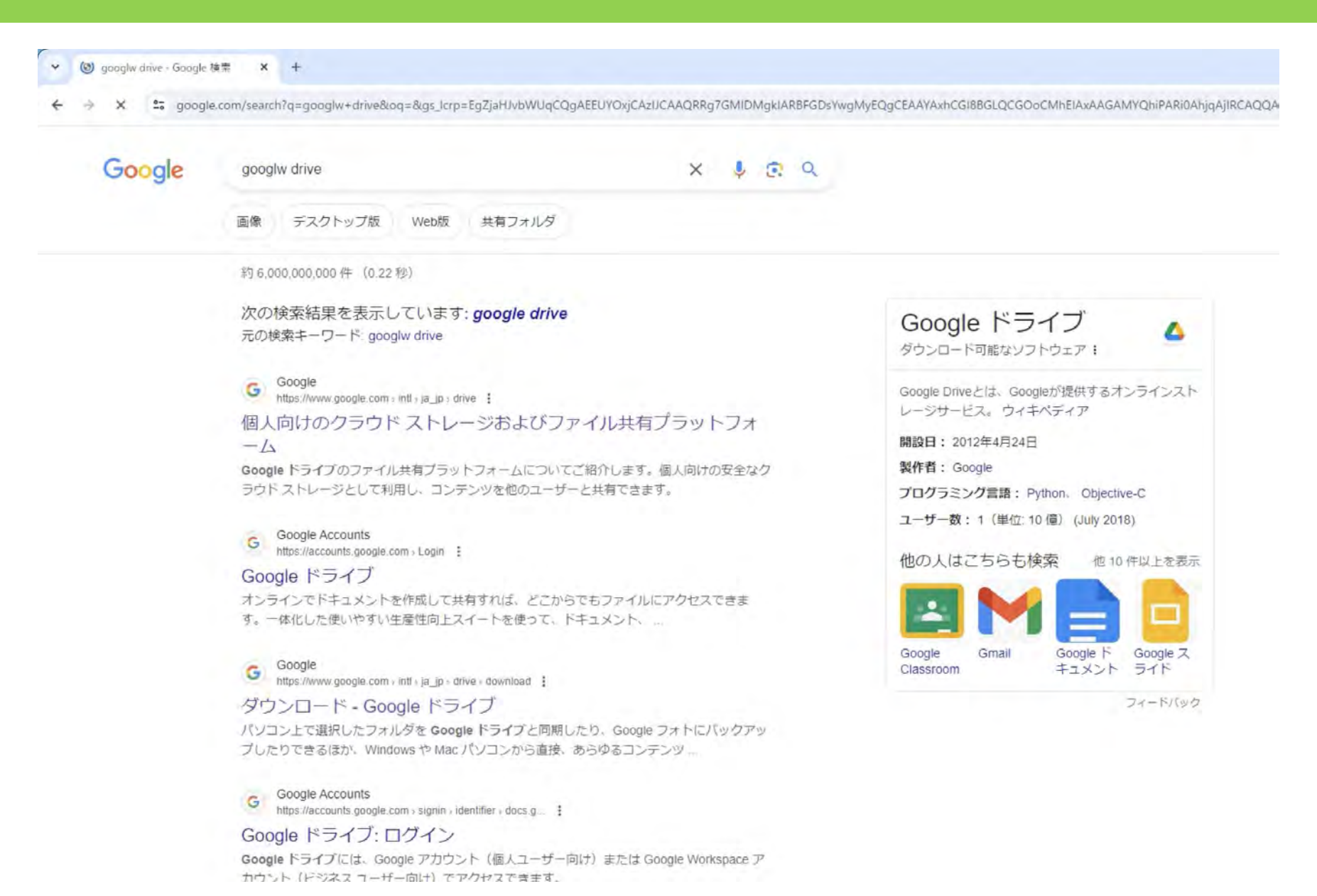

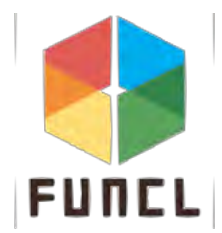

### 公式サイトからダウンロード

#### 114

▲Googleドライブ 個人 チーム ビジネス ダウンロード

#### ドライブに移動

#### ファイルを安全に保存し て、どのデバイスからでも アクセス

パソコン上で選択したフォルダを Google ドライブと同期したり、Google フォトにパックアップしたりできるほか、Windows や Mac パソコンから直接、あらゆるコンテンツにアクセスできます

パソコン版ドライブをダウンロード

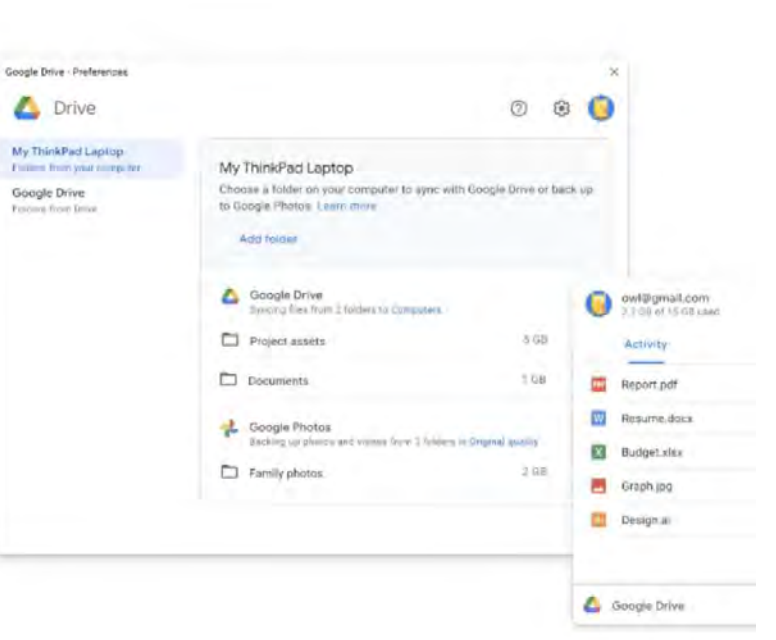

#### モバイル デバイスでもドライブを活用

ドライブはすべての主要プラットフォームで機能するため、ブラウザ、モバイルデ バイス、タブレット、パソコンでシームレスに作業を行えます。

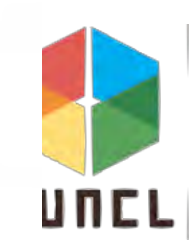

## ダウンロードされたものをダブルクリック

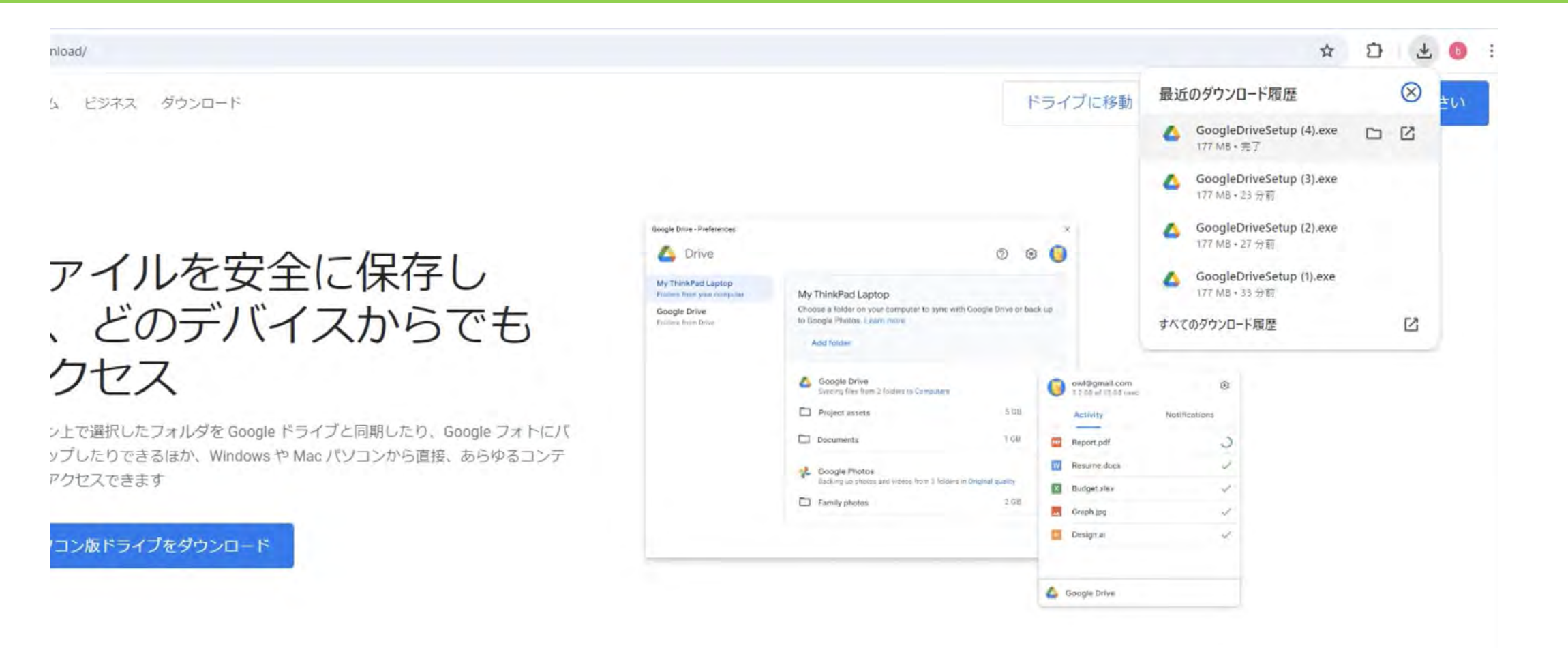

モバイル デバイスでもドライブを活用

ドライブはすべての主要プラットフォームで機能するため、ブラウザ、モバイルデ バイス、タブレット、パソコンでシームレスに作業を行えます。

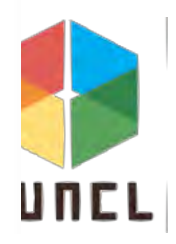

## インストールボタンを押す

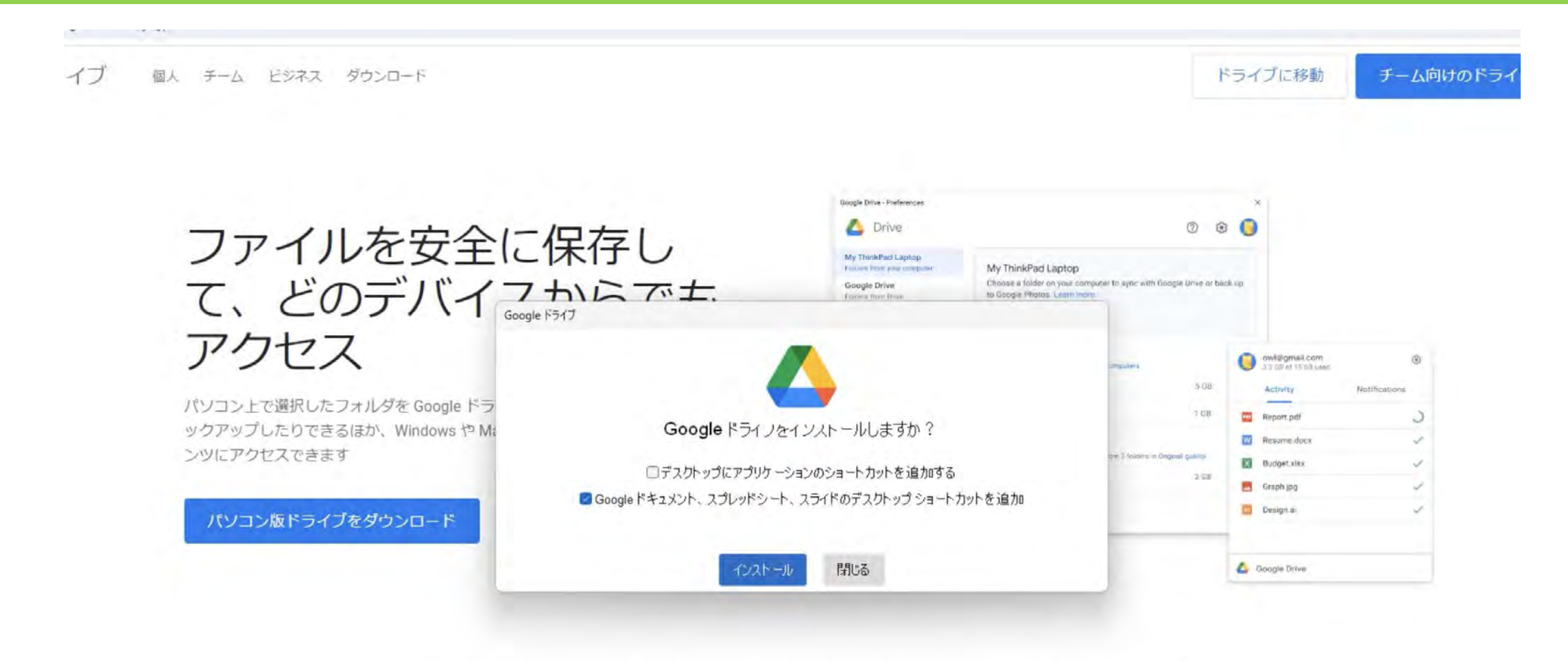

モバイルデバイスでもドライブを活用

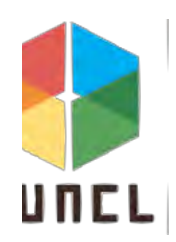

### インストールを待つ

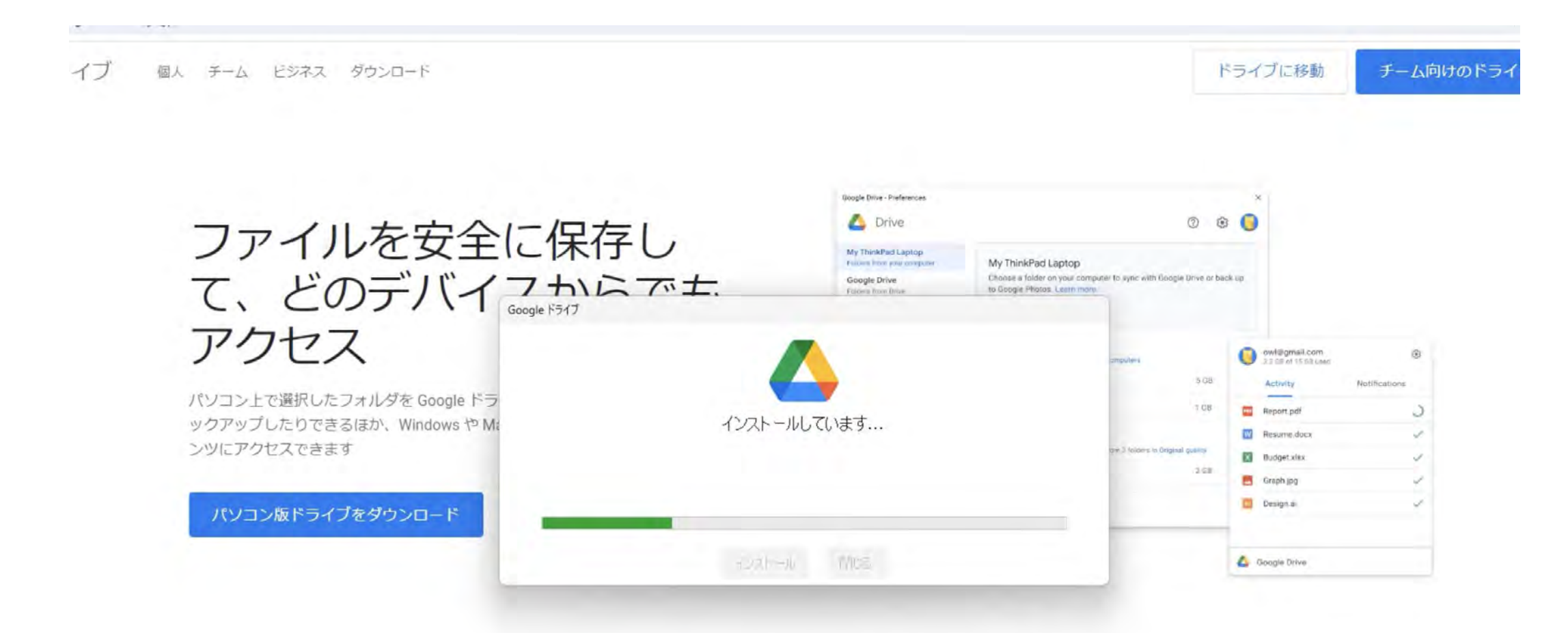

#### モバイルデバイスでもドライブを活用

ドライブはすべての主要プラットフォームで機能するため、ブラウザ、モバイルデ バイス、タブレット、パソコンでシームレスに作業を行えます。

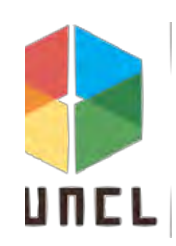

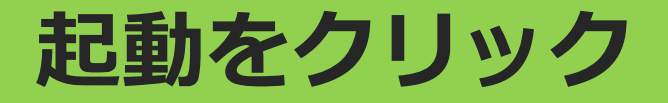

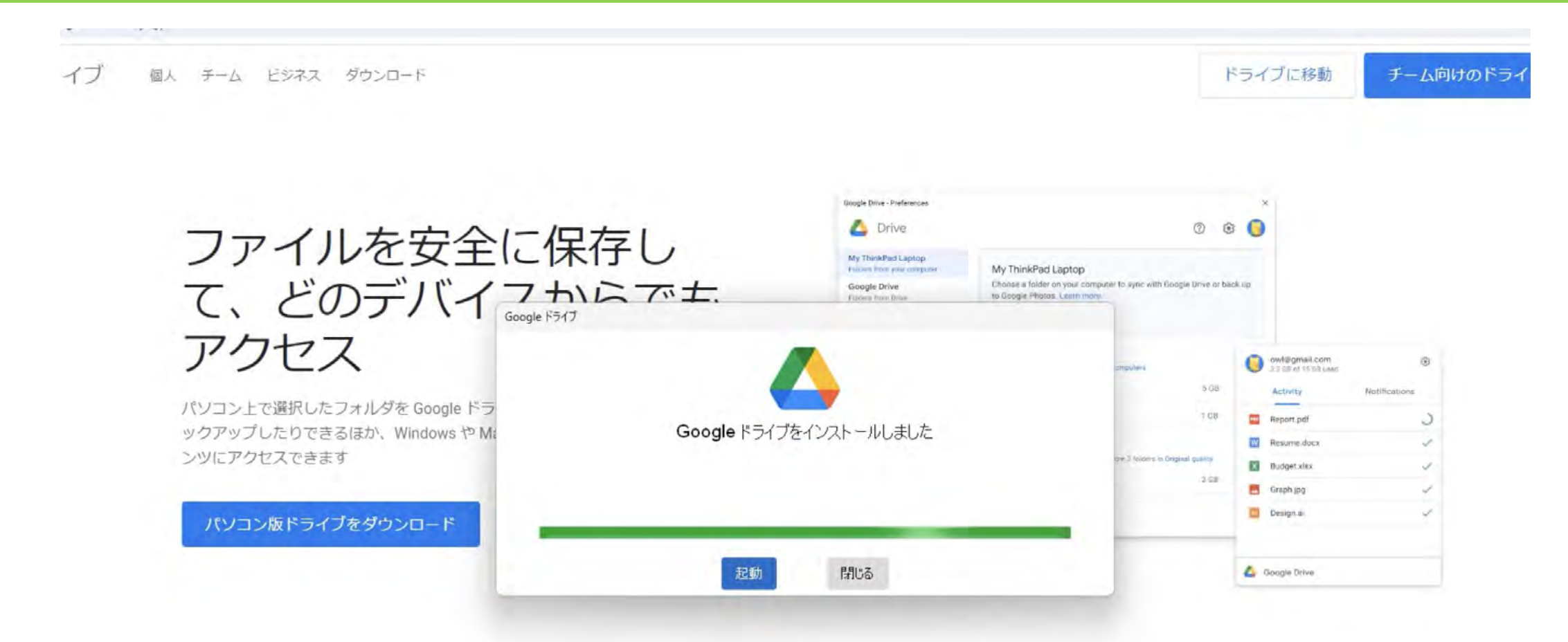

#### モバイルデバイスでもドライブを活用

ドライブはすべての主要プラットフォームで機能するため、ブラウザ、モバイルデ バイス、タブレット、パソコンでシームレスに作業を行えます。

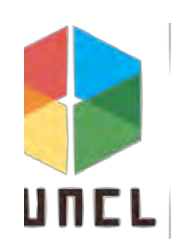

#### 開始を押す

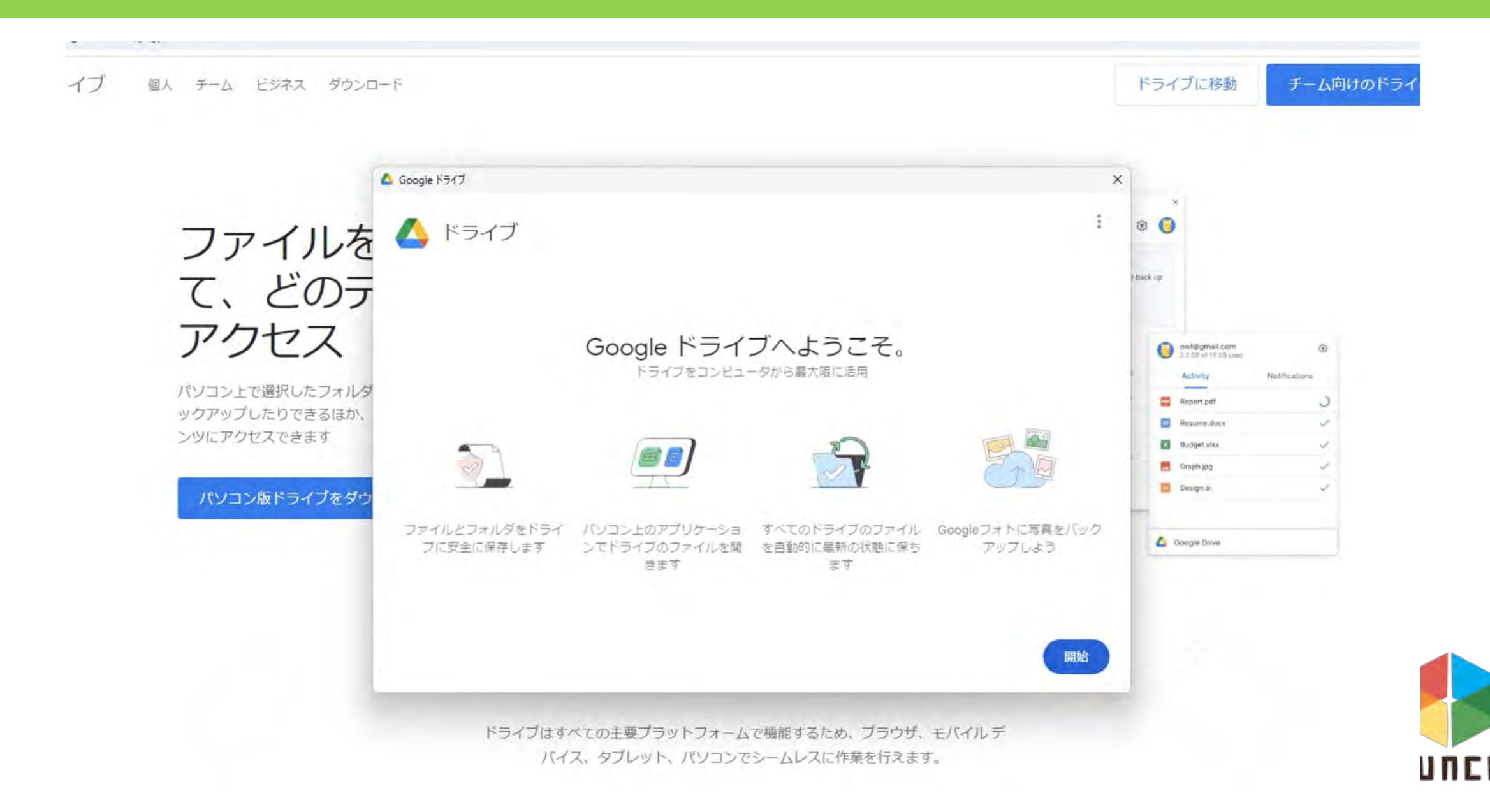

#### ログインを押す

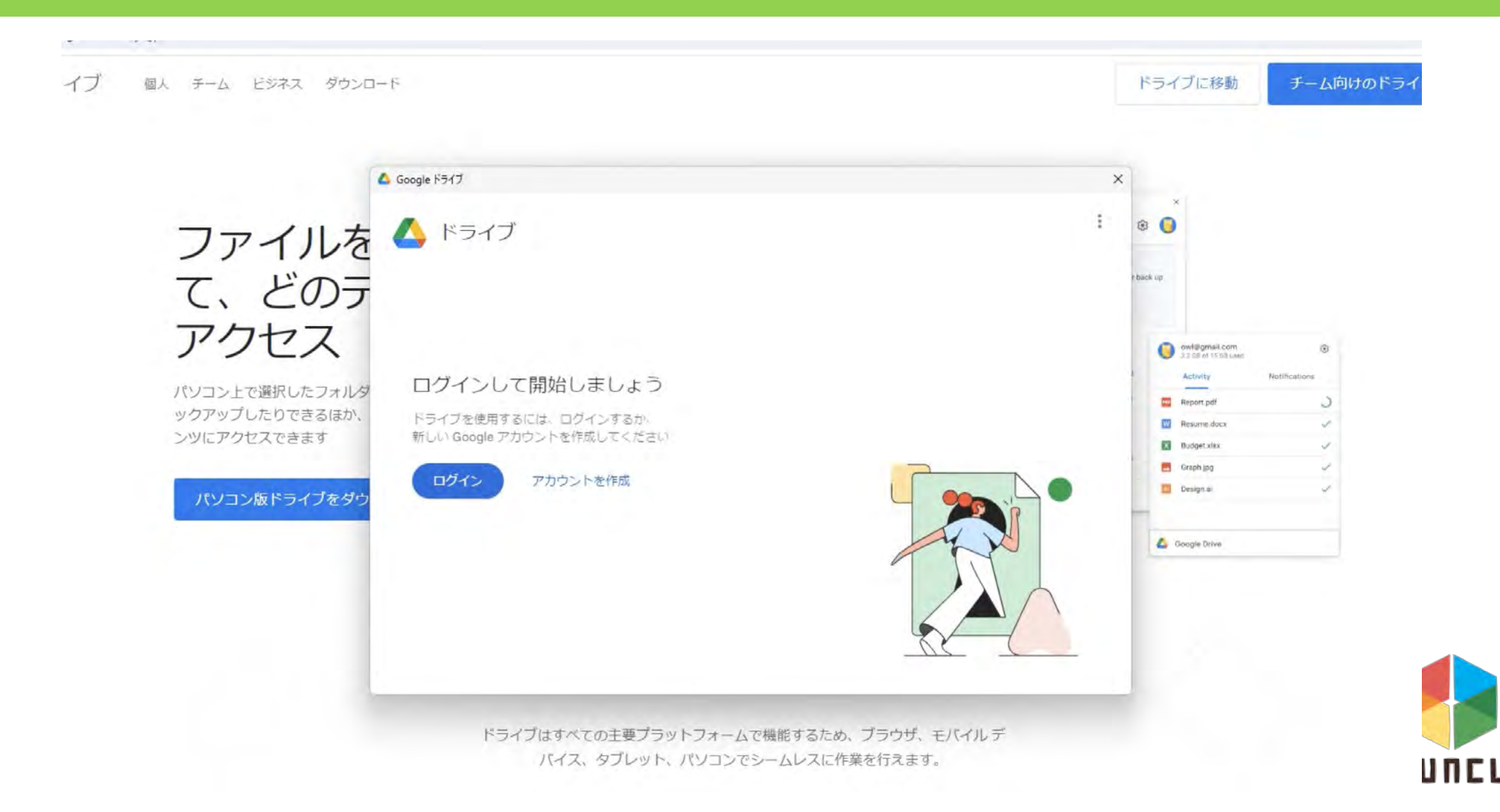

#### 大学のアカウントを選択する

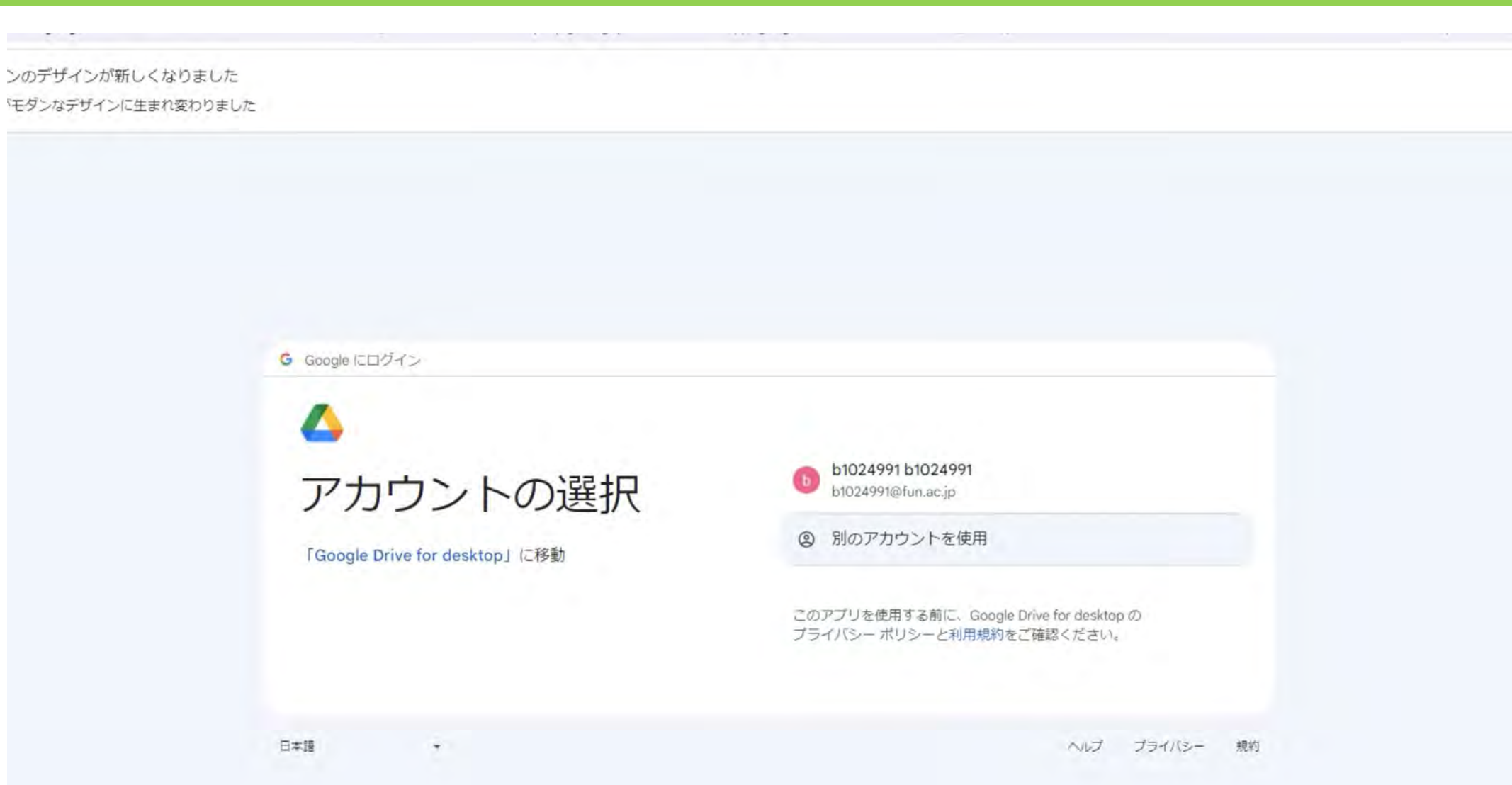

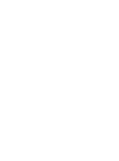

121

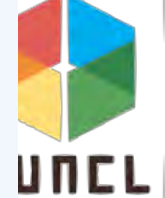

#### ログインを押す

ンのデザインが新しくなりました <sup>、</sup>モダンなデザインに生まれ変わりました

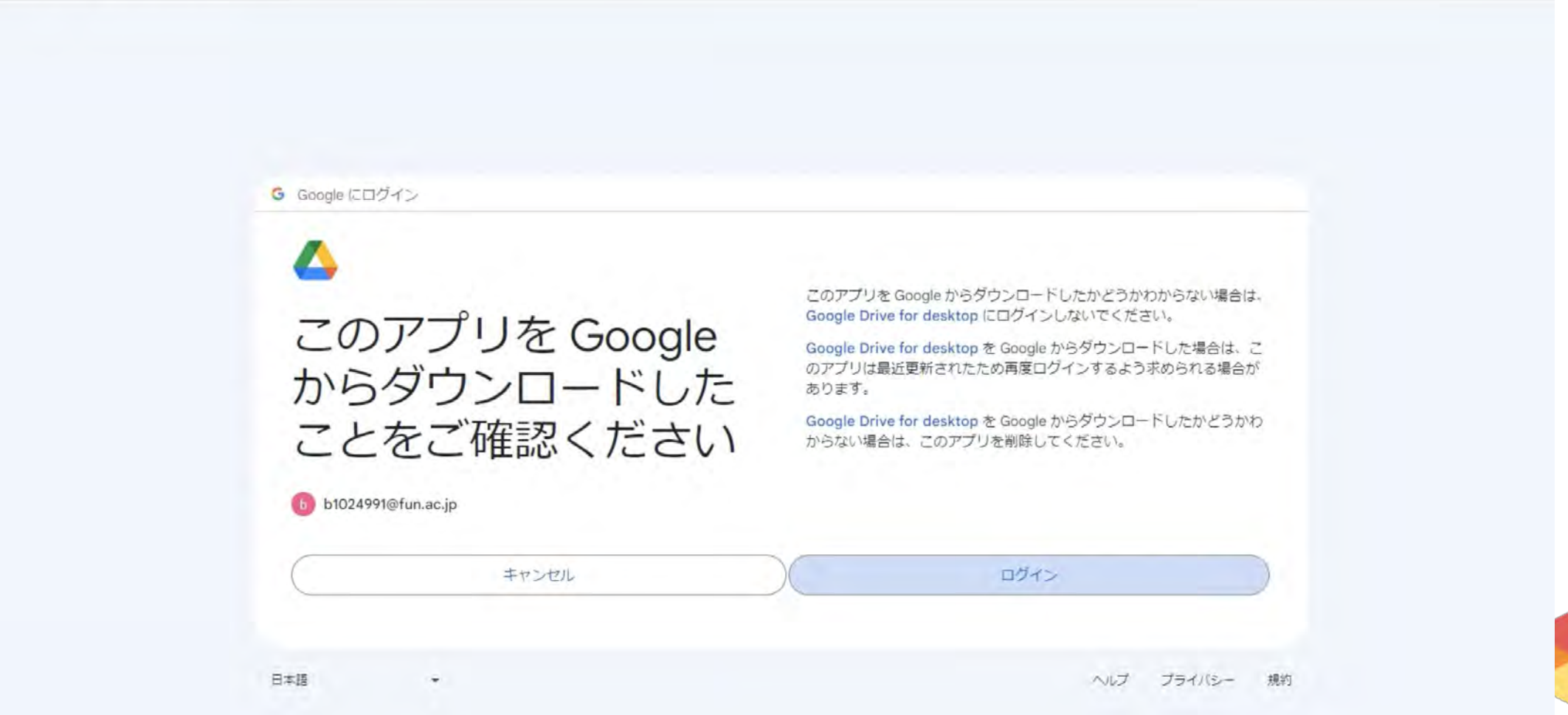

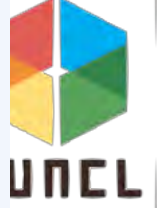

### ブラウザを閉じる

#### Google

#### 完了 🥥

Google ドライブにログインしました。

続行するには、このウィンドウを閉じて Google ドライブに戻ってください。

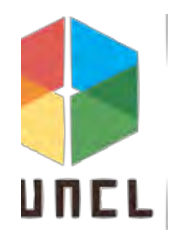

次へを押す

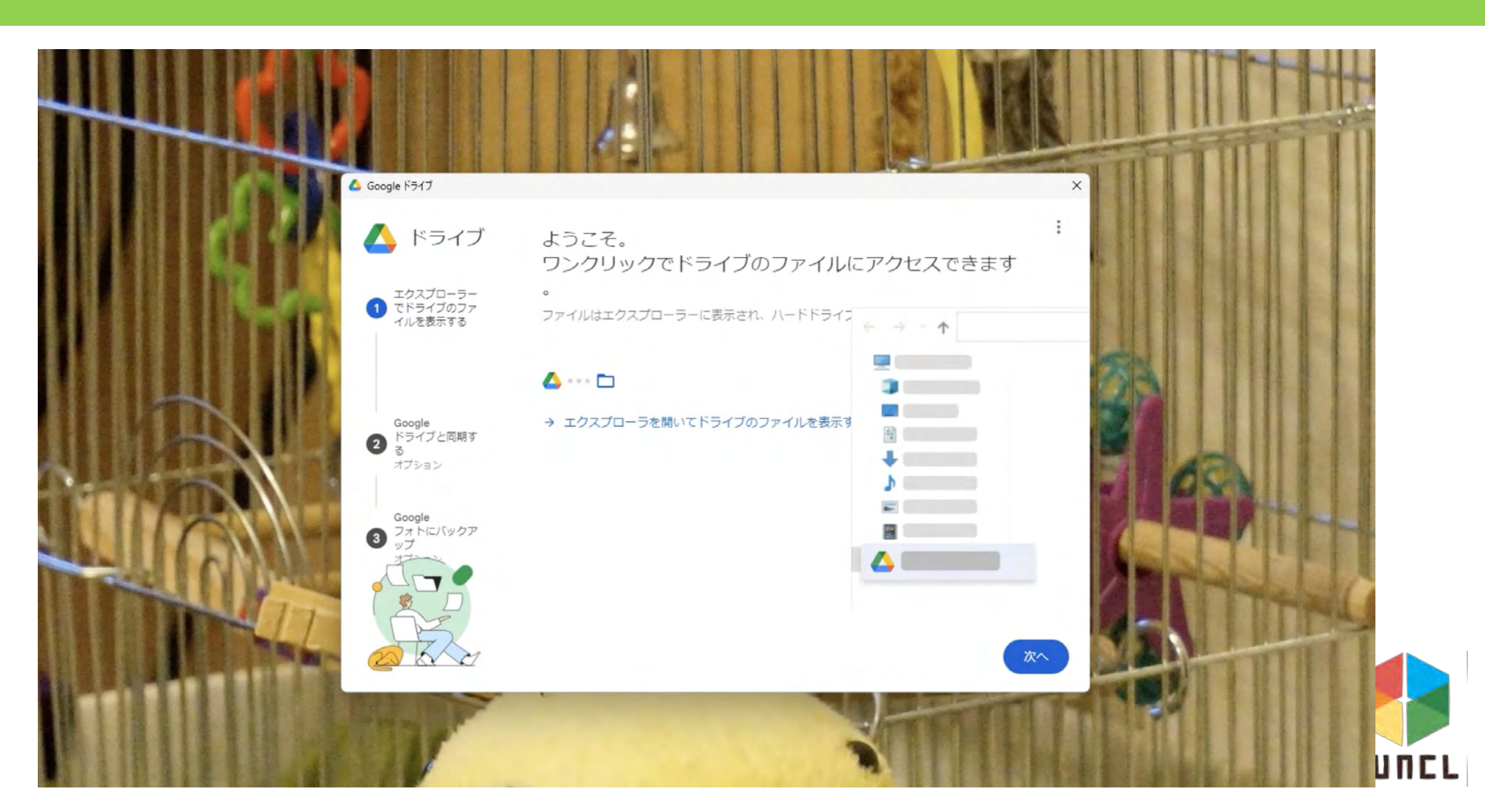

次へを押す

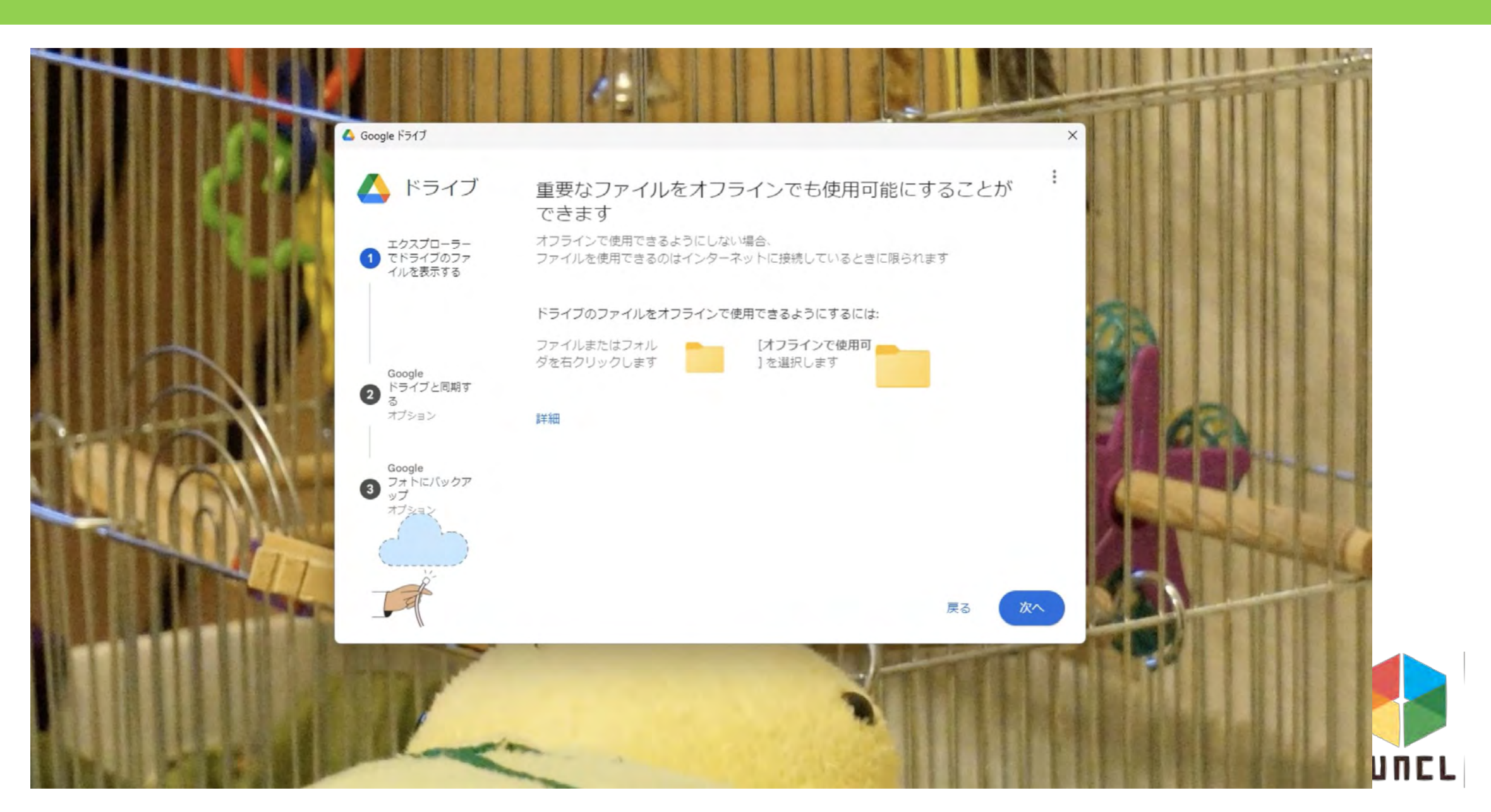

#### 好きなものを選択し次へを押す

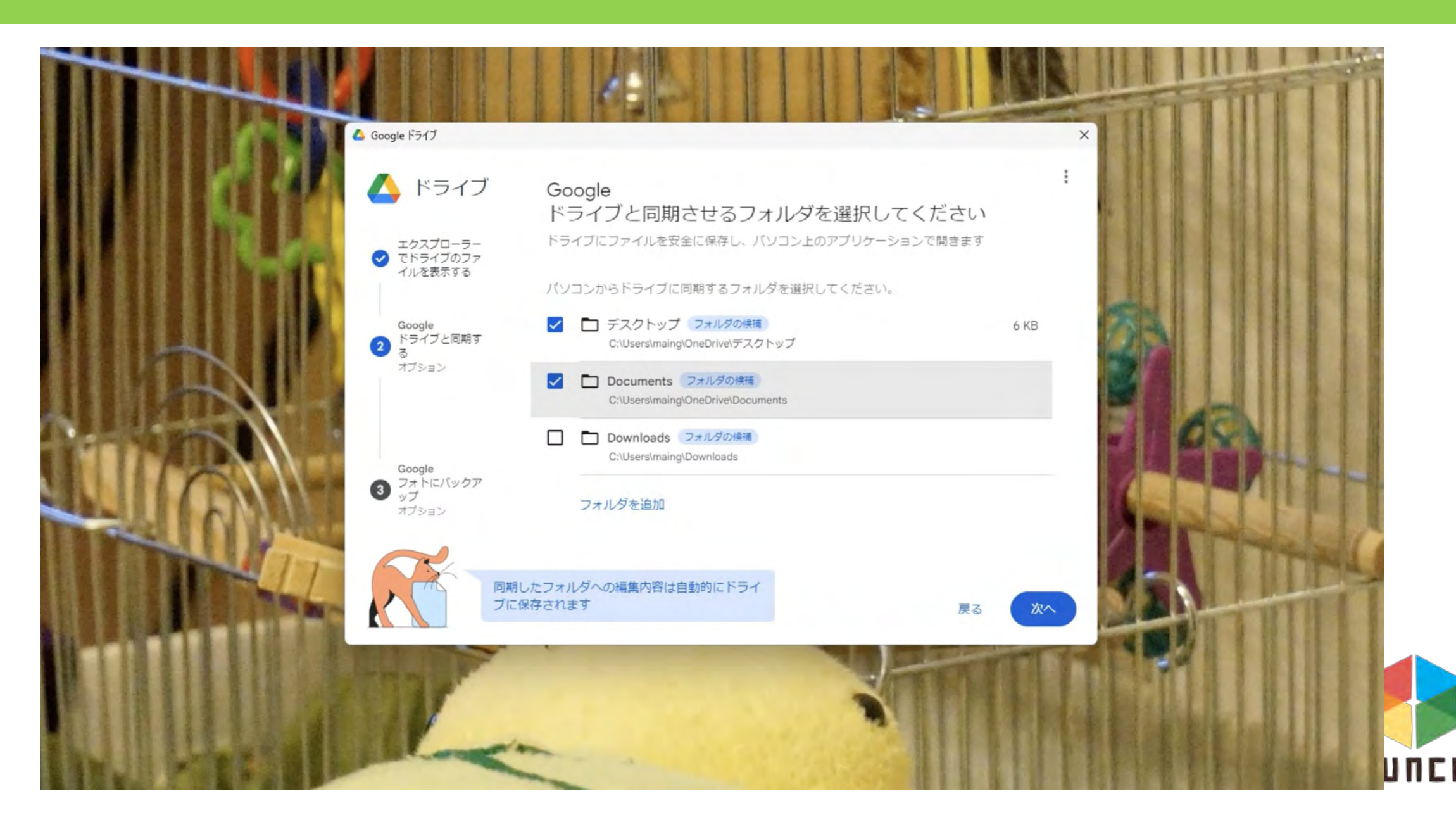

#### 好きなものを選択し次へを押す

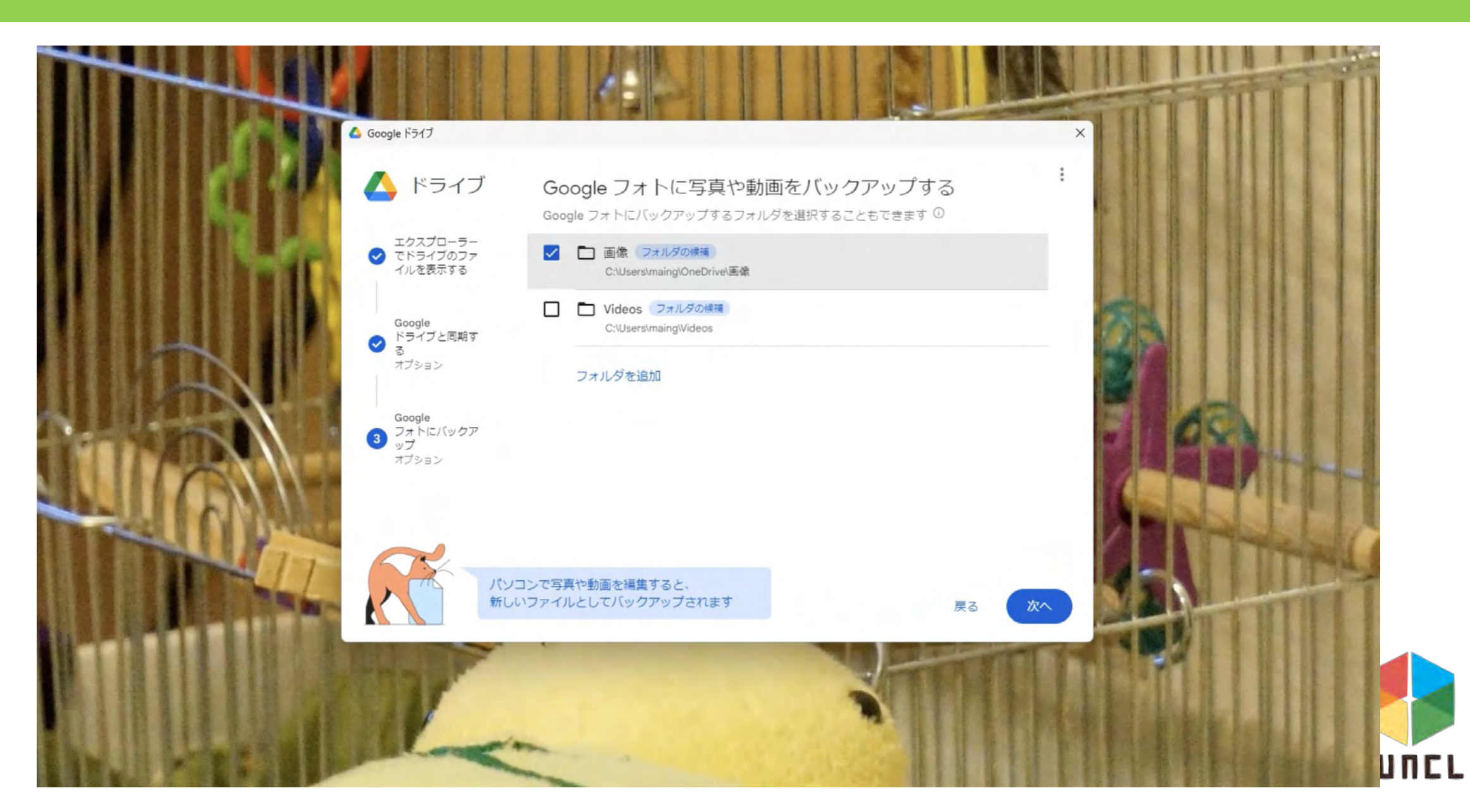

#### ドライブを開くを押す

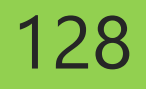

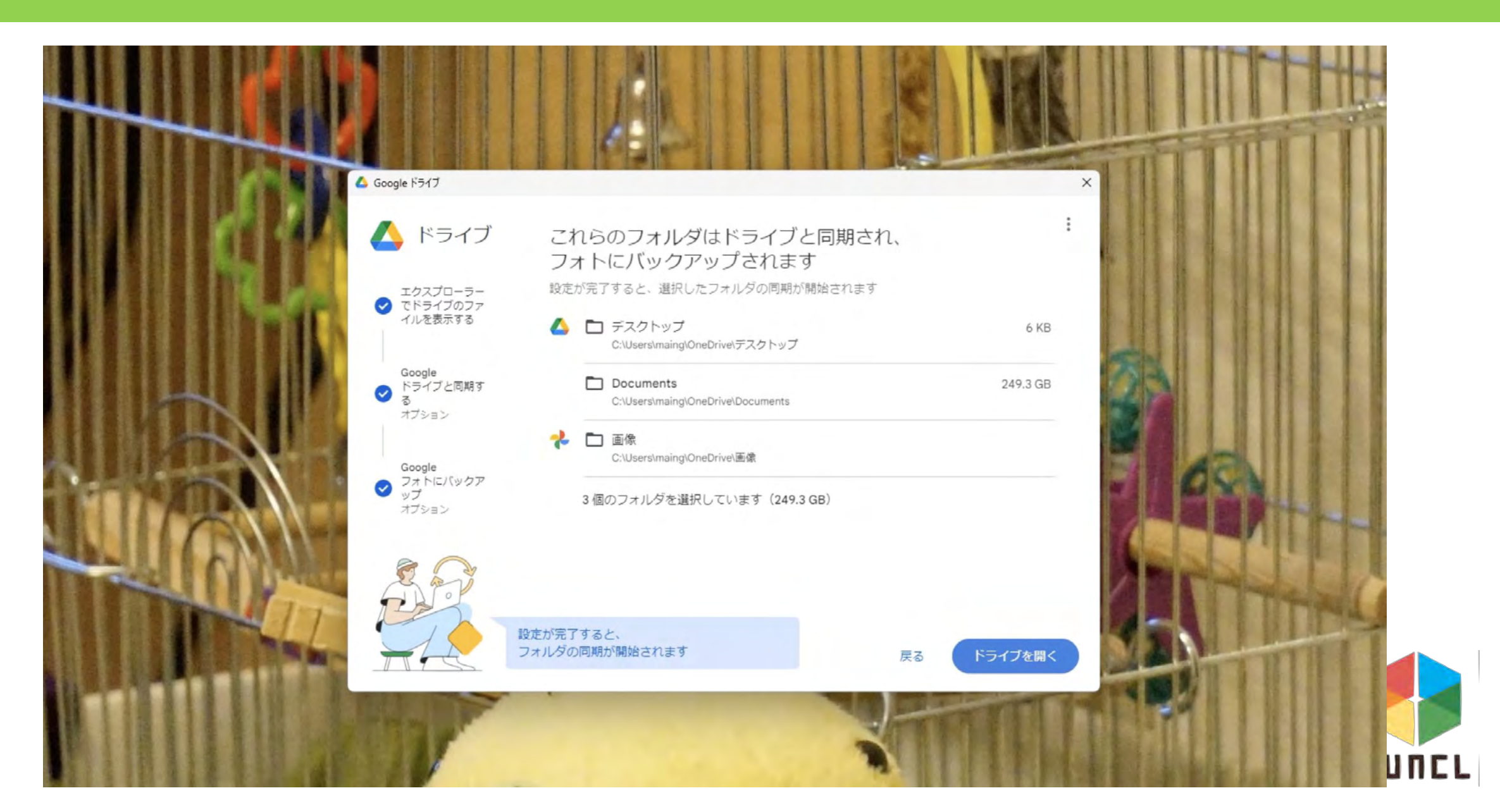

#### 画面がでできます

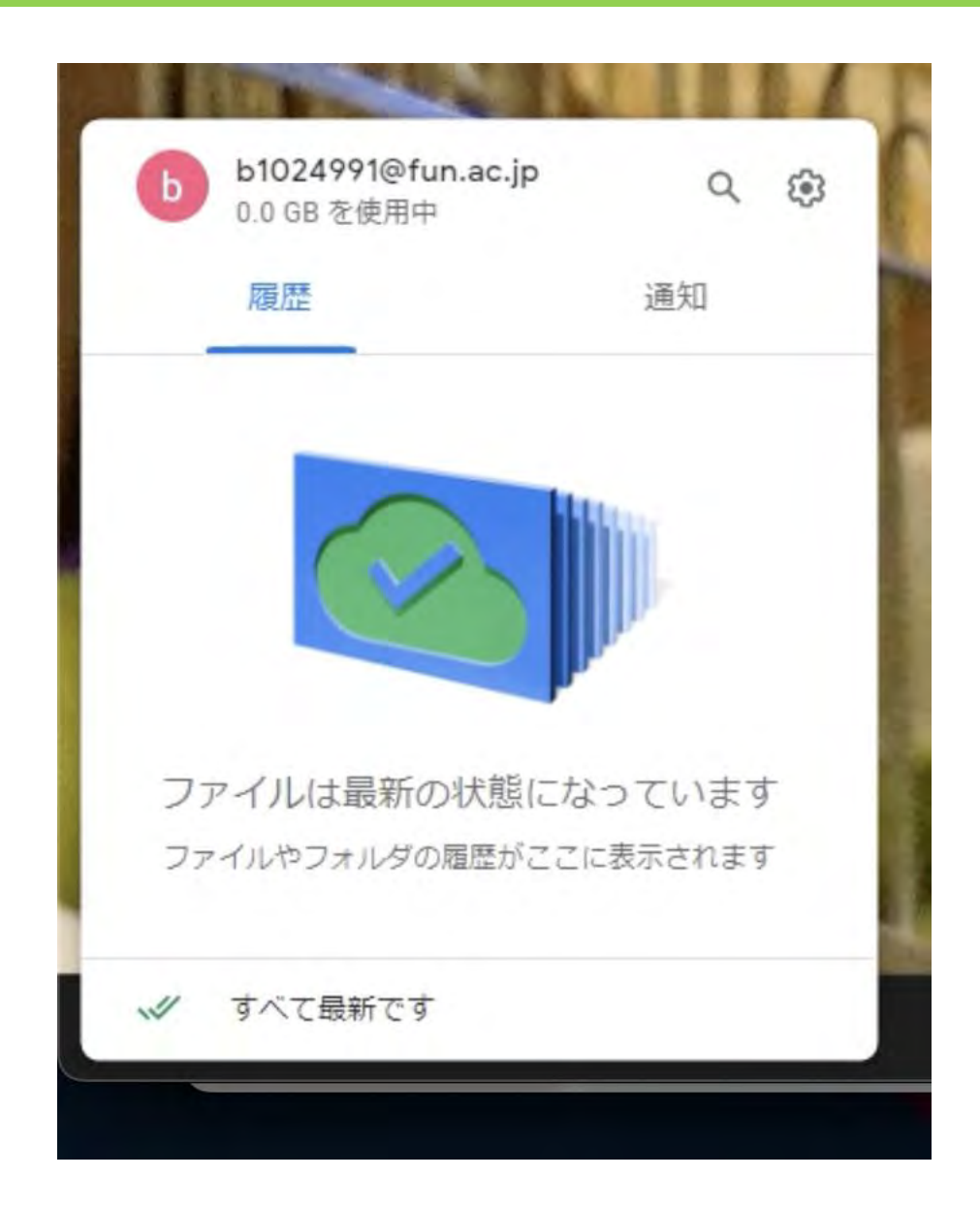

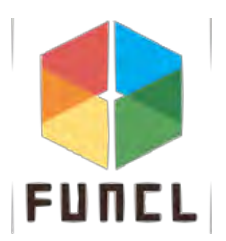

# Teamsの使い方

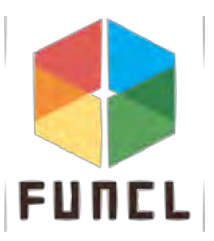

## **Teamsの使い方**

# "別のアカウントを使用"を選択

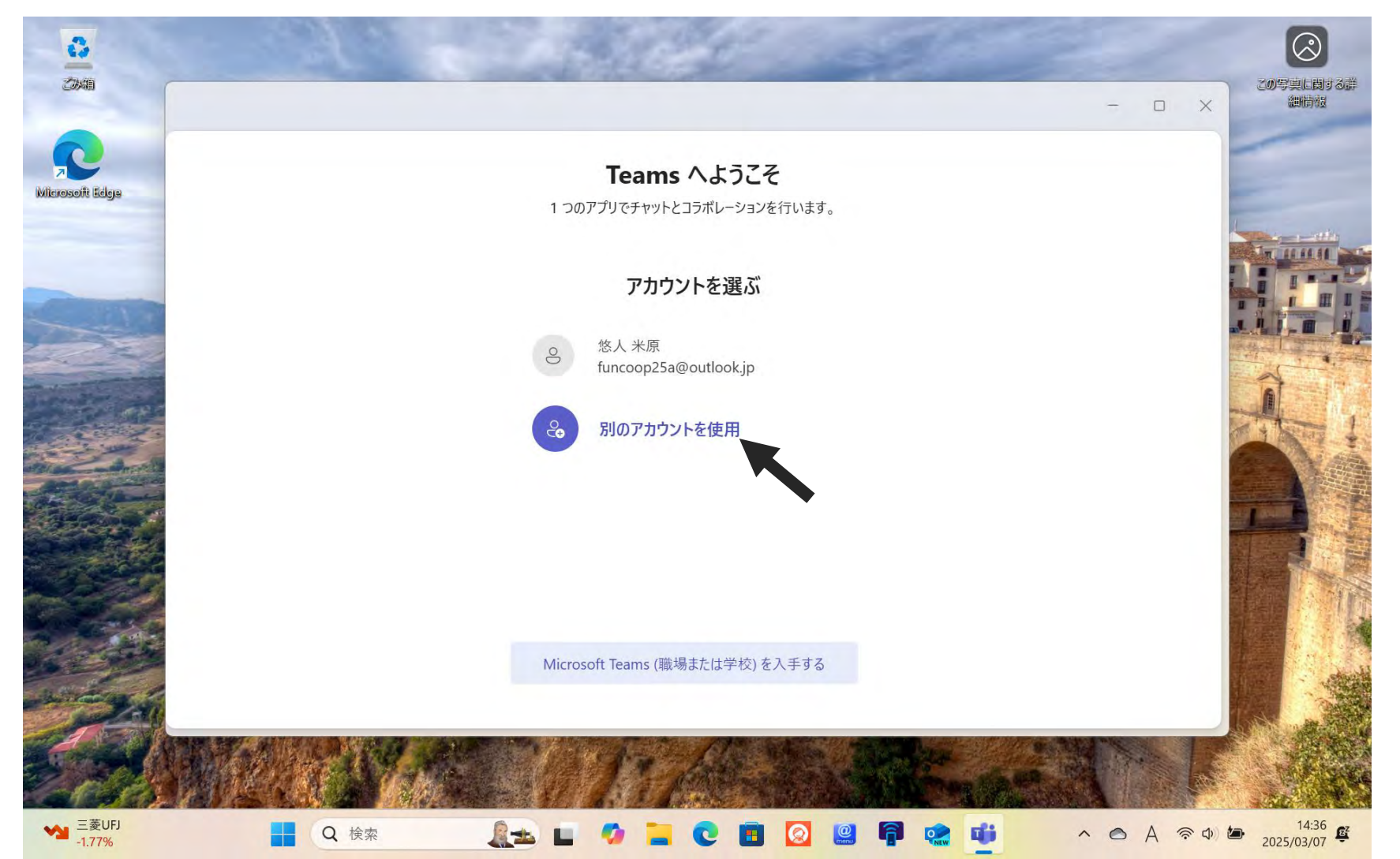

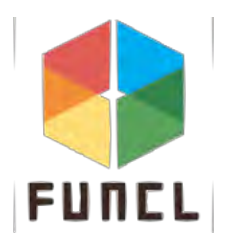

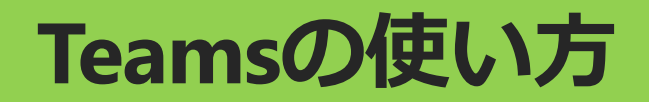

# 大学のメールアドレス(fun.ac.jp)を入力

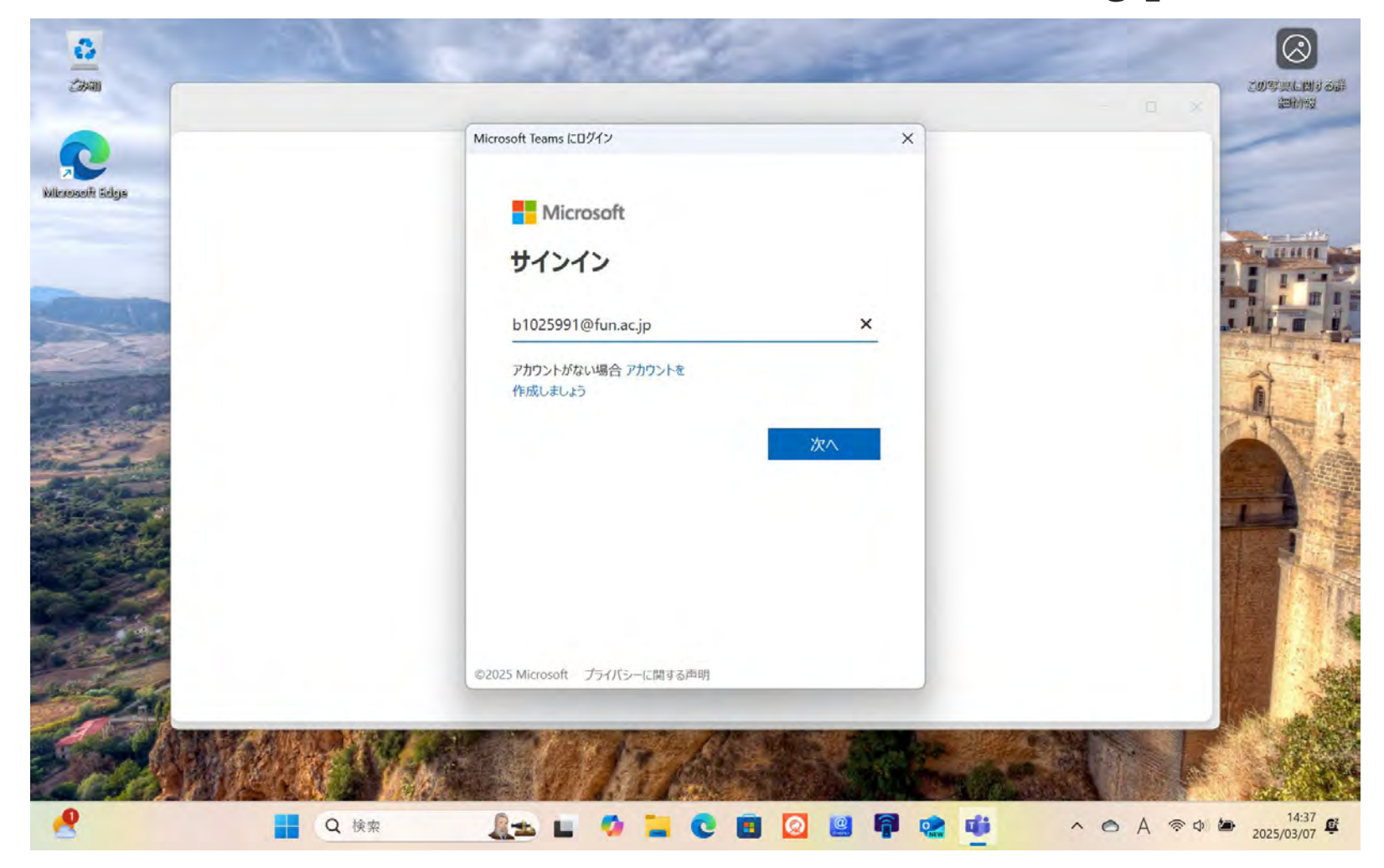

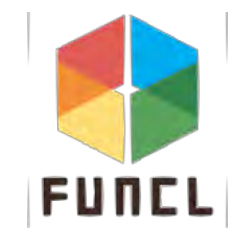

#### **Teamsの使い方**

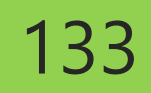

# 確認して"はい"をクリック

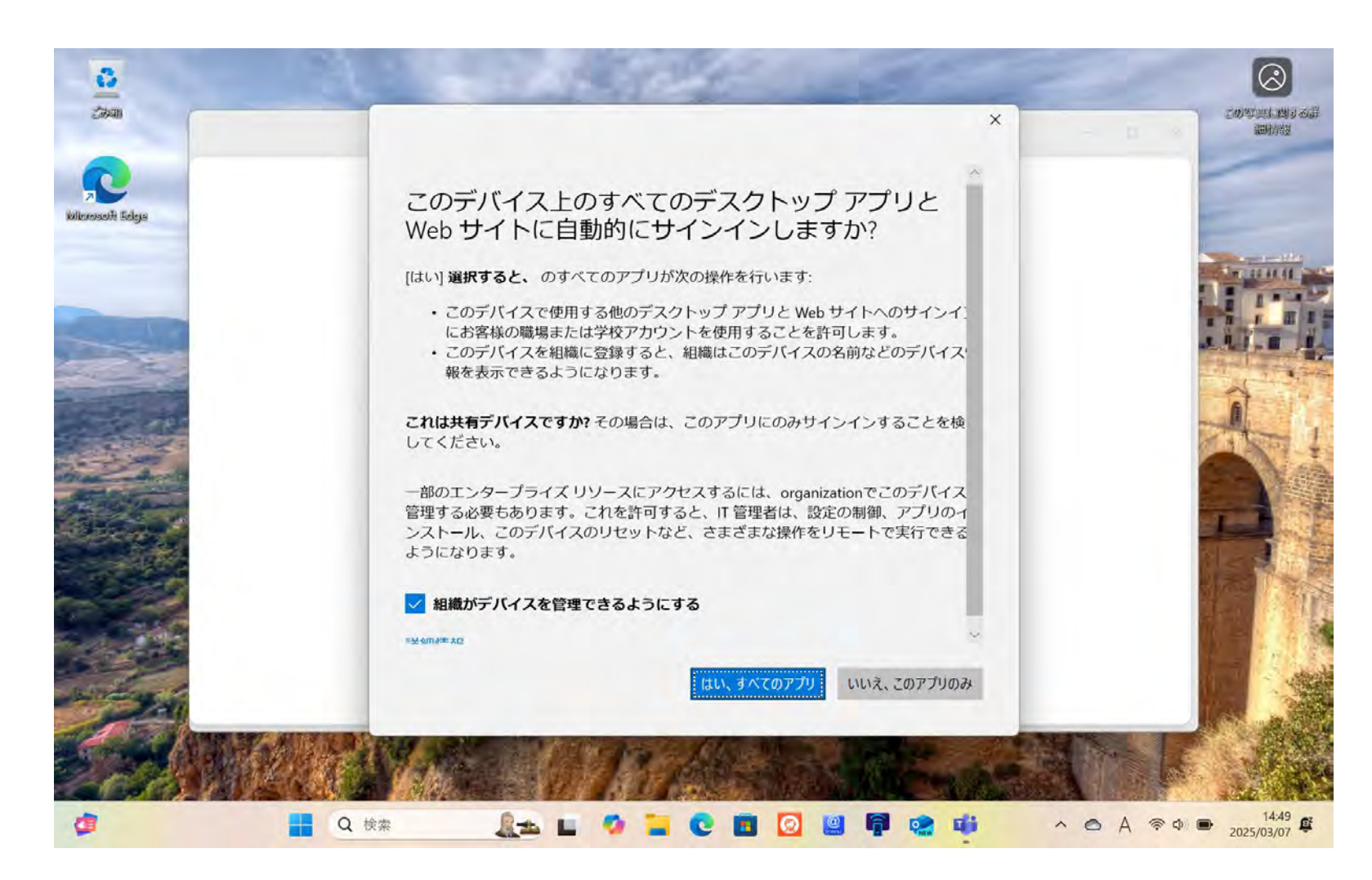

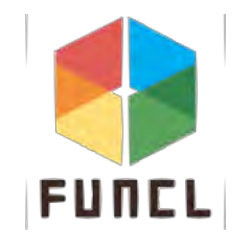

#### **Teamsの使い方**

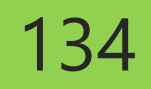

# "はい"をおして×をクリック

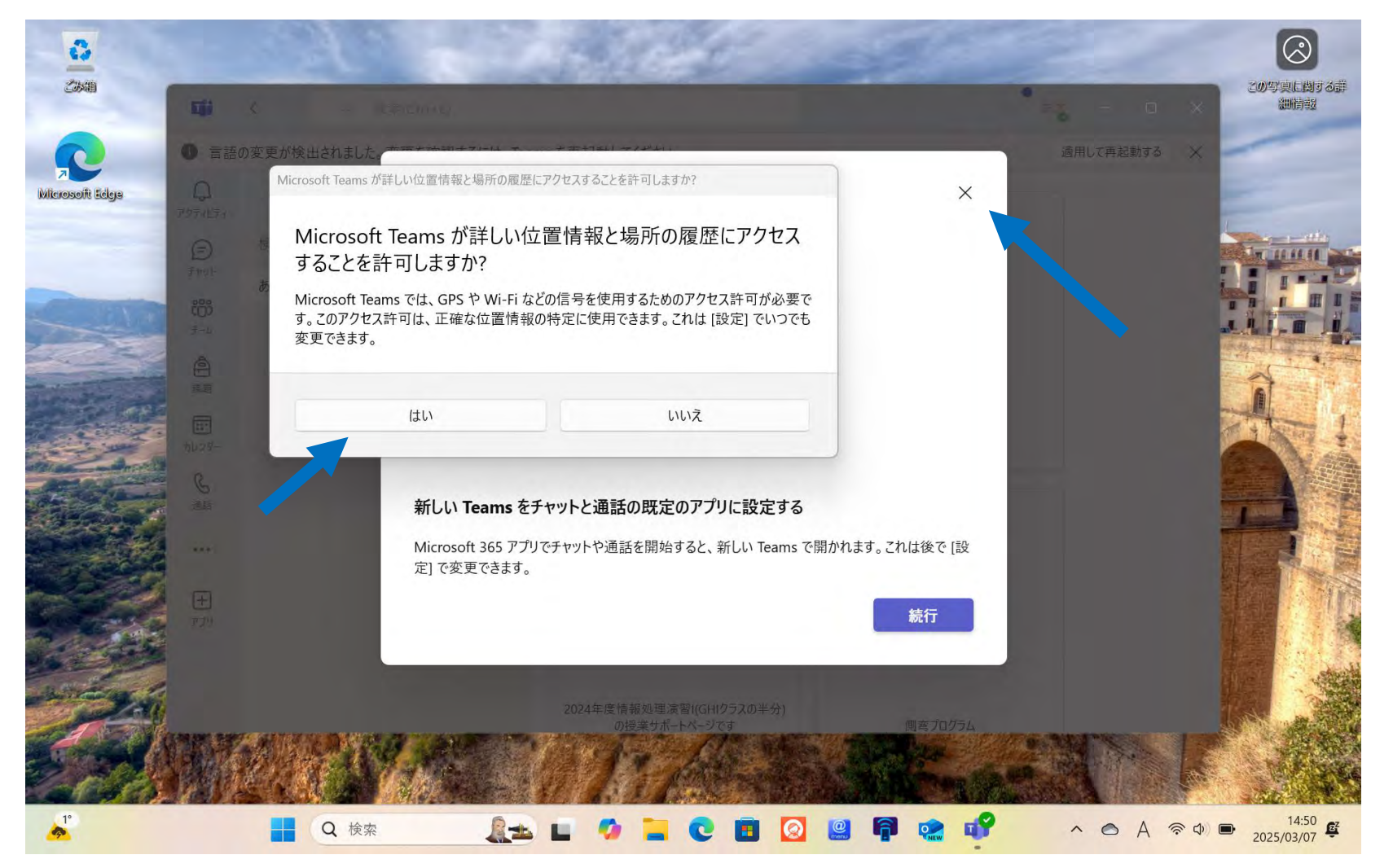

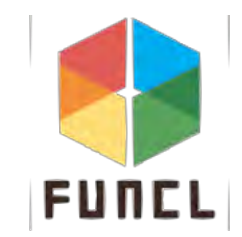

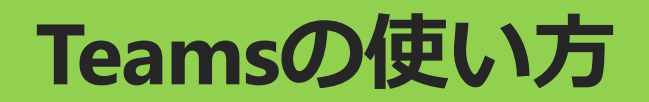

3点リーダーからミーティングをクリック

| ナームに参加        | +      |                   |                               | Sec. 1                                  |  |
|---------------|--------|-------------------|-------------------------------|-----------------------------------------|--|
| 検索するテキストを入力して | (ten Q | #                 | テチ                            |                                         |  |
| あなたにお勧めのチーム   |        |                   |                               |                                         |  |
|               |        | コードを使用してチームに参加します | テスト チューター長 s                  | 2024-IPP1-C                             |  |
|               |        | 参加コードを入力します。      | 12333                         | 10999                                   |  |
|               |        | テームを通知            | テスト チューター長 s                  | 2024年度情報処理演習(GHIクラスの半分)<br>の授業サポートページです |  |
|               |        |                   |                               |                                         |  |
|               |        | 側                 | 奈L                            | $\overline{\tau}$                       |  |
|               |        |                   |                               |                                         |  |
|               |        | 側弯プログラム<br>パブリック  | JSCAS2018(奈良ならでは!!)<br>パブリック  | テスト<br>パブリック                            |  |
|               |        | 側弯ブログラム           | 奈良県にしかせんべいを食べにいくだけのチャッ<br>トです | テストだよーん                                 |  |
|               |        | 0                 | F                             | E                                       |  |

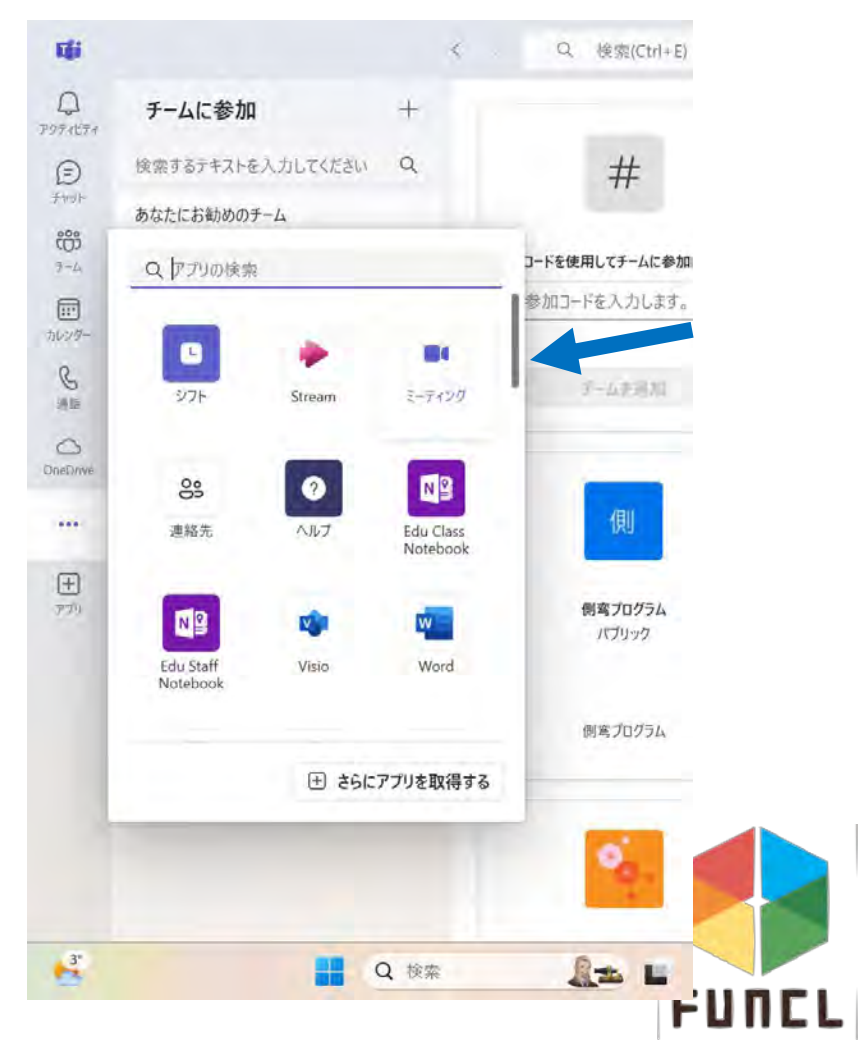

**Teamsの使い方** 

# IDを使用して参加

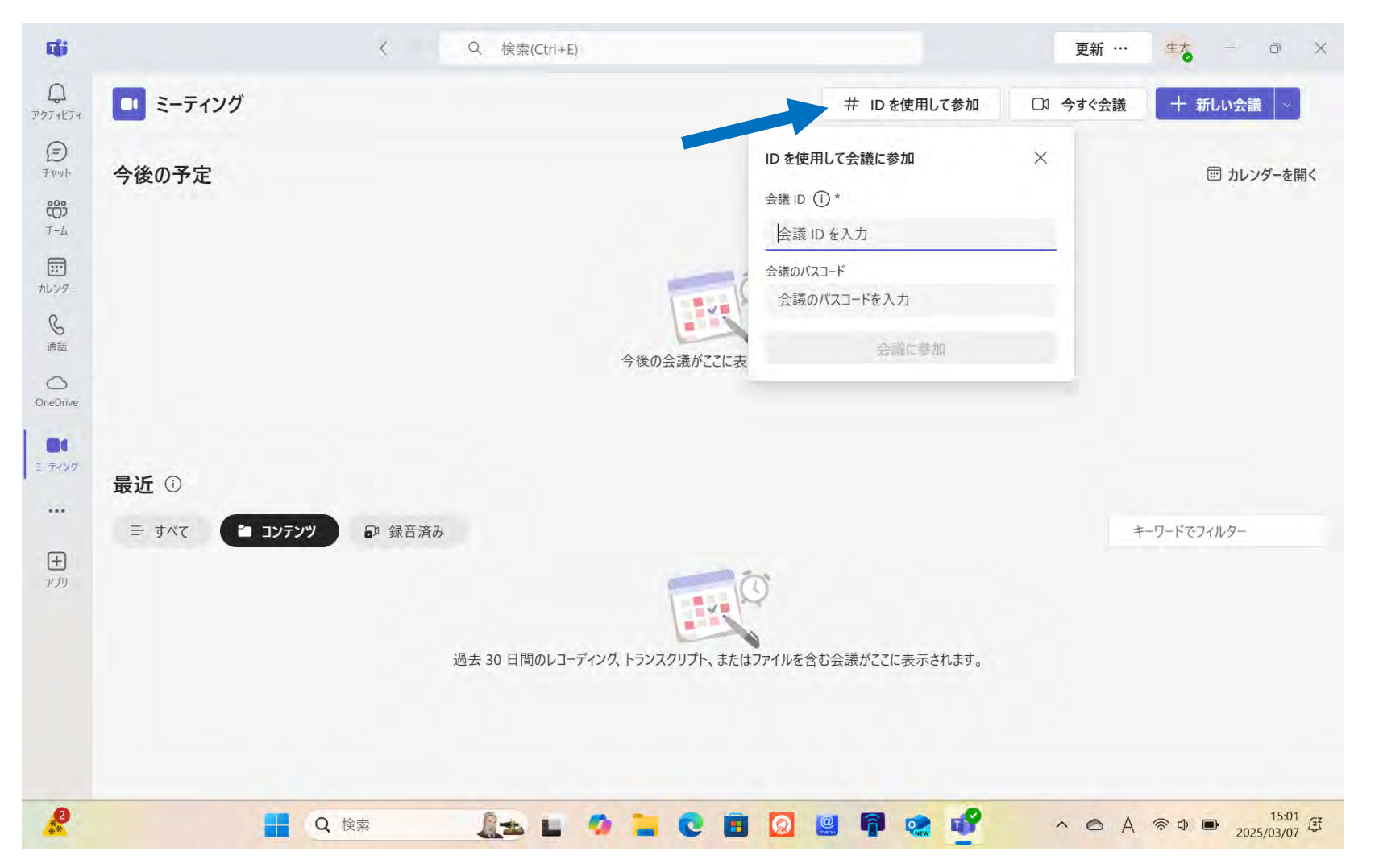

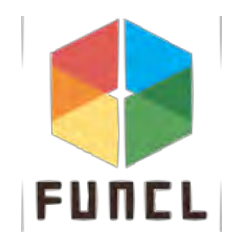

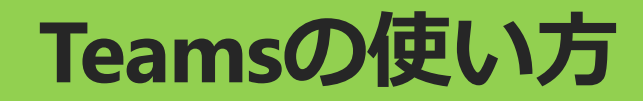

# 

# パスワード: AAAAAAA

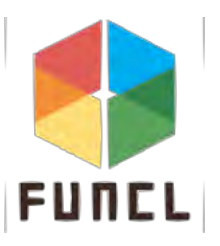

#### **Teamsの使い方**

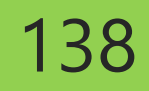

マイクをオフにしましょう

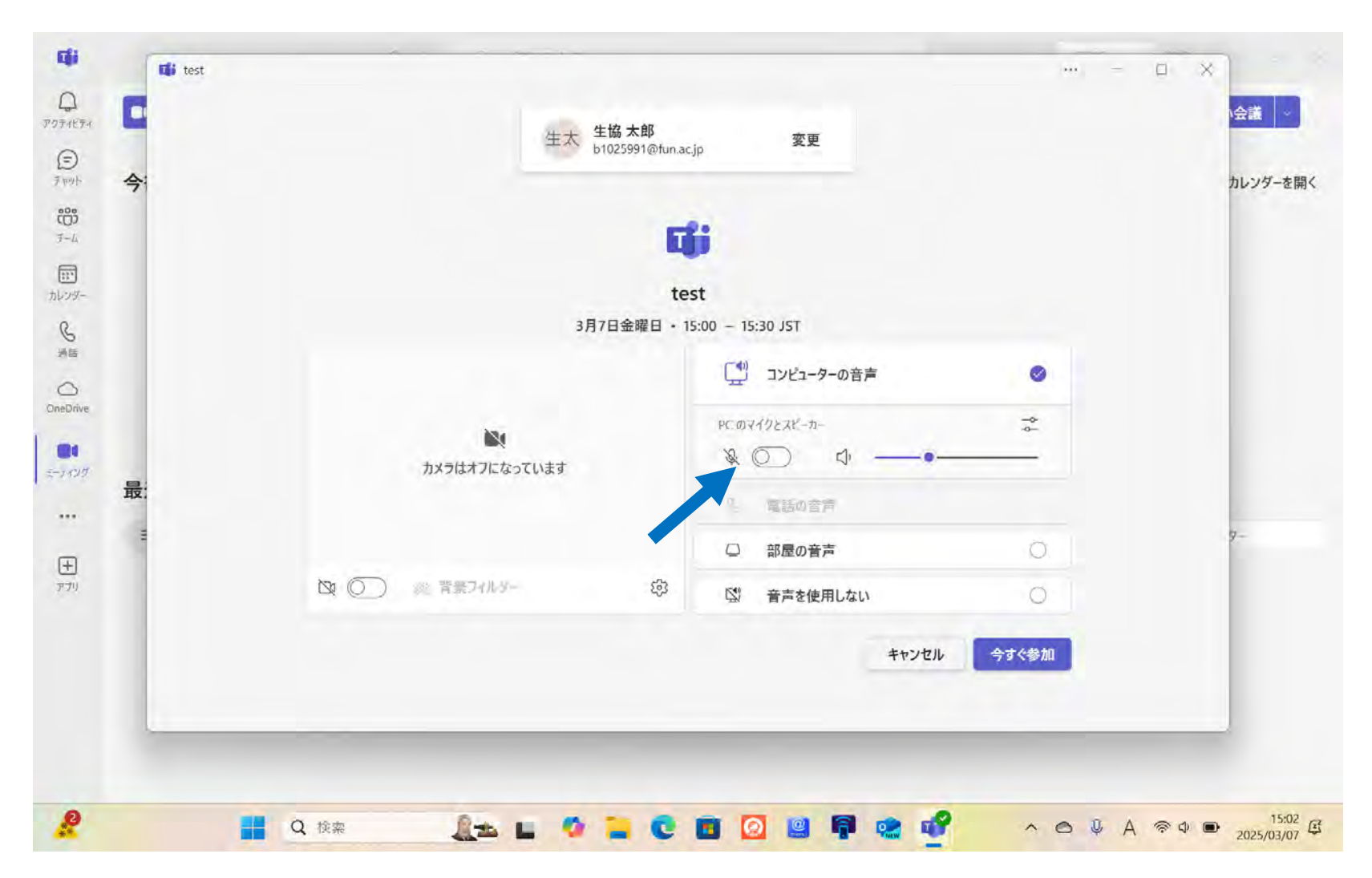

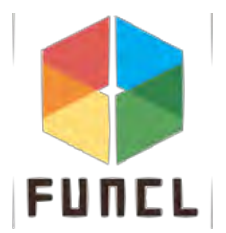

# MSOfficeのインストール

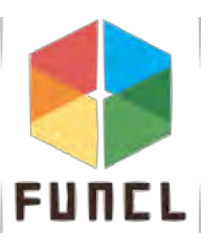

# MSOfficeのインストールは 帰宅後家で行ってください!

https://x.gd/Sgrrl

#### クリックすることで資料を確認できます

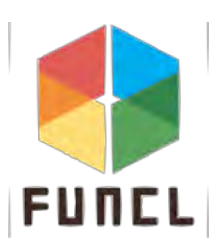

140

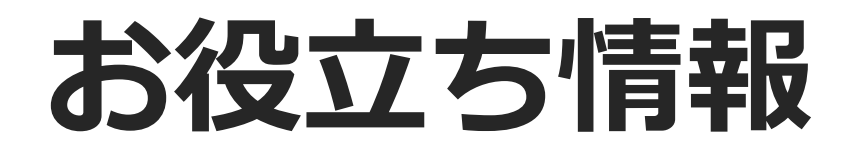

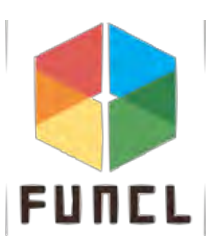

#### メモ帳の開き方

# 1. デスクトップ画面を開く 2. 「メモ帳」と入力 3. 「メモ帳」をクリック

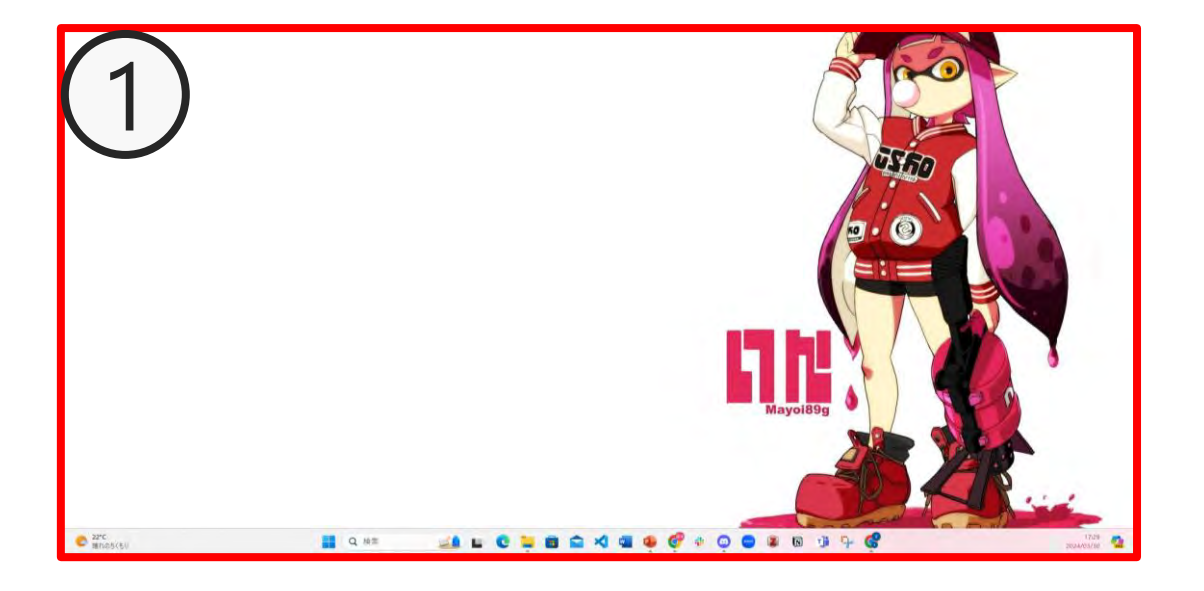

| 最も一致する検索結果                         |    |       |           |     |  |
|------------------------------------|----|-------|-----------|-----|--|
| ↓ I ジンモ帳<br>アプリ                    |    |       |           | Ξ   |  |
| スクールとWebを検索                        |    |       |           | メモ帳 |  |
| Q メモ帳 - Microsoft Windowsのデキストエディタ | .5 |       |           | 122 |  |
| Q メモ帳 アプリ                          | >  | 12 開< |           |     |  |
| Q 义无帳 windows10                    | ÷  | 最近    |           |     |  |
| Q XT帳 無料                           | 5  | READM | IE.txt    |     |  |
| Q、 义壬帳 windows11                   | 5  | READM | EIIII.txt |     |  |
| Q メモ帳 ダウンロード                       | >  | 選考70  | ltxt      |     |  |
| Q メモ帳 ブラウザ                         | >  |       |           |     |  |
| Q メモ帳 文字化け                         | >  |       |           |     |  |
| Q メモ帳 エクセル 変換                      | ž  |       |           |     |  |
| Q、メモ帳 文字化けの直し方                     | >  |       |           |     |  |
|                                    |    |       |           |     |  |

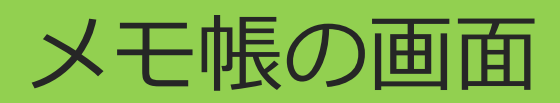

|            | × + |                     | - 🗆 🚿 |
|------------|-----|---------------------|-------|
| ファイル 編集 表示 |     |                     | ĝ     |
|            |     |                     |       |
|            |     |                     |       |
|            |     |                     |       |
|            |     |                     |       |
| 行1.列1 0.文字 |     | 100% Windows (CRLF) | UTF-8 |

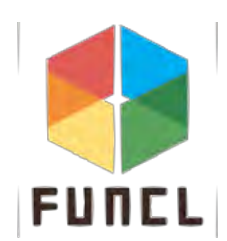

ショートカットキー

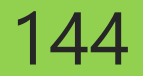

ショートカットキーはほとんどのアプリやサイトで使用可能

| ショートカットキー | 説明                 |
|-----------|--------------------|
| Ctrl + c  | 選択したテキストや要素をコピーする  |
| Ctrl + v  | コピーしたテキストや要素を貼り付ける |
| Ctrl + x  | 選択したテキストや要素を切り取る   |
| Ctrl + a  | 全ての要素を選択する         |
| Ctrl + z  | 操作を取り消す            |
| Ctrl + y  | 取り消した操作をやり直す       |

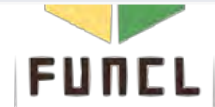
・ノートアプリでノートを取る

- ・iPadで資料を見ながらPCでノートを取る
- ・思いついたアイデアを書き留めておく
- ・ノートアプリで課題を終わらせてそのまま提出

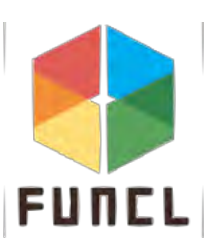

145

|           | アプリ        | 値段                      | 読み込み | 出力               | 整理         | 操作性              |
|-----------|------------|-------------------------|------|------------------|------------|------------------|
| GoodNotes | Goodnotes6 | 年払い:1350円<br>買い切り:4080円 | Ø    | Ø                | Ø          | Ø                |
| CollaNote | CollaNote  | 無料(課金あり)                | Ô    | $\bigcirc$       | Ø          | $\bigcirc$       |
| OpeNote   | OneNote    | 無料                      | Ø    | $\bigtriangleup$ | $\bigcirc$ | $\bigtriangleup$ |

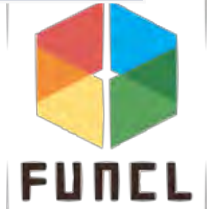

## ノートメモ

- 全てPDFと写真形式が可能
- 出力
  - Goodnote: PDF、写真
  - Collanote: PDF、写真(課金)
  - OneNote: PDF
- 整理
  - Goodnote,Collanoteはフォルダに分けれる
  - OneNoteは階層構造を作れてPCとノートの内容を共有可能
- 操作性

主観

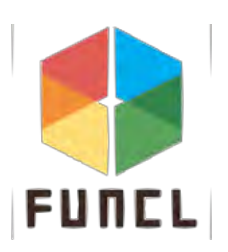